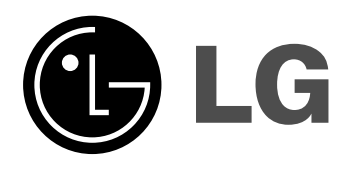

# КОМБИНИРАН DVD/VCR РЕСИВЪР

# Система комбиниран ресивър

# РЪКОВОДСТВО ЗА ПОТРЕБИТЕЛЯ

### **МОДЕЛ: LH-C360** (Установание LH-C260SE

(Устройство: LH-C360SE говорители: LHS-36SES, LHS-36SEW)

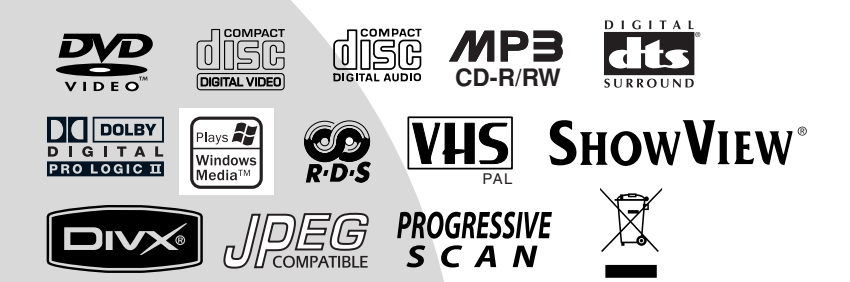

# **BULGARIAN**

Преди да свържете, използвате или настроите този уред, моля, прочетете внимателно и докрай указанията в това ръководство.

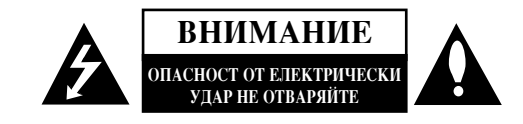

**ВНИМАНИЕ:** ЗА ДА СЕ НАМАЛИ ОПАСНОСТТА ОТ ЕЛЕКТРИЧЕСКИ УДАР, НЕ СВАЛЯЙТЕ ГОРНИЯ (ИЛИ ЗАДНИЯ) КАПАК. ВЪТРЕ НЯМА ЧАСТИ, КОИТО ДА СЕ ОБСЛУ ЖВАТ ОТ ПОТРЕБИТЕЛЯ. ЗА ОБСЛУ ЖВАНЕ ТЪРСЕТЕ КВАЛИФИЦИРАН ПЕРСОНАЛ ОТ СЕРВИЗ.

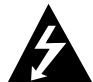

Знакът светкавица в равностранен триъгълник има за цел да предупреди потребителя за наличието на неизолирано опасно напрежение в затворената част на уреда, което може да е достатъчно силно, за да представлява за всеки човек опасност от електрически удар.

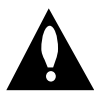

Знакът уливителна в равностранен триъгълник има за цел да предупреди потребителя за наличието на важни инструкции за работа и поддръжка (обслужване) в ръководството, съпровождащо уреда.

ВНИМАНИЕ: ЗА ДА НАМАЛИТЕ РИСКА ОТ ПОЖАР ИЛИ ЕЛЕКТРИЧЕСКИ УДАР, НЕ ИЗЛАГАЙТЕ ТОЗИ УРЕД НА ДЪЖД ИЛИ ВЛАГА.

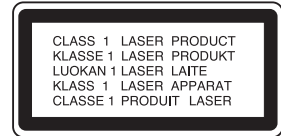

# Този уред е произведен в съответствие с изискванията за радиосмущения на Директивите на ЕЕС: 89/336/ЕЕС, 93/68/ЕЕС и 73/23/ЕЕС.

#### Забележка за авторските права:

Законът забранява неразрешено копиране, показване и разпространяване по радио и телевизия, разпространяване чрез кабел, възпроизвеждане на обществени места или наемане на материали, защитени от авторско право. Този уред има функция за защита на авторските права, разработена от Macrovision. На някои дискове са записани сигнали за защита. Когато правите запис или възпроизвеждате картина от тези дискове, се появява шум. Този уред е с вградена технология за защита на авторските права, която е защитена от методологични права върху някои американски патенти и други права върху интелектуална собственост, притежавани от Macrovision Corporation и други собственици на права. Използването на тази технология за защита на макторските права трябва да бъде разрещено от Macrovision Corporation и предназначението й е само за домашно ползване и други ограничени случаи на визуална употреба, освен ако Macrovision Corporation не е дала разрешение за друго. Обратният инженеринг или разглобяване на части са забранени.

ПОТРЕБИТЕЛИТЕ ТРЯБВА ДА ЗНАЯТ, ЧЕ НЕ ВСИЧКИ ТЕЛЕВИЗОРИ С ВИСОКА КОНТРАСТНОСТ НА ИЗОБРАЖЕНИЕТО СА НАПЪЛНО СЪВМЕСТИМИ С ТОЗИ УРЕД И ТОВА МОЖЕ ДА ПРИЧИНИ СМУЩЕНИЯ В КАРТИНАТА. В СЛУЧАЙ НА ПРОБЛЕМИ С КАРТИНАТА С ПРОГРЕСИВНА РАЗВИВКА ПРИ 625 РЕДА СЕ ПРЕПОРЪЧВА ПОТРЕБИТЕЛЯТ ДА ПРЕВКЛЮЧИ НА ИЗХОД "STANDARD DEFINI-ТІОЛ". АКО ВЪЗНИКНАТ ВЪПРОСИ ОТНОСНО СЪВМЕСТИМОСТТА НА ТЕЛЕВИЗОРА С ТОЗИ МОДЕЛ 625p DVD ПЛЕЙЪР, МОЛЯ, ОБЪРНЕТЕ СЕ КЪМ НАШИЯ СЕРВИЗЕН ЦЕНТЪР.

#### СЕРИЕН НОМЕР:

Серийният номер се намира на задната страна на уреда. Този номер е уникален за уреда и не се намира на другите. Тук трябва да запишете изискваната информация и да я пазите като постоянно доказателство за вашата покупка.

Модел No.

Сериен No.

Дата на покупката \_

#### Изхвърляне на вашия стар уред

- - 1. Когато този символ на задраскана кофа за боклук е поставен върху дадено изделие, това означава, че изделието попада под разпоредбите на Европейска директива 2002/96/ЕО.
  - 2. Всички електрически и електронни изделия трябва да се изхвърлят отделно от битовите отпадъци, в определени за целта съоръжения, посочени от държавните или местните органи.
  - 3. Правилното изхвърляне на вашия уред ще помогне за предотвратяване на възможни негативни последици за околната среда и човешкото здраве.
  - 4. За по-подробна информация за изхвърлянето на вашия стар уред се обърнете към вашата община, службите за събиране на отпадъци или магазина, откъдето сте купили своя уред.

#### ПРЕДУПРЕЖДЕНИЕ относно захранващия кабел

#### а повечето уреди се препоръчва да бъдат инсталирани към отделна верига.

Това означава верига с единичен контакт, който захранва само този урел и няма допълнителни контакти или разклонения. Проверете страницата с техническите характеристики на това ръководство, за да бъдете сигурни.

Не претоварвайте стенните контакти. Претоварени, разхлабени или повредени стенни контакти, удължители, кабели с нарушена цялост, повредена или напукана изолация са опасни. Всяко от тези условия може да доведе до електрически удар или пожар. Периодично проверявайте кабела на уреда си и ако видът му свидетелства за повреда или влошаване на качеството, изключете го от контакта, не използвайте уреда и потърсете квалифициран техник да го подмени с подходящ.

Пазете захранващия кабел от неправилни физически или механични действия, като например усукване, огъване, прищипване, затискане от врата и настыване. Обръщайте особено внимание на щепселите, стенните контакти и на мястото, където кабелът излиза от уреда.

За изключване на захранването от мрежата издърпайте шепсела на захранвашия кабел от контакта При инсталиране на изделието се уверете, че контактът е леснодостъпен.

# Съдържание

| Въведение                                                                      |                  |
|--------------------------------------------------------------------------------|------------------|
|                                                                                |                  |
| За появата на символа<br>Бележки относно писковете                             |                  |
| Боравене с лискове                                                             |                  |
| Съхраняване на дисковете                                                       | 4                |
| Почистване на дисковете                                                        | 4                |
| Типове възпроизводими дискове                                                  | 5                |
| Регионален код                                                                 |                  |
| Препен панел                                                                   |                  |
| Преден напел                                                                   |                  |
| Дистанционно управление                                                        | 9                |
| Заден Панел                                                                    |                  |
| Инсталиране и настроики                                                        |                  |
| Свързване към телевизора & декодер                                             | 11 12            |
| (или сателитен приемник)<br>Срързване на попълнителна аулио/вилео (A/V) апарат | 11-14<br>vna към |
| КОМБИНИРАН DVD/VCR РЕСИВЪР                                                     |                  |
| Преди работа - част VCR (видеокасетофон)                                       |                  |
| Свързване към други уреди                                                      | 14               |
| Позициониране на високоговорител                                               |                  |
| Миниречник за режим Audio Stream & Surround                                    | 10<br>14         |
| Гежим на озвучаване Sound                                                      |                  |
| Настройване на вилеоканал на телевизора                                        |                  |
| Предварителна настройка                                                        |                  |
| Ръчно настройване на часовника                                                 | 18               |
| Настройване на системата на цветна                                             | 10               |
| ТЕЛЕВИЗИЯ                                                                      |                  |
| Как се използва главното меню<br>А ртоматицио цастройране на                   |                  |
| телевизионни станиии                                                           |                  |
| Ръчно настройване на телевизионни станции                                      |                  |
| Смяна реда на телевизионните станции                                           |                  |
| Изтриване на телевизионни станции                                              |                  |
| Преди работа – част DVD                                                        |                  |
| пларонана нисплен                                                              | 23-26            |
| Общи указания за работа                                                        |                  |
| LANGUAGE                                                                       |                  |
| Menu Language                                                                  | 23               |
| • Disc Audio / Subtitle / Menu                                                 | 23               |
| DISPLAY                                                                        |                  |
| • Display Mode                                                                 |                  |
| Progressive Scan                                                               |                  |
| • TV Output Select                                                             | 25               |
| AUDIO                                                                          |                  |
| • Настройка на 5.1 тонколони                                                   |                  |
| • DRC (Управление на динамичния обхват)                                        |                  |
| OTHERS                                                                         | 25               |
| • PBC                                                                          |                  |
| Auto Play                                                                      | 25               |
| • DivX(R) VOD                                                                  | 25               |
| LOCK (Родителски контрол)                                                      |                  |
| • Kating (Pentuhr)                                                             |                  |
| • Country Code (Кол на пържава)                                                | 26               |
| Работа с уреда                                                                 |                  |
| Възпроизвеждане от касета                                                      | 27-31            |
| • CM SKIP – Прескачане на реклама                                              |                  |
| • ОРК – Оптимална картина                                                      |                  |
| 11 К – Пезаоавен запис с таимер<br>Запис със система ShowView®                 |                  |
| Запис с вс система бном у юм                                                   |                  |
| екранния дисплей                                                               |                  |
| Ако събитията за запис с таймер се застъпват                                   |                  |
| Изменение (изтриване) на програма на таймера                                   |                  |
| Възпроизвеждане от DVD или видео CD                                            |                  |
| Основни функции<br>Преминаване към прого ЗАГПАВИЕ (ТІТІ Е)                     |                  |
| проминавано кам друго элт лидине (тттее)                                       |                  |

| преминаване към друга ГЛАВА / ПИСТА                                                                                                    |                                                                      |
|----------------------------------------------------------------------------------------------------|----------------------------------------------------------------------|
| (CHAPTER/TRACK)                                                                                                    | 32                                                                   |
| гърсене<br>Смяна на аупиоканап                                                                                                    | 52                                                                   |
| Неподвижна картина и възпроизвеждане кадър по кадър                                                                                                    |                                                                      |
| Бавно движение                                                                                                    | 33                                                                   |
| Random (Произволно възпроизвеждане)                                                                                                    | 33                                                                   |
| Повтаряне А-В                                                                                                    | 33                                                                   |
| Кереаl (Повторение)<br>3D Surround (Трикомерен эрук)                                                                                                    | 33                                                                   |
| 5D Запоана (триизмерен звук)Търсене по време                                                                                                    |                                                                      |
| Zoom (Увеличаване на мащаба)                                                                                                    |                                                                      |
| Търсене по маркер                                                                                                    | 34                                                                   |
| Специални функции на DVD                                                                                                    | 34                                                                   |
| Меню на заглавията                                                                                                    | 34                                                                   |
| Меню на диска                                                                                                    | 34                                                                   |
| Смяна на езика на звука                                                                                                    | 34                                                                   |
| Субтитри                                                                                                    |                                                                      |
| Възпроизвеждане от аудио CD или MP3/WMA диск                                                                                                    | 35                                                                   |
| Функции на аудио CD и MP3 / WMA дискове                                                                                                    | 36                                                                   |
| Пауза                                                                                                    | 36                                                                   |
| преминаване към друга писта                                                                                                    | 36<br>36                                                             |
| Търсене                                                                                                    |                                                                      |
| Произволно възпроизвеждане                                                                                                    |                                                                      |
| Повторение А-В                                                                                                    | 36                                                                   |
| Триизмерен звук                                                                                                    | 36                                                                   |
| Програмирано възпроизвеждане                                                                                                    |                                                                      |
| Повторение на програмирани писти                                                                                                    | 57                                                                   |
| Изтриване на целия программия списък                                                                                                    |                                                                      |
| Разглеждане на JPEG дискове                                                                                                    | 38                                                                   |
| Показване на слайдове                                                                                                    | 38                                                                   |
| Неполвижиз картина                                                                                                    | - 38                                                                 |
|                                                                                                    |                                                                      |
| Понодолжна картина<br>Прехвърляне към друг файл<br>Уредицаране на машаба                                                                                                    |                                                                      |
| Пенодолжна картина<br>Прехвърляне към друг файл<br>Увеличаване на мащаба<br>Завъргане на картината                                                                                                    |                                                                      |
| Пенодолжна картина<br>Прехвърляне към друг файл<br>Увеличаване на мащаба<br>Завъртане на картината<br>Слушане на музика от МРЗ/WMA файлове и гледане на картин                                                                                                    | 38<br>38<br>38<br>38<br>ни 38                                        |
| Прехвърляне към друг файл<br>Увеличаване на мащаба<br>Завъртане на картината<br>Слушане на музика от МРЗ/WMA файлове и гледане на картин<br>Настройка на 5.1 тонколони                                                                                                    | 38<br>38<br>38<br>38<br>и 38<br><b>39</b>                            |
| Прехвърляне към друг файл<br>Увеличаване на мащаба<br>Завъртане на картината<br>Слушане на музика от МРЗ/WMA файлове и гледане на картин<br>Настройка на 5.1 тонколони<br>Възпроизвеждане от диск с формат DVD VR                                                                                                    | 38<br>38<br>38<br>38<br>ш 38<br>39<br>40                             |
| Прехвърляне към друг файл<br>Лрехвърляне към друг файл<br>Увеличаване на мащаба<br>Завъртане на картината<br>Слушане на музика от MP3/WMA файлове и гледане на картин<br>Настройка на 5.1 тонколони<br>Възпроизвеждане от диск с формат DVD VR<br>Поддръжка и сервиз<br>Възпроизвеждане от смитмов писк с формат DivX                                                                                                    | 38<br>38<br>38<br>38<br>38<br>38<br>39<br>40<br>40<br>40             |
| Прехвърляне към друг файл<br>Прехвърляне към друг файл<br>Увеличаване на мащаба<br>Завъртане на картината<br>Слушане на музика от MP3/WMA файлове и гледане на картин<br>Настройка на 5.1 тонколони<br>Възпроизвеждане от диск с формат DVD VR<br>Поддръжка и сервиз<br>Възпроизвеждане от филмов диск с формат DivX<br>Допълнителни операции – част VCR                                                                                                    | 38<br>38<br>38<br>38<br>38<br>38<br>38<br>39<br>40<br>40<br>41<br>41 |
| Прехвърляне към друг файл<br>Лрехвърляне към друг файл<br>Увеличаване на мащаба<br>Завъртане на картината<br>Слушане на музика от MP3/WMA файлове и гледане на картин<br>Настройка на 5.1 тонколони<br>Възпроизвеждане от диск с формат DVD VR<br>Поддръжка и сервиз<br>Възпроизвеждане от филмов диск с формат DivX<br>Допълнителни операции – част VCR<br>Екранен дисплей                                                                                                    |                                                                      |
| Прехвърляне към друг файл<br>Прехвърляне към друг файл<br>Увеличаване на мащаба<br>Завъртане на картината<br>Слушане на музика от МРЗ/WMA файлове и гледане на картин<br>Настройка на 5.1 тонколони<br>Възпроизвеждане от диск с формат DVD VR<br>Поддръжка и сервиз<br>Възпроизвеждане от филмов диск с формат DivX<br>Допълнителни операции – част VCR<br>Екранен дисплей<br>Спиране на касетата чрез дигиталния брояч                                                                                                    |                                                                      |
| Прехвърляне към друг файл<br>Лрехвърляне към друг файл<br>Увеличаване на мащаба<br>Завъртане на картината<br>Слушане на музика от MP3/WMA файлове и гледане на картин<br><b>Настройка на 5.1 тонколони</b><br><b>Възпроизвеждане от диск с формат DVD VR</b><br><b>Поддръжка и сервиз</b><br><b>Възпроизвеждане от филмов диск с формат DivX</b><br>Доптълнителни операции – част VCR<br>Екранен дисплей<br>Спиране на касетата чрез дигиталния брояч<br>Защита от деца (Lock)                                                                                                    |                                                                      |
| Прехвърляне към друг файл<br>Лрехвърляне към друг файл<br>Увеличаване на мащаба<br>Завъртане на картината<br>Слушане на музика от MP3/WMA файлове и гледане на картин<br><b>Настройка на 5.1 тонколони</b><br><b>Възпроизвеждане от диск с формат DVD VR</b><br><b>Поддръжка и сервиз</b><br><b>Възпроизвеждане от филмов диск с формат DivX</b><br><b>Допълнителни операции – част VCR</b><br>Спиране на касетата чрез дигиталния брояч<br>Защита от деца (Lock)<br>Video Doctor – Видеолекар (Автодигностика)<br>Ситема Hi-Fi за стереозвук                                                                                                    |                                                                      |
| Прехвърляне към друг файл<br>Увеличаване на мащаба<br>Завъртане на мащаба<br>Завъртане на картината<br>Слушане на музика от MP3/WMA файлове и гледане на картин<br><b>Настройка на 5.1 тонколони</b><br><b>Възпроизвеждане от диск с формат DVD VR</b><br><b>Поддръжка и сервиз</b><br><b>Възпроизвеждане от филмов диск с формат DivX</b><br><b>Допълнителни операции – част VCR</b><br>Спиране на касетата чрез дигиталния брояч<br>Защита от деца (Lock)<br>Video Doctor – Видеолекар (Автодигностика)<br>Система Hi-Fi за стереозвук<br>Съвместимост с широкоекранен телевизоо 16:9                                                                                                    |                                                                      |
| Прехвърляне към друг файл<br>Лрехвърляне към друг файл<br>Увеличаване на мащаба<br>Завъртане на картината<br>Слушане на музика от MP3/WMA файлове и гледане на картин<br><b>Настройка на 5.1 тонколони</b><br><b>Възпроизвеждане от диск с формат DVD VR</b><br><b>Поддръжка и сервиз</b><br><b>Възпроизвеждане от филмов диск с формат DivX</b><br><b>Поддръжка и сервиз</b><br><b>Възпроизвеждане от филмов диск с формат DivX</b><br><b>Допълнителни операции – част VCR</b><br>Спиране на касетата чрез дигиталния брояч<br>Защита от деца (Lock)<br>Video Doctor – Видеолекар (Автодигностика)<br>Система Hi-Fi за стереозвук<br>Съвместимост с пирокоекранен телевизор 16:9<br>Настройка на декодер                                                                                                    |                                                                      |
| Прехвърляне към друг файл<br>Прехвърляне към друг файл<br>Увеличаване на мащаба<br>Завъртане на картината<br>Слушане на музика от MP3/WMA файлове и гледане на картин<br><b>Настройка на 5.1 тонколони</b><br><b>Възпроизвеждане от диск с формат DVD VR</b><br><b>Поддръжка и сервиз</b><br><b>Възпроизвеждане от филмов диск с формат DivX</b><br><b>Поддръжка и сервиз</b><br><b>Възпроизвеждане от филмов диск с формат DivX</b><br><b>Допълнителни операции – част VCR</b><br>Спиране на касетата чрез дигиталния брояч<br>Защита от деца (Lock)<br>Video Doctor – Видеолекар (Автодигностика)<br>Система Hi-Fi за стереозвук<br>Съвместимост с пшрокоекранен телевизор 16:9<br>Настройка на декодер<br><b>Допълнителни функции</b>                                                                                                    |                                                                      |
| Прехвърляне към друг файл<br>Увеличаване на мащаба<br>Завъртане на картината<br>Слушане на музика от MP3/WMA файлове и гледане на картин<br><b>Настройка на 5.1 тонколони</b><br><b>Възпроизвеждане от диск с формат DVD VR</b><br><b>Поддръжка и сервиз</b><br><b>Възпроизвеждане от филмов диск с формат DivX</b><br><b>Поддръжка и сервиз</b><br><b>Възпроизвеждане от филмов диск с формат DivX</b><br><b>Допълнителни операции – част VCR</b><br>Спиране на касетата чрез дигиталния брояч<br>Защита от деца (Lock)<br>Video Doctor – Видеолекар (Автодигностика)<br>Система Hi-Fi за стереозвук<br>Съвместимост с пирокоекранен телевизор 16:9<br>Настройка на декодер<br><b>Допълнителни функции</b><br>Запаметяване на последната сцена                                                                                                    |                                                                      |
| Прехвърляне към друг файл<br>Увеличаване на мащаба<br>Завъртане на картината<br>Слушане на музика от MP3/WMA файлове и гледане на картин<br><b>Настройка на 5.1 тонколони</b><br><b>Възпроизвеждане от диск с формат DVD VR</b><br><b>Поддръжка и сервиз</b><br><b>Възпроизвеждане от филмов диск с формат DivX</b><br><b>Поддръжка и сервиз</b><br><b>Възпроизвеждане от филмов диск с формат DivX</b><br><b>Допълнителни операции – част VCR</b><br>Спиране на касетата чрез дигиталния брояч<br>Защита от деца (Lock)<br>Video Doctor – Видеолекар (Автодигностика)<br>Система Hi-Fi за стереозвук<br>Съвместимост с пирокоекранен телевизор 16:9<br>Настройка на декодер<br><b>Допълнителни функции</b><br>Запаметяване на последната сцена<br>Скрийнсейвър<br>Настройка на видеорежим                                                                                                    |                                                                      |
| Прехвърляне към друг файл<br>Лрехвърляне към друг файл<br>Увеличаване на мащаба<br>Завъртане на картината<br>Слушане на музика от MP3/WMA файлове и гледане на картин<br><b>Настройка на 5.1 тонколони</b><br><b>Възпроизвеждане от диск с формат DVD VR</b><br><b>Поддръжка и сервиз</b><br><b>Възпроизвеждане от филмов диск с формат DivX</b><br><b>Поддръжка и сервиз</b><br><b>Възпроизвеждане от филмов диск с формат DivX</b><br><b>Допълнителни операции – част VCR</b><br>Спиране на касетата чрез дигиталния брояч<br>Защита от деца (Lock)<br>Video Doctor – Видеолекар (Автодигностика)<br>Система Hi-Fi за стереозвук<br>Съвместимост с пипрокоекранен телевизор 16:9<br>Настройка на декодер<br><b>Допълнителни функции</b><br>Запаметяване на последната сцена<br>Скрийнсейвър<br>Настройка на видеорежим<br>Ушавление на видеорежим                                                |                                                                      |
| Прехвърляне към друг файл<br>Увеличаване на мащаба<br>Завъртане на картината<br>Слушане на музика от MP3/WMA файлове и гледане на картин<br><b>Настройка на 5.1 тонколони</b><br><b>Възпроизвеждане от диск с формат DVD VR</b><br><b>Поддръжка и сервиз</b><br><b>Възпроизвеждане от филмов диск с формат DivX</b><br><b>Поддръжка и сервиз</b><br><b>Възпроизвеждане от филмов диск с формат DivX</b><br><b>Допълнителни операции – част VCR</b><br>Спиране на касетата чрез дигиталния брояч<br>Защита от деца (Lock)<br>Video Doctor – Видеолекар (Автодигностика)<br>Система Hi-Fi за стереозвук<br>Съвместимост с пшрокоекранен телевизор 16:9<br>Настройка на декодер<br><b>Допълнителни функции</b><br>Запаметяване на последната сцена<br>Скрийнсейвър<br>Настройка на видеорежим<br>Управление на други телевизори с дистанционного управлени<br>Запис от друг видеокасетофон            |                                                                      |
| Прехвърляне към друг файл<br>Увеличаване на мащаба<br>Завъртане на картината<br>Слушане на музика от MP3/WMA файлове и гледане на картин<br><b>Настройка на 5.1 тонколони</b><br><b>Възпроизвеждане от диск с формат DVD VR</b><br><b>Поддръжка и сервиз</b><br><b>Възпроизвеждане от филмов диск с формат DivX</b><br><b>Поддръжка и сервиз</b><br><b>Възпроизвеждане от филмов диск с формат DivX</b><br><b>Допълнителни операции – част VCR</b><br>Спиране на касетата чрез дигиталния брояч<br>Защита от деца (Lock)<br>Video Doctor – Видеолекар (Автодигностика)<br>Система Hi-Fi за стереозвук<br>Съвместимост с пирокоекранен телевизор 16:9<br>Настройка на декодер<br><b>Допълнителни функции</b><br>Запаметяване на последната сцена<br>Скрийнсейвър<br>Настройка на видеорежим<br>Управление на други телевизори с дистанционного управлени<br>Запаметяване на предварително настроени |                                                                      |
| Прехвърляне към друг файл<br>Увеличаване на мащаба<br>Завъртане на картината<br>Слушане на музика от MP3/WMA файлове и гледане на картин<br><b>Настройка на 5.1 тонколони</b><br><b>Възпроизвеждане от диск с формат DVD VR</b><br><b>Поддръжка и сервиз</b><br>Възпроизвеждане от филмов диск с формат DivX<br>Допълнителни операции – част VCR<br>Спиране на касетата чрез дигиталния брояч<br>Защита от деца (Lock)<br>Video Doctor – Видеолекар (Автодигностика)<br>Система Hi-Fi за стереозвук<br>Съвместимост с пшрокоекранен телевизор 16:9<br>Настройка на декодер<br>Допълнителни функции<br>Запаметяване на последната сцена<br>Скрийнсейвър<br>Настройка на видеорежим<br>Управление на други телевизори с дистанционного управлени<br>Запаметяване на предварително настроени<br>радиостанции                                                                                          |                                                                      |
| Прехвърляне към друг файл                                                                                                    |                                                                      |
| Прехвърляне към друг файл                                                                                                    |                                                                      |
| Прехвърляне към друг файл                                                                                                    |                                                                      |
| Прехвърляне към друг файл                                                                                                    |                                                                      |
| Прехвърляне към друг файл                                                                                                    |                                                                      |
| Прехвърляне към друг файл                                                                                                    |                                                                      |
| Прехвърляне към друг файл                                                                                                    |                                                                      |
| Прехвърляне към друг файл                                                                                                    |                                                                      |
| Прехвърляне към друг файл                                                                                                    |                                                                      |

3

# Въведение

За да сте сигурни, че правилно използвате този уред, моля, внимателно прочетете това ръководство и го запазете за справка в бъдеще.

Това ръководство осигурява информация за работата и поддръжката на вашия DVD плейър. Ако уредът се нуждае от сервиз, обърнете се към официален сервизен център.

#### Символи, използвани в това ръководство

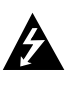

Символът "светкавица" сигнализира за наличието на опасно напрежение в уреда, което може да доведе до опасност от електрически удар.

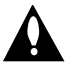

Удивителният знак сигнализира за наличието на важни инструкции за работа, поддръжка / обслужване.

Означава опасности, които могат да причинят опвреда на самия уред или други материални щети.

#### Забележка:

За специални забележки и работни функции.

#### Съвет:

За съвети и полезна информация за улесняване на дадена задача.

Раздел, в чието заглавие има един от следните символи, се отнася само до диска, представен със символа.

| 10 |
|----|
|    |

CD

DVD и финализиран DVDR/RW

- VCD Видео CD
  - Аудио CD
  - МРЗ дискове
  - MA WMA дискове
- JPEG ЛИСКОВЕ
- DivX DivX дискове

# За появата на символа 🛇 върху екранния дисплей

Символът " $\odot$ " може да се появи върху екрана на вашия телевизор по време на работа и означава, че функцията, обяснена в това ръководство, не е налична за конкретния DVD видеодиск.

#### Бележки относно дисковете

#### Боравене с дискове

Не докосвайте страната със запис върху диска. Дръжте диска за ръбовете така, че пръстите да не се допират до повърхността. Никога не залепвайте хартия или тиксо върху диска.

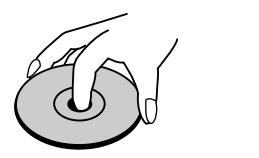

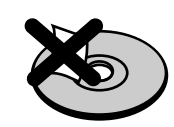

#### Съхраняване на дисковете

След използване съхранявайте диска в опаковката му. Не го излагайте на пряка слънчева светлина или на източници на топлина и никога не го оставяйте в паркирана кола, изложен на пряка слънчева светлина.

#### Почистване на дисковете

Отпечатъците от пръсти и прахът по диска могат да влошат картината и звука. Преди възпроизвеждане почистете диска с чисто парче плат. Избършете го от центъра към периферията.

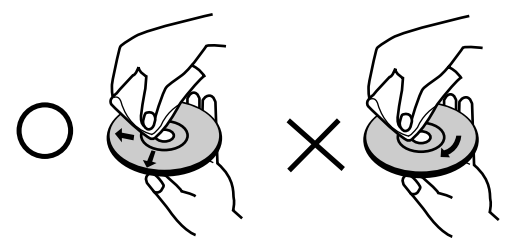

Не използвайте силни разтворители, като алкохол, бензин, разредител, нито наличните в пазарната мрежа почистващи препарати или антистатични спрейове, предназначени за по-старите винилови плочи.

#### Задаване на източник за изходен сигнал

Трябва да изберете един от своите източници на изходен сигнал (DVD или VCR (видеокасетофон)) за извеждане на телевизионния екран.

• Ако искате да изведете на екрана изходния сигнал от DVD устройството:

Натиснете DVD на дистанционното или DVD/VCR върху предния панел, докато индикаторът DVD върху предния панел светне и изходният сигнал от DVD устройството бъде изведен на телевизионния екран.

• Ако искате да изведете на екрана изходния сигнал от VCR устройството (видеокасетофона): Натиснете VCR на дистанционното или DVD/VCR върху

предния панел, докато индикаторът VCR върху предния панел светне и изходният сигнал от VCR устройството (видеокасетофона) бъде изведен на телевизионния екран.

#### Типове възпроизводими дискове

| DVD   | DVD                                   |
|-------|---------------------------------------|
| VIDEO | (диск 8 cm / 12 cm)                   |
|       | Video CD (VCD)<br>(диск 8 ст / 12 ст) |
|       | Audio CD<br>(диск 8 cm / 12 cm)       |

Освен това този уред възпроизвежда файлове DivX, DVD -R, DVD +R, DVD -RW, DVD +RW, SVCD и CD-R / CD-RW, които съдържат аудиозаглавия, MP3, WMA, и/или JPEG файлове.

#### Забележки:

- В зависимост от състоянието на записващата техника или на самия диск CD-R/RW (или DVD -R, DVD +R, DVD -RW, DVD +RW) някои CD-R/RW (или DVD -R, DVD +R, DVD -RW, DVD +RW) дискове не могат да бъдат възпроизвеждани на уреда.
- Не поставяйте печати или етикети върху страните на диска (нито върху страната с етикет, нито върху страната със запис).
- Не използвайте CD-та с неправилна форма (напр. сърцевидни или осмоъгълни), тъй като могат да причинят повреди.

#### Бележки относно DVD дискове и видео CD

Някои свързани с възпроизвеждането операции на DVD дискове и видео CD може да са програмирани с конкретна цел от софтуерните производители. Този уред възпроизвежда DVD дискове и видео CD според съдържанието на диска, създадено от софтуерните производители, следователно някои свързани с възпроизвеждането функции може да не са налични или да бъдат добавени други функции.

Изработено по лиценз от Лаборатории Долби (Dolby Laboratories). "Dolby", "Pro Logic", и символът двойно-D са търговски марки на Dolby Laboratories. Поверителни непубликувани работи. Авторско право 1992-1997 Dolby Laboratories. Всички права запазени. Изработено по лиценз на Digital Theater Systems, Inc. Патент на САЩ № 5,451,942; 5,956,674; 5,974,380; 5,978,762; 6,487,535 и други издадени, и предстоящи за издаване световни патенти. "DTS" и "DTS Digital Surround" са търговски марки на Digital Theater Systems, Inc. Авторско право 1996, 2003 Digital Theater Systems, Inc. Всички права запазени.

#### Регионален код

Този DVD плейър е проектиран и произведен за възпроизвеждане на DVD софтуер, кодиран за регион "2". Този уред може да възпроизвежда само DVD дискове, означени с "2" или "ALL".

#### Бележки относно регионалните кодове

- Повечето DVD дискове имат знак "земно кълбо" с една или повече цифри върху него, ясно видими върху опаковката. Този номер трябва да съответства на регионалния код на вашия DVD плейър, в противен случай дискът не може да се възпроизвежда.
- Ако се опитате да възпроизведете DVD с различен регионален код от този на вашия плейър, на екрана на телевизора ви ще се появи съобщение "Check Regional Code" (Проверете регионалния код).

(5)

#### Термини, свързани с дисковете

#### DVD ± R / DVD ± RW

DVD -R и DVD +R са два различни стандарта за записващи DVD устройства и дискове. Този формат позволява само еднократно записване на информация върху DVD диск. DVD +RW и DVD -RW са два стандарта за носители, позволяващи многократно записване, което означава, че съдържанието на DVD може да се изтрива и презаписва. Едностранните дискове могат да съдържат 4.38 гигабайта, а двустранните – два пъти повече. Не съществуват двуслойни едностранни записващи дискове.

#### VCD (Видео CD)

Един диск VCD съдържа до 74 минути (650 MB диск) или 80 минути (700 MB диск) пълнообемно видео MPEG-1, заедно с качествен стереозвук.

#### MPEG

MPEG е международен стандарт за видео- и аудиокомпресия. MPEG-1 се използва при кодиране на видео за VCD и осигурява многоканалното "surround" звуково кодиране, като например PCM, Dolby Digital, DTS и MPEG аудио.

#### MP3

MP3 е популярен формат за компресиране, използван за дигитални аудиофайлове, който дава много високо качество, близко до това на CD.

#### WMA

Windows Media Audio файл. Този тип кодиране / декодиране е разработен от Microsoft Corp.

#### JPEG

Съкращение на Joint Pictures Expert Group. JPEG е формат за компресиране на файлове, който ви позволява да съхранявате изображения без ограничения в броя на цветовете.

#### DivX

DivX е името на революционно нов видео кодек, базиран на новия стандарт за компресия на видео файлове MPEG-4. На този DVD плейър вие ще можете да възпроизвеждате филми в DivX формат.

# PBC: Управление на възпроизвеждането (само за видео CD)

Управлението на възпроизвеждането е възможно за дискови формати от версия 2.0 на видео CD (VCD). PBC ви позволява да взаимодействате със системата чрез менюта, функциите за търсене и други типични операции от компютърен тип. Нещо повече, неподвижни картини с висока разделителна способност също могат да бъдат възпроизвеждани, ако са включени в диска. Видео CD, които не са снабдени с PBC (Версия 1.1), работят по същия начин както аудио CD.

#### Title – Заглавие (само за DVD видеодискове)

Заглавието обикновено е обособена част от DVD диска. Например главният филм може да носи заглавие Title 1, документалният филм, описващ как е направен филма, може да носи заглавие Title 2, а интервютата с участниците могат да носят заглавие Title 3. На всяко заглавие е зададен съответен номер, който ви позволява лесно да го намерите.

#### Chapter – Глава (само за DVD видеодискове)

Главата е част от заглавие, като например сцена от филм или едно интервю от поредица такива. На всяка глава е зададен номер, който ви позволява да намирате главата, която търсите. В зависимост от диска може и да няма записани глави.

#### Scene –Сцена (VCD)

Върху видео CD с функции за PBC (управление на възпроизвеждането) движещите се и неподвижните картини са разделени на секции, наречени "сцени". Всяка сцена се появява на екрана с менюто под номер, който ви позволява да намирате търсената от вас сцена. Сцената се състои от една или няколко писти.

#### Track – Писта

Обособен елемент от аудио-визуалната информация, като например филмовата или звукова писта на даден език (DVD) или музикална композиция върху видео или аудио CD.

На всяка писта е зададен номер, който ви позволява да намирате пистата, която търсите. DVD дисковете позволяват една видеописта (с множество ъгли) и няколко аудиописти.

#### Преден панел

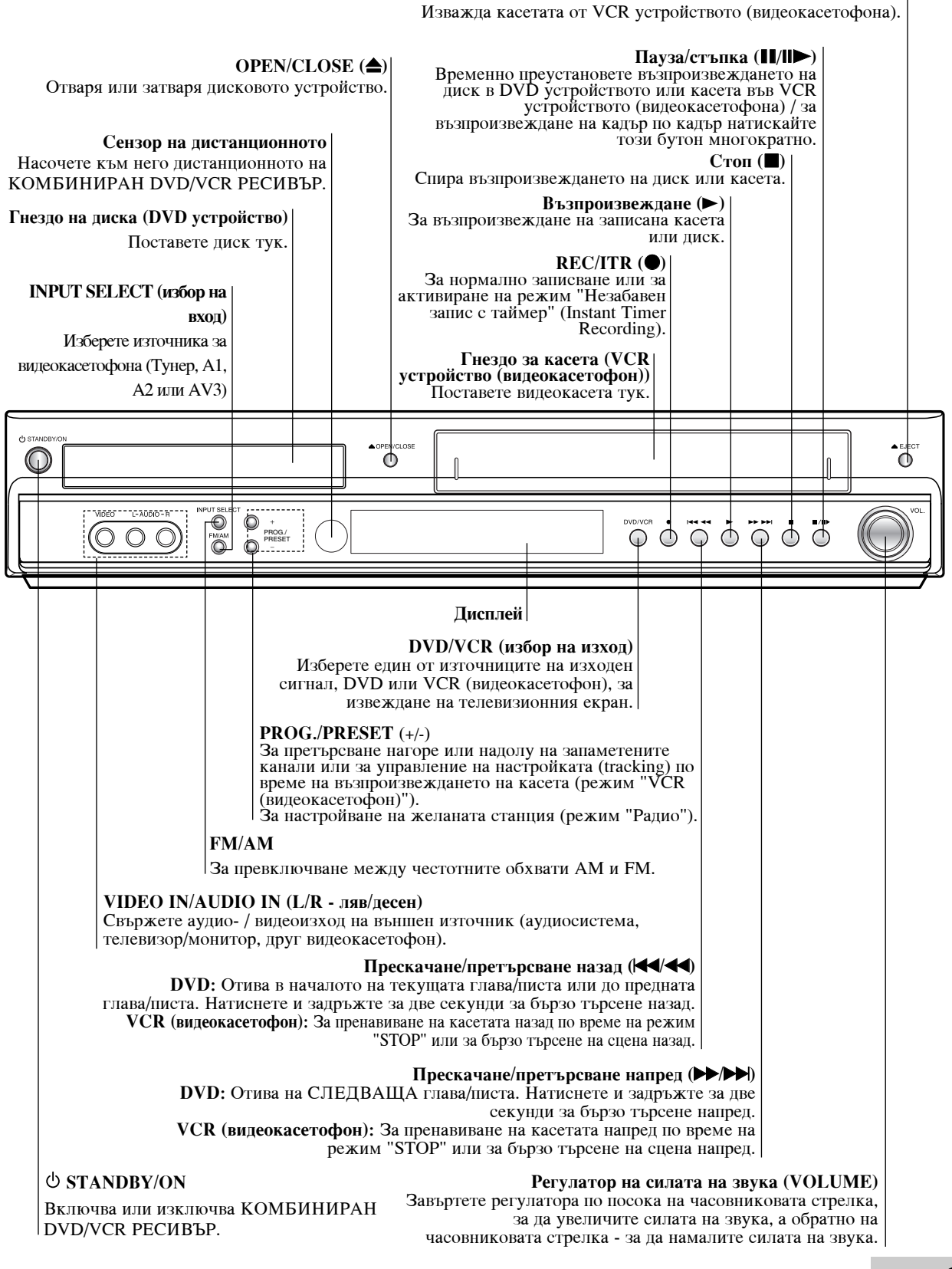

Въведение

EJECT(

 $( \mathbf{j} )$ 

#### Преден панел

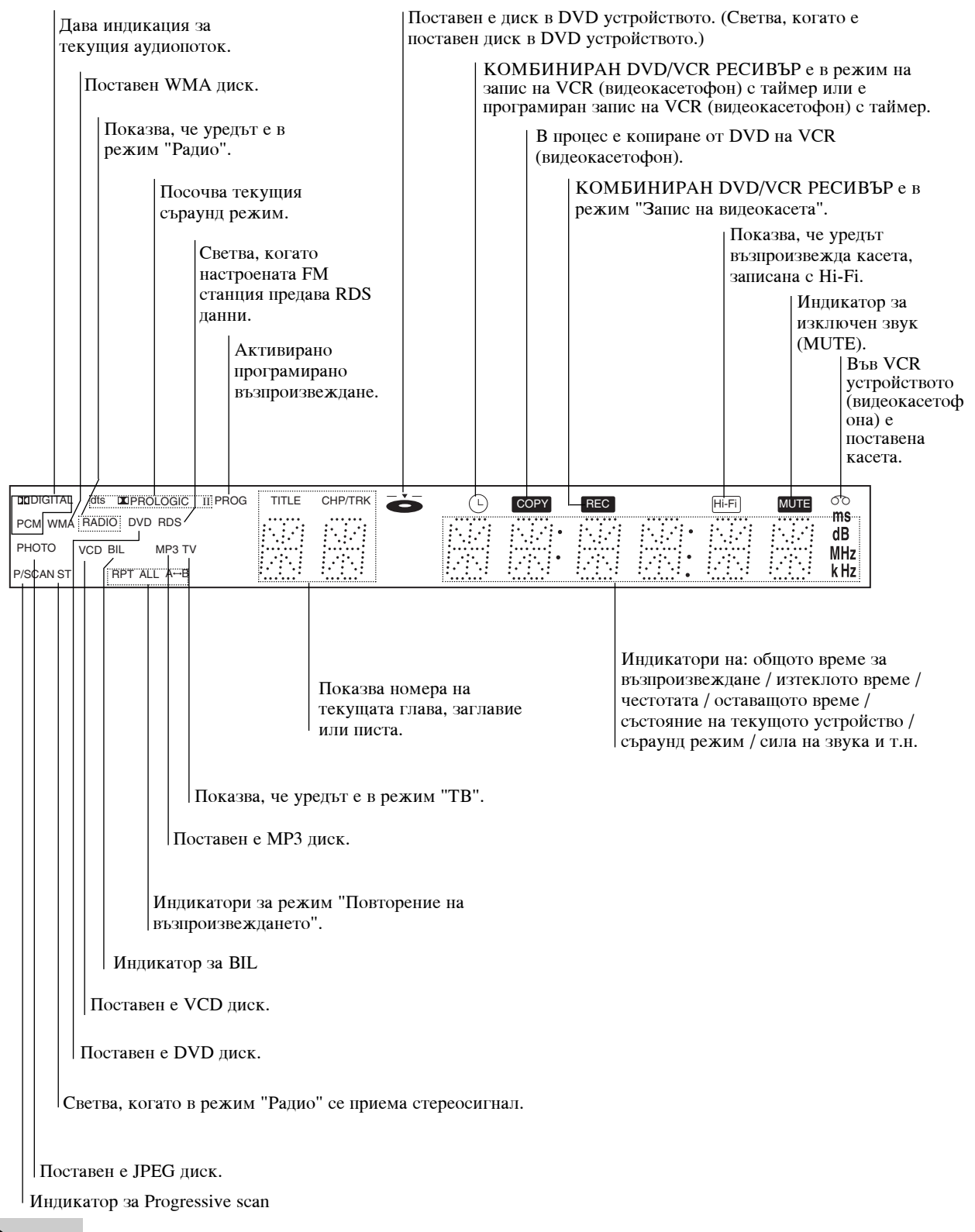

(8)

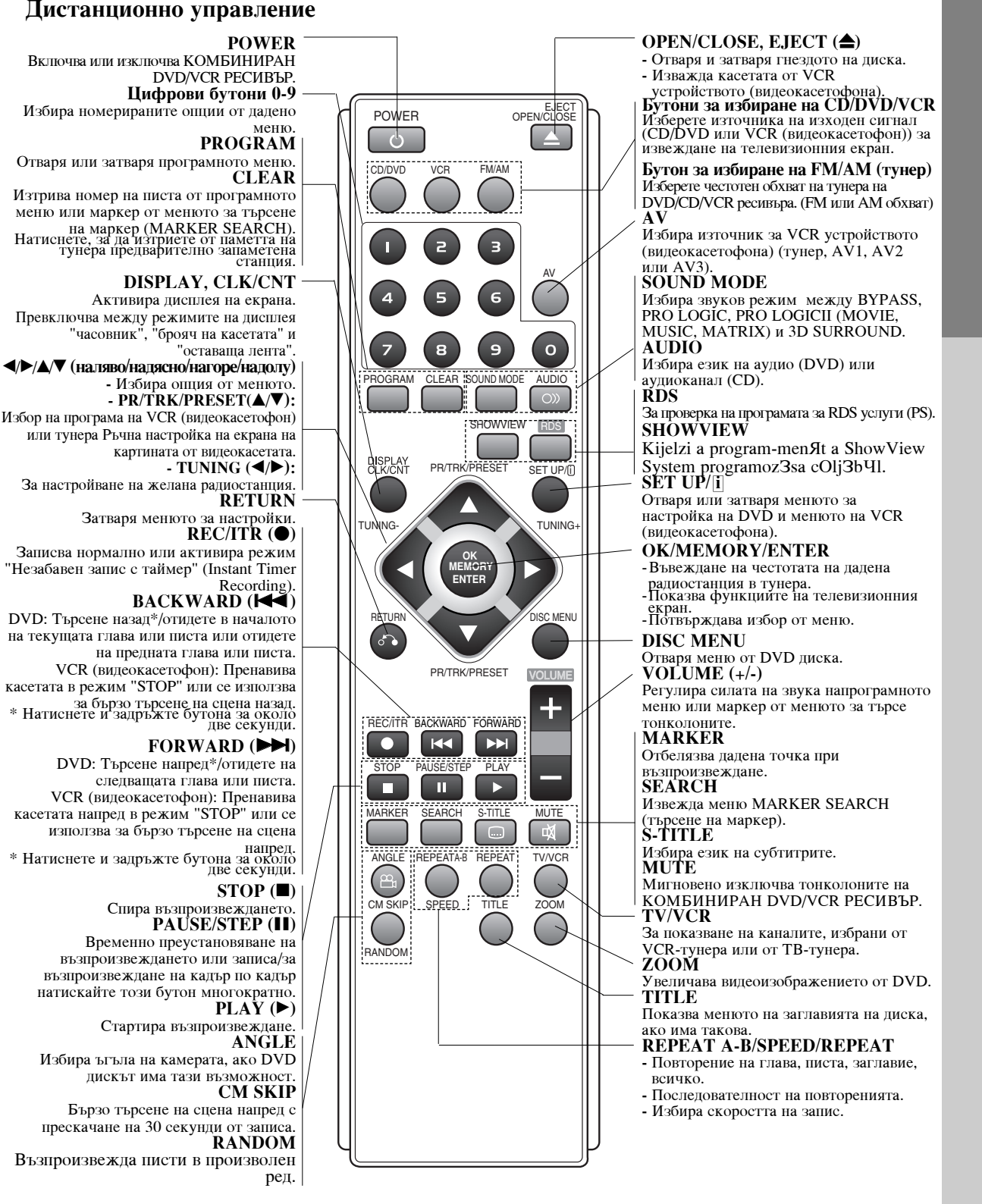

#### Забележка

Това дистанционно използва едни и същи бутони за VCR и DVD функциите (напр. PLAY - възпроизвеждане). За да използвате VCR (видеокасетофон), първо натиснете бутона VCR.

За да използвате DVD, първо натиснете бутона CD/DVD.

 $\odot$ 

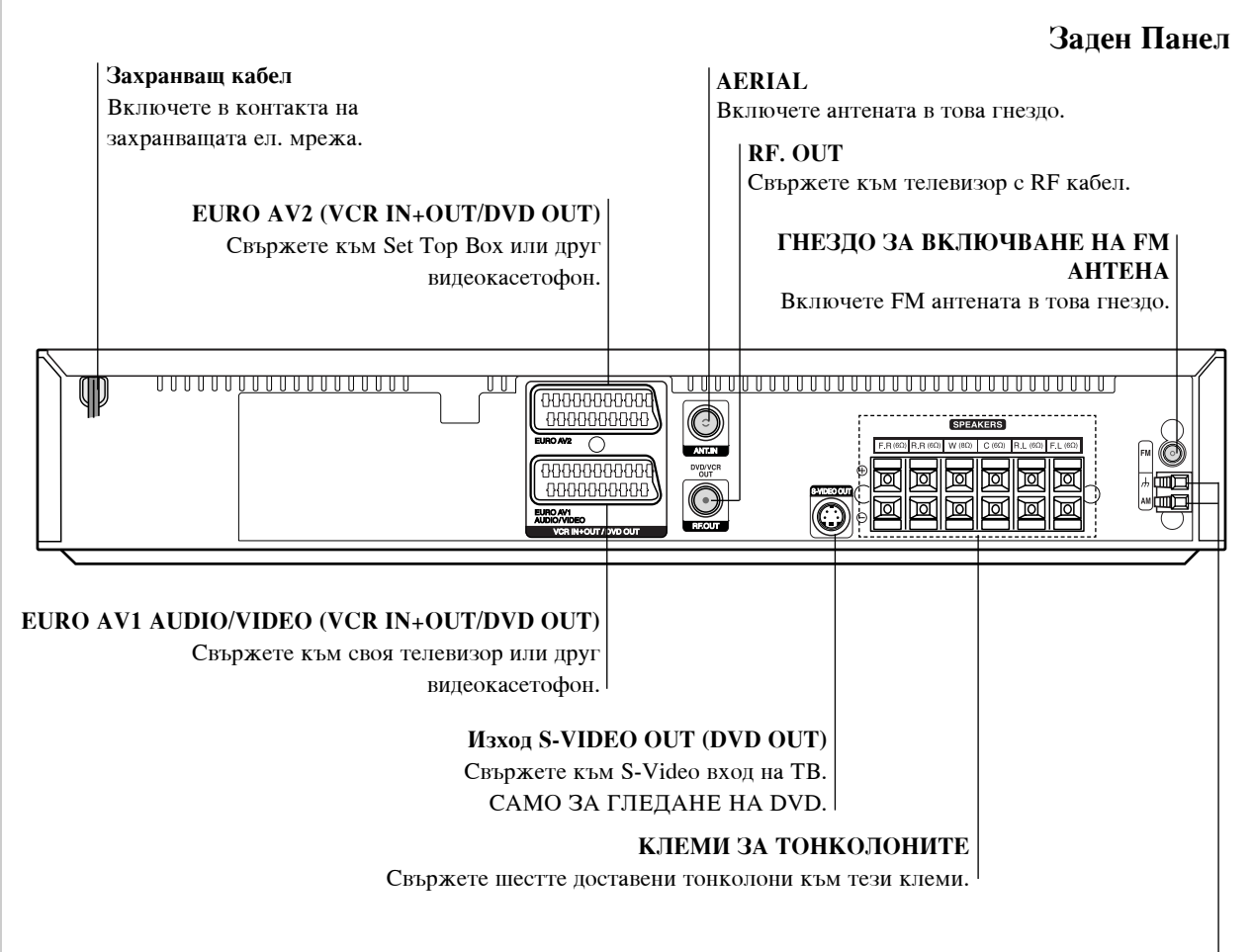

#### ГНЕЗДО ЗА ВКЛЮЧВАНЕ НА АМ АНТЕНА

Включете АМ антената в това гнездо.

Не докосвайте вътрешните щифтове на буксите върху задния панел. Електростатичният разряд може да причини постоянна повреда на уредбата.

# Обсег на действие на дистанционното управление

Насочете дистанционното управление към дистанционния сензор и натиснете бутоните.

- Разстояние: Около 20 фута (около 6 метра) от челото на дистанционния датчик
- Ъгъл: Около 30° във всяка посока от челото на дистанционния сензор

# Поставяне батерия на дистанционното управление

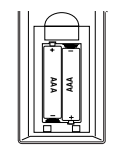

Свалете капака на батерията върху гърба на дистанционното управление и вкарайте две батерии тип R03 (размер AAA) с правилно насочени Ф и ●.

### **ПРЕДУПРЕЖДЕНИЕ**

Не смесвайте стари и нови батерии. Никога не смесвайте различни типове батерии (стандартни, алкални, и т.н.).

(10)

# Въведение

# Инсталиране и настройки

### Свързване с телевизор и декодер (или Set Top Box)

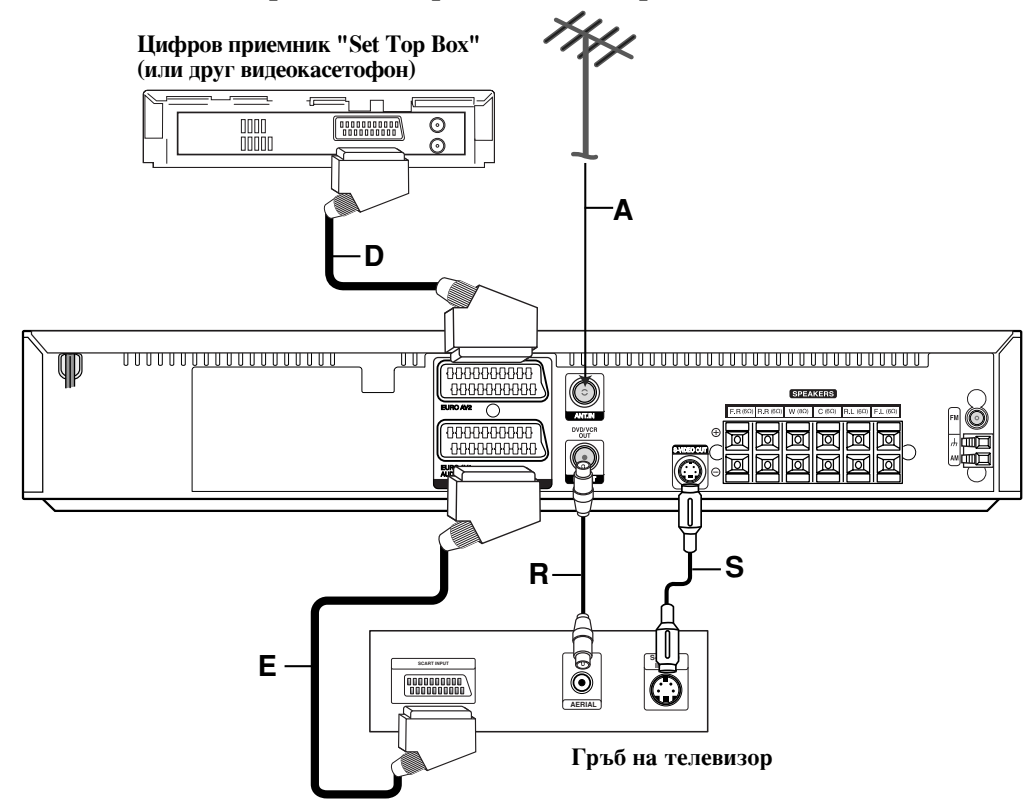

 В зависимост от капацитетните способности на Вашето съществуващо оборудване, направете едно от следните свързвания.

#### Съвети

- В зависимост от вапния телевизор или другите уреди, които желаете да свържете, съществуват различни начини на свързване на КОМБИНИРАН DVD/VCR РЕСИВЪР. Използвайте един от начините на свързване, описан по-долу.
- Моля, при необходимост направете справка с ръководствата на вашия телевизор, видеокасетофон, стереосистема или други уреди, за да направите най-доброто свързване.

#### Внимание

- Трябва да свържете КОМБИНИРАН DVD/VCR РЕСИВЪР директно към телевизора. Изберете правилно AV входа на ващия телевизор
- правилно AV входа на вашия телевизор.
  Не свързвайте своя КОМБИНИРАН DVD/VCR РЕСИВЪР към телевизора през видеокасетофон. Изображението от DVD може да бъде изкривено от системата за защита от копиране.

#### Основно свързване (AV)

- Свържете EURO AV1 AUDIO/VIDEO на задния панел на КОМБИНИРАН DVD/VCR РЕСИВЪР към входното SCART гнездо на телевизора, като използвате кабел SCART (E).
- Можете да свържете цифров приемник "Set Top Box" (или друг видеокасетофон) към КОМБИНИРАН DVD/VCR РЕСИВЪР (D).

#### Основно свързване (RF)

- 1. Свържете антенния кабел (A) от вашата вътрешна/ външна антена към гнездото ANT.IN на задния панел на КОМБИНИРАН DVD/VCR РЕСИВЪР.
- Свържете доставения the RF кабел (R) от гнездото RF. OUT на задния панел на КОМБИНИРАН DVD/VCR РЕСИВЪР към антенния вход на вашия телевизор.

#### S-Video връзка

Свържете гнездото S-VIDEO OUT на КОМБИНИРАН DVD/VCR РЕСИВЪР към гнездото S-VIDEO IN на телевизора, като използвате S-Video кабел (S).

#### Забележки

- Сигналът от букса за S-тип видео-изход S-VIDEO OUT ще се извежда само когато режима на функциониране е подбран към компактдиск/ цифров видеодиск CD/DVD.
- Когато свързвате приемника за цифрови КОМБИНИРАН DVD/VCR РЕСИВЪР към Ваш телевизор не забравяйте, преди направа на каквито и да са връзки, да изключите захранването и да разедините и двете уредби от стенните им контакти.

#### Свързване за Progressive Scan (ColorStream<sup>®</sup> pro)

Свържете гнездото EURO AV1 AUDIO/VIDEO на комбинирания DVD/VCR ресивър към гнездата COM-PONENT VIDEO INPUT(Y Pb Pr) на телевизора, като използвате кабел SCART към RCA (опция).

- Ако телевизорът ви е от клас "High-definition" (с висока контрастност на изображението) или "Digital ready", можете да се възползвате от изхода "Progressive scan" на DVD плейъра за получаване на възможно най-високата видеоразделителна способност.
- Ако телевизорът ви не приема формат Progressive Scan и изпробвате Progressive Scan върху DVD плейъра, картината ще бъде с лошо качество.

#### Забележки

- Поставете Progressive на "Оп" в менюто за настройка за получаване на сигнал progressive, вж. стр. 24.
- Щом въведете настройката за изход progressive scan, изображението ще бъде видимо само върху телевизор или монитор, съвместим с progressive scan. Ако поставите Progressive Scan на Оп по погрешка, трябва да възвърнете предишните настройки на уреда.
  - Извадете диска от уреда и затворете гнездото на диска. На дисплея се появява надпис "NO DISC".
  - Натиснете STOP и го задръжте пет секунди, преди да го отпуснете. Видеоизходът ще се възвърне към стандартната настройка и картината отново ще стане видима върху конвенционален аналогов телевизор или монитор.
- Progressive scan не работи с аналогови видеовръзки (жълто гнездо VIDEO OUT).

#### Гръб на телевизор

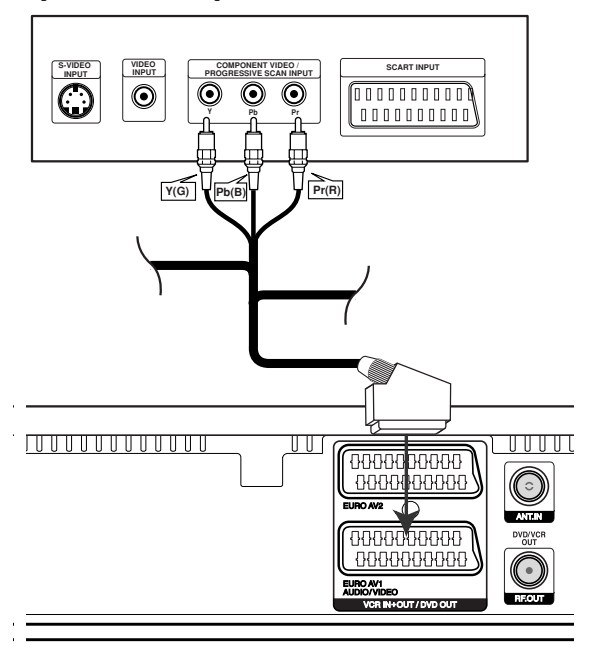

Гръб на КОМБИНИРАН DVD/VCR РЕСИВЪР

#### Внимание:

Трябва да настроите опцията TV Output Select (избор на изход към TB) от менюто за настройки за използване на Y Pb Pr или RGB сигнал от гнездото EURO AV1 AUDIO/VIDEO. (Вж. "TV Output Select" (избор на изход към TB) на

(Вж. 1 V Output Select (изоор на изход към 1В) на стр. 24.)

(12)

# Свързване на допълнителна аудио/видео (А/V) апаратура към КОМБИНИРАН DVD/VCR РЕСИВЪР

Свържете гнездата AV3 за включване на жакове на КОМБИНИРАН DVD/VCR РЕСИВЪР към изходните аудио/видео гнезда за включване на жакове върху допълнителната апаратура, като използвате аудио/видео кабели, които трябва да закупите допълнително.

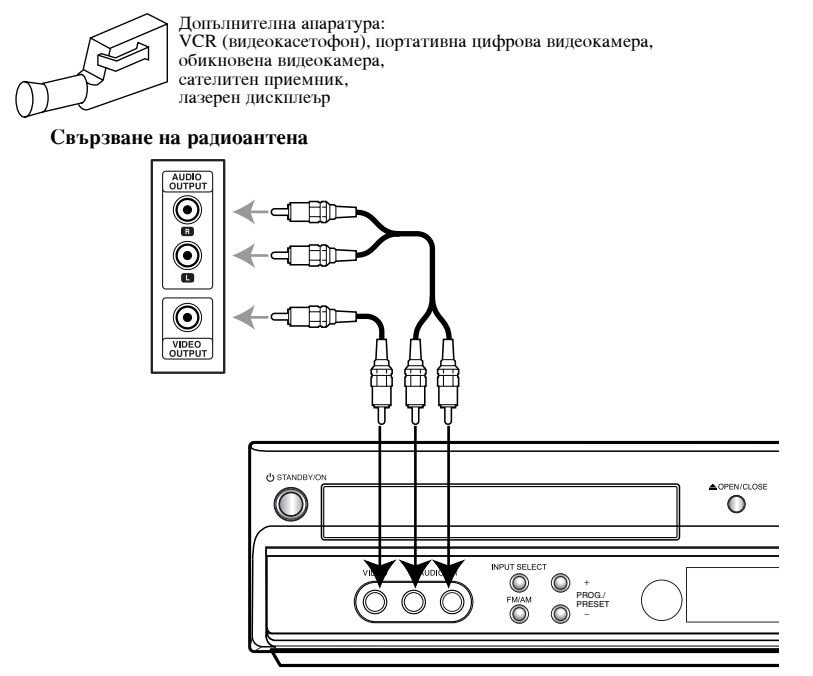

### Преди работа - част VCR (видеокасетофон)

Свържете доставените антени за честотно/амплитудно модулиран сигнал FM/AM за слушане на радиото.

- Свържете рамковата антена за амплитудно (АМ) модулиран сигнал към конектора за АМ-антена.
- Свържете FM проводникова антена към антенен конектор FM.

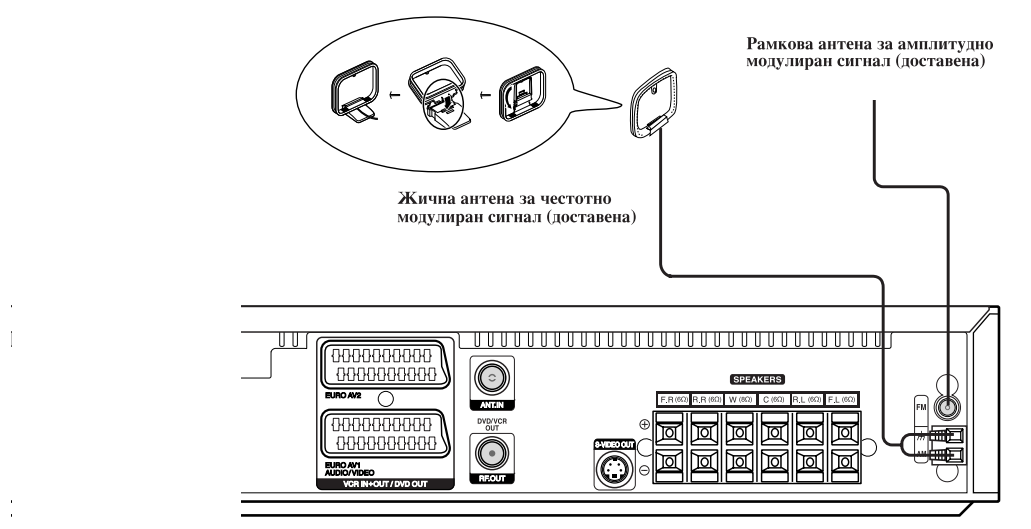

#### Забележки

- За да предотвратите шумов резонанс, дръжте рамковата AM-антена встрани от приемника за цифрови видеодискове DVD/CD/VCR и от други компоненти.
- Не забравяйте напълно да разтеглите жичната FM-антена.
- След свързване на жичната FM-антена я дръжте доколкото е възможно хоризонтално.

### Свързване на високоговорителна система

Свържете високоговорителите използвайки доставените шнурове за високоговорители чрез напасване цветовете на клемите и онези на шнуровете.

За да получите възможно най-доброто звуково обкръжение, регулирайте параметрите на високоговорителите (разстояние, ниво и т.н.).

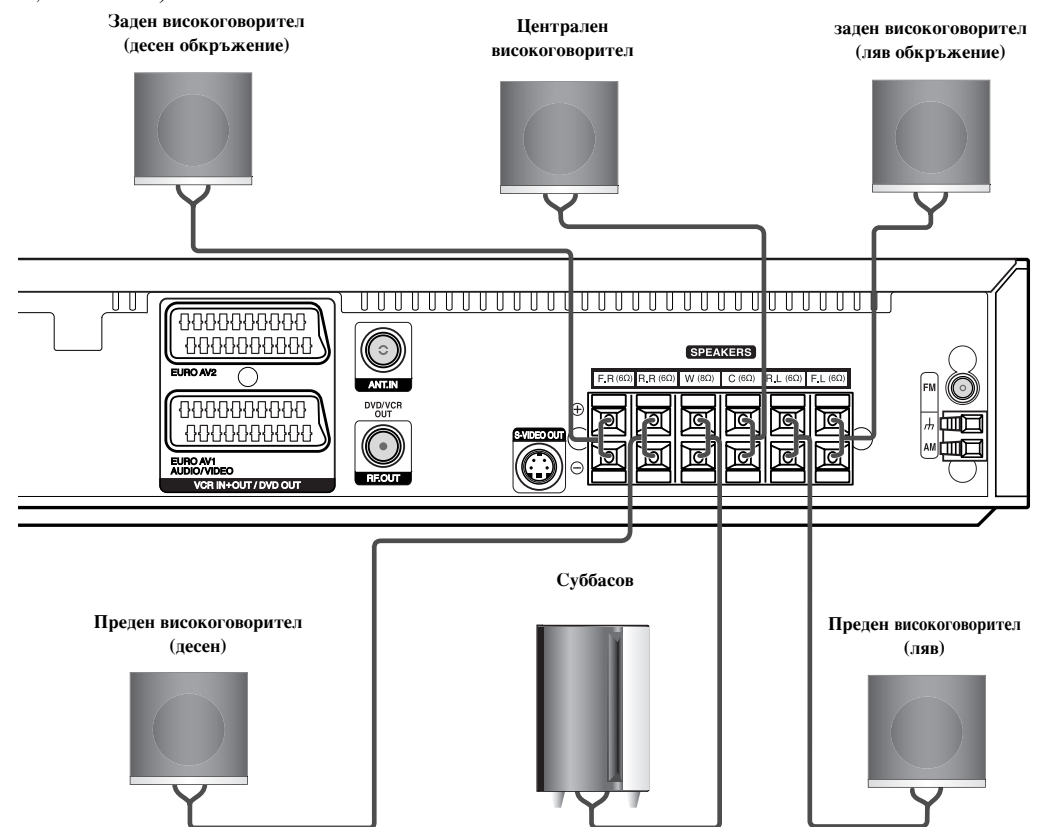

#### Забележки

(14)

- Не забравяйте да съчетаете шнура на високоговорителя към подходящата клема върху компонентите: + към +, и към –. Ако шнуровете се обърнат, озвучаването ще бъде изкривено и ще липсва баса.
- Ако използвате предни високоговорители с ниска максимална входна мощност, внимателно регулирайте силата на звука за да избегнете прекомерно развивана мощност върху високоговорителите.
- Не разглобявайте предния капак на доставения високоговорител.

### Позициониране на високоговорител

В случай на нормално положение, използвайте 6-те високоговорителя (2 предни високоговорителя, централен високоговорител, 2 задни високоговорителя, и суббасов високоговорител).

Ако искате да възпроизвеждате превъзходен басов звук, DTS цифрово обкръжение, или Dolby Digital обкръжение, трябва да свържете суббасов високоговорител.

#### • Предни високоговорители

Настройте високоговорителите на еднакво разстояние в зависимост от позицията, от която ще слушате. И чрез позиция на слушане поставяща интервала между високоговорителите на 45 градуса.

#### • Централен високоговорител

Идеално е щото централните и предните високоговорители да са на една и съща височина. Но обикновено ги разполагайте под или над телевизора.

• Задни високоговорители

Поставете левия и десния високоговорители зад зоната на слушане. Тези високоговорители възпроизвеждат необходимите за съраунда звук и атмосфера. За най-добри резултати не инсталирайте задните високоговорители твърде далеч зад зоната на слушане, и ги инсталирайте на, или над нивото на ушите на слушателите. Също така е ефикасно да се насочат задните високоговорители по посока на стена или таван, за допълнително разпръскване на звука.

За стая с малки размери, ако слушателите са близо до задната и стена, настройте задните високоговорители един срещу друг и на разстояние 60-90 см над нивото на слушателите.

#### • Суббасов високоговорител

Това може да се разположи на всяко едно място отпред.

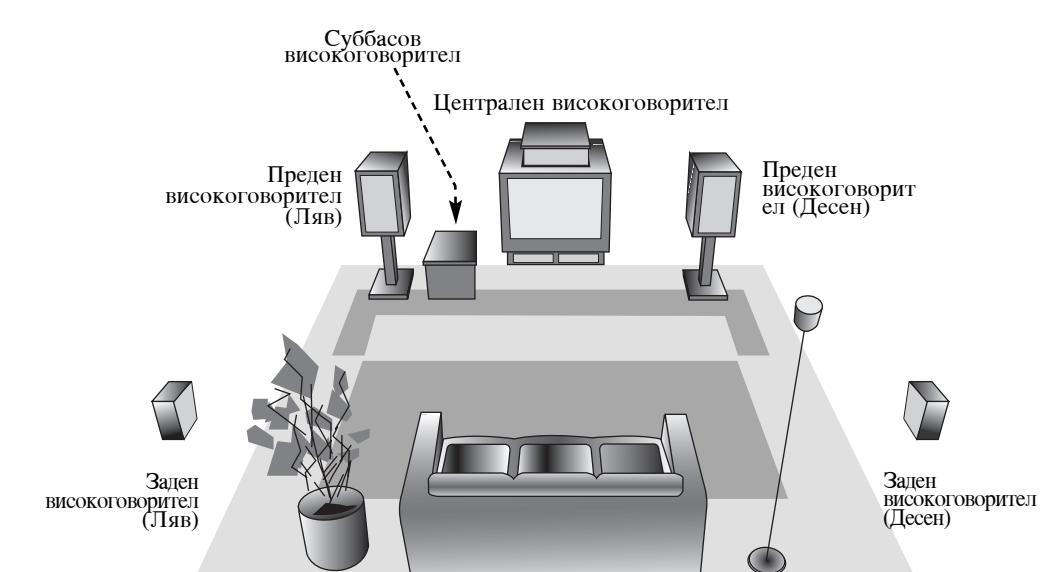

Пример за позициониране на говорители

### Миниречник за режим Audio Stream & Surround

#### dts

Позволява Ви да се наслаждавате на 5.1 (или 6) цифрови канала на висококачествено цифрово аудио от източници на DTSпрограми носеци търговската марка, като например дискове, цифрови видеодискове DVD и компактдискове, и т.н. DTS Digital Surround осигурява до 6 канала автентично аудио (което означава идентично на оригиналните мастер-носители), и дава като резултат изключителна чистота открай докрай на истинско 360градусово звуково поле. Терминът DTS е търговска марка на DTS Technology, LLC. Фабрикуван по лиценз от DTS Technology, LLC.

#### DIDIGITAL

Обкръжаващият (съраунд) Dolby Digital формат Ви позволява да се наслаждавате на до 5.1 канала цифрово обкръжаващо озвучаване от източник на Долби Диджитал-програма. Ако възпроизвеждате цифрови видеодискове с маркировка " Патери", можете да се наслаждавате дори и на по-добро качество на звука, на по-голяма пространствена точност, и на подобрен динамичен диапазон.

#### DEI PRO LOGIC

Използвайте този режим, когато пускате филм или използвате канал Dolby Digital 2, означен с " "Посмя". Този режим осигурява ефект на присъствие в кинотеатър или концерт на живо - ефект с такава интензивност, каквато може да се получи само чрез DOLBY PRO LOGIC SURROUND. Ефектът от движението на звуковия образ напред/назад/наляво/надясно, както и чувството за фиксирана позиция на звуковия образ е много по-ясно и динамично от преди.

#### DEPRO LOGIC (II)

Dolby Pro Logic II създава от дву-канални източници пет изходни канала с пълна широчина на честотната лента. Това се прави използвайки аваштарден матричен съраунд-детектор с висока чистота, който извлича пространствените свойства на оригиналния запис без добавяне на каквито и да са нови звукове или тонални окраски.

#### Режим за филм MOVIE:

Режимът за филми (Movie) е за употреба със стереотелевизионни представления и с всички програми закодирани в Dolby Surround. Резултатът е усилена насоченост на звуковото поле, което достига качеството на цифров 5.1-канален звук.

#### Режим за музика MUSIC:

Режимът за музика (Music) е за използване с всякакви записи на стерео музика, и осигурява широко и дълбоко звуково пространство. Този режим включва органи за управление които позволяват озвучаването да бъде приспособявано към индивидуалните вкусове за слушане.

#### Матричен режим MATRIX:

Матричният режим е сыцият като музикалния режим Music, с изключение на това че логиката за насочено усилване е изключена. Може да бъде използван за да усилва моно-сигнали правейки ги "по-големи". Матричният режим може да намери употреба също и при автомобилни системи, където колебанията от лощо приемане на FM-стерео понякога може да причинят смущаване на съраунд-сигналите от логичния декодер. Окончателното "лекарство" за лощ прием на FM-стерео може просто да бъде да се превключи звука на моно.

#### **3D SURROUND**

Този уред произвежда триизмерен ефект "3D Surround" с помощта на технология "3D Surround", която симулира многоканално възпроизвеждане от две конвенционални стереотопколони вместо от пет или повече тонколони, необходими по правило за слушане на многоканално аудио в домашно кино. Тази функция работи с дискове DVD с аудиописти, кодирани с Dolby Pro Logic и Dolby Digital.

#### **BYPASS (2CH STEREO)**

Софтуер с многоканален съраунд аудиосигнал се възпроизвежда в съответствие с начина, по който е записан.

#### Режим на озвучаване Sound

Вие можете да се наслаждавате на обкръжаващо (съраунд) озвучаване просто чрез подбиране на едно от предварително програмираните полета на озвучаване съгласно програмата, която желаете да слушате.

Натискайте SOUND MODE последователно, докато на дисплея се появи звуковият режим, който желаете, както е показано по-долу.

# Когато върху прозореца на дисплея се показва само индикатора РСМ:

Всеки път когато натиснете бутона за режим на озвучаване SOUND MODE, режимът на озвучаване се променя в следната последователност;

PRO LOGIC  $\rightarrow$  PL2 MOVIE  $\rightarrow$  PL2 MUSIC  $\rightarrow$  PL2 MATRIX  $\rightarrow$  3D SURROUND  $\rightarrow$  BYPASS

#### Когато е вкаран цифров видеодиск DVD.

Можете да промените режима на озвучаване на цифров видеодиск (Dolby Digital, DTS, PRO LOGIC, и т.н.) чрез натискане по време на възпроизвеждане на бутона за аудио AUDIO върху дистанционното управление.

Въпреки че съдържанията на цифровите видеодискове се различават от диск до диск, следващото обяснява базисното действие когато се използва тази отличителна черта.

Всеки път, когато натиснете бутона за аудио AUDIO, режимът на озвучаване на цифров видеодиск се променя както в следната последователност;

 $\Box\Box DIGITAL \rightarrow \boxed{dts} \rightarrow \boxed{PCM} \rightarrow \Box\Box DIGITAL$ 

#### За ваша справка

- DVD/CD/VCR-приемникът запаметява последните настройки за всеки източник поотделно.
- Можете да идентифицирате формата на кодиране на програмиращия софтуер чрез разглеждане на неговата опаковка.
- Dolby Digital-дисковете са маркирани с погото.
- Кодираните с Dolby Surround програми са маркирани с **Б**ороду Логото.
- DTS Digital Surround-дисковете са маркирани с DTS.

#### Забележка

 Когато възпроизвеждате звукови пътечки с честота на опипване 96 kHz, изходните сигнали ще бъдат преобразувани към 48 kHz (опипваща честота).

(16)

# Преди работа – част VCR

#### Настройване на видеоканал на телевизора

#### Забележки

- Изходната честота на този видеокасетофон (VCR) е настроена на UHF канал 36. Ако канал 36 вече се използва от друга телевизионна станция или ако картината е изкривена, можете да промените предавателния канал на вашия видеокасетофон. Стытки 5 ~ 8 ще ви покажат как да промените изходната честота на вашия видеокасетофон.
- Вапният телевизор приема сигнали от видеокасетофона (VCR) като от друга телевизионна станция. Трябва да изберете номер на канала във вапния телевизор и да го настроите така, че да можете да гледате видеокасети. Ако сте използвали кабел SCART или аудио- и видеокабели, вапният телевизор би трябвало вече да има определен видеоканал, вграден в него, наричан обикновено AV.
- Проверете дали правилно сте инсталирали вашия видеокасетофон, както е описано по-горе в това ръководство. Натиснете POWER, за да включите вашия видеокасетофон.
- Включете вашия телевизор.
  2. Поставете видеокасета със запис във вашия видеокасетофон и натиснете PLAY върху дистанционното управление.
  Изберете номер на телевизора канал, на който желаете да гледате видео.
  Не се безпокойте, ако на този етап нямате видеокасета за възпроизвеждане! Ако включите вашия видеокасетофон и продължите със стъпки 3 ~ 4, вместо да видите видеовъзпроизвеждане, като настройвате телевизора си, ще видите яркосин екран.
- 3. Настройте този канал, докато видеокартината стане ясна и звукът чист. Ако сте използвали кабел SCART или аудио- и видеокабели, няма да е необходимо да настройвате телевизора, просто изберете канал AV. AV каналът вече е настроен предварително за оптимално видеовъзпроизвеждане върху вашия телевизор.
- 4. Съхранете този канал във вапия телевизор. Ще трябва да погледнете в ръководството на
- телевизора, ако не знаете как да направите това.
   Изпълнете стъпки 5 ~ 8, само ако не можете да получите ясно видеовъзпроизвеждане, както е описано в стъпки 1 ~ 4. Изберете номер на телевизора канал, на който желаете да гледате видео.

Проверете дали вапият видеокасетофон е в режим на готовност чрез натискане на **POWER** върху дистанционното управление (само часовникът трябва да се появи на дисплея).

 Натиснете PROG. + или - на предния панел на вапия видеокасетофон за повече от 4 секунди. RF36 ще се появи на дисплея. На телевизионния екран ще се появи следната картина.

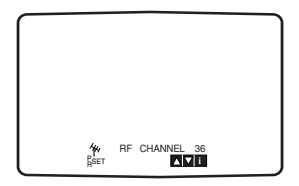

 Натиснете PROG. + или - за да изберете друг видеоканал. Можете да изберете който и да е номер между 22 и 68.
 Ако се появят някакви смущения, когато вашият

Ако се появят някакви смущения, когато вашият телевизор е свързан към видеокасетофон с кабел SCART, можете да поставите канала на "OFF".

 Изберете номер на телевизора канал, на който желаете да гледате видео. Настройте този канал така, че да се появи яркосин екран.

Съхранете този канал във вашия телевизор.

#### Забележка

Проверете дали сте инсталирали правилно вашия видеокасетофон и дали успешно сте го настроили на определен видеоканал във вашия телевизор. Ако не го настроите на определен видеоканал във вашия телевизор, няма да можете да гледате и записвате видеокасети!

### Предварителна настройка

За следните стъпки ще приемем, че току-що сте свързали вашия видеокасетофон за първи път. В такъв случай видеокасетофонът е включен след свързване към ел. мрежата. Не трябва да докосвате бутоните засега. На свързания телевизор сега вие ще видите.

Забележка - Ако това меню не се появи, значи вашият видеокасетофон вече е програмиран.

 Изберете държавата според вашата зона с ◄ и ▶. "А": Австрия, "В": Белгия, "СН": Швейпария, "D": Германия, "DK": Дания, "Е": Испания, "F": Франция, "I": Италия, "N": Норвегия, "NL": Холандия, "Р": Португалия, "S": Швеция, "SF": Финландия, ДРУГИ.

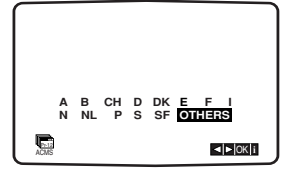

 Натиснете OK, за да стартирате автоматичното съхранение на каналите на телевизионните станции в района ви.

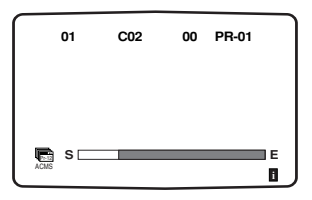

(17)

### Ръчно настройване на часовника

Часовникът във вашия видеокасетофон управлява настройките на часа и датата.

1. Натиснете і.

Натиснете ◀ или ▶, за да изберете ТІМЕ DATE (час, дата). Натиснете OK.

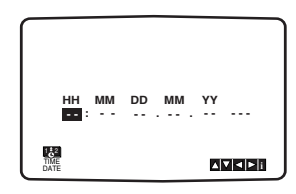

2. Използвайте цифровите бутони върху дистанционното управление, за да промените НН (часовете), MN (минутите), DD (деня), MM (месеца) и YY (годината).

Моля, обърнете внимание, че вапият видеокасетофон използва 24-часов часовник, т.е. 1:00 ч. след обяд се изписва като 13:00 Денят от седмицата се появява автоматично, когато въведете годината.

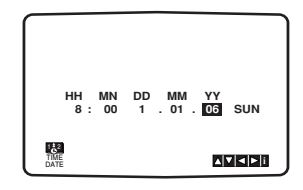

- Ако направите грешка, натиснете ◄ или ► и въведете точните цифри.
- 4. Натиснете і.

# Настройване на системата на цветна телевизия

- 1. Натиснете і.
- Главното меню се появява върху телевизионния екран.
- 3. Натиснете ◀ или ▶ за да изберете SYSTEM (СИСТЕМА) и натиснете ОК
- 4. Натиснете ▲ или ▼ за да направите избор според използваната COLOUR SYSTEM (система на цветна телевизия).

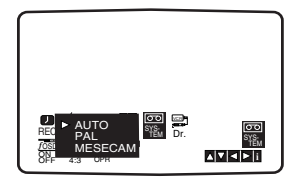

5. Натиснете ◀ или ▶ за да изберете RF AUDIO. Натиснете ▲ или ▼ за да направите избор според използваното RF AUDIO.

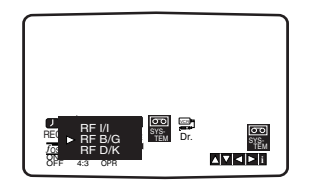

6. Натиснете і за да затворите менюто на телевизионния екран.

(18)

#### Как се използва главното меню

Този видеокасетофон може лесно да бъде програмиран, като използвате менютата, които се появяват на екрана.

Менютата се управляват от дистанционното управление.

- Включете вапия телевизор и видеокасетофон чрез натискане на бутон POWER.
   Натиснете бутон i.
- Главното меню се появява върху телевизионния екран.

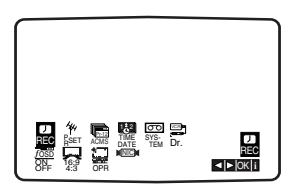

- REC Настройка за записване с таймер (вж. стр. 30).
- **PR SET** Ръчно настройване на телевизионни станции (вж. стр. 20).
- ACMS Automatic Channel Memory System Система за автоматично запаметяване на канали (вж. стр. 19).
- TIME DATE Настройка на датата и часовника (вж. стр. 18).
- SYSTEM За настройване системата на цветна телевизия на телевизора (вж. стр. 18).
- Dr. Проверка за проблеми при вашия видеокасетофон (вж. стр. 42).
- F.OSD ON/OFF Показва работния режим на вашия видеокасетофон (вж. стр. 42).
- 16:9/4:3 За да изберете екранния формат на телевизора (вж. стр.43).
- ОРК За да подобрите картината (вж. стр. 27).
- NIC За да активирате или дезактивирате
  - дигиталния звук NICAM (вж. стр. 43).

#### Съвет

# Можете да смените езика на менюто в менюто за настройка на DVD. (Вж. Език на менюто на стр. 23.)

- 3. Натиснете ◀и ▶ за да изберете желаното меню. Натиснете ОК и после натиснете ▲ или ▼ за да направите избор.
- Натиснете "i" за да се върнете към телевизионната картина.

#### Автоматично настройване на

#### телевизионни станции

Ако излъчваният телевизионен сигнал е слаб, вашият видеокасетофон може да не улови необходимата информация и няма да е в състояние да я съхрани правилно. За да преодолеете този проблем, моля прочетете раздел РЪЧНО НАСТРОЙВАНЕ на стр. 20.

- 1. Натиснете **POWER**, за да включите вашия видеокасетофон.
- 2. Натиснете бутон і.
- Главното меню се появява на телевизионния екран. Натиснете ◀ или ▶ за да изберете ACMS. Натиснете OK.

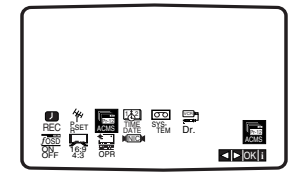

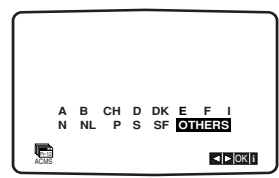

3. Натиснете ◀ или ► за да изберете COUNTRY (държава).

(А:Австрия, В:Белгия, СН:Швеция, D:Германия, DK:Дания, Е:Испания, F:Франция, I:Италия, N:Норвегия, NL:Холандия, Р:Португалия, S:Швеция, SF:Финландия, Други) Натиснете OK отново, за да стартирате процеса на автоматична настройка.

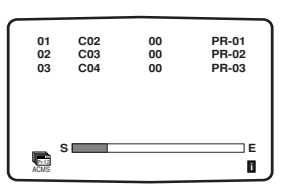

4. Когато настройката завърши, се появява ТАБЛИЦА НА ТЕЛЕВИЗИОННИТЕ СТАНЦИИ.

Натиснете і, за да съхраните настройката.

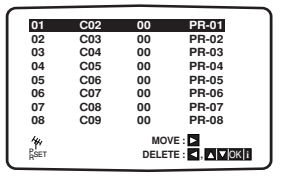

(19)

# Ръчно настройване на телевизионни станции

В някои райони на съответната страна излъчваните сигнали може да са твърде слаби и процесът за автоматично настройване на телевизионни станции на вашия видеокасетофон да не може да ги улови и зададе правилно.

Вие трябва ръчно да настроите такива по-слаби телевизионни станции с цел вашият видеокасетофон да ги съхрани.

Натиснете і.

Главното меню се появява върху телевизионния екран. Натиснете ◀ или ▶ за да изберете PR SET (Ръчно настройване на телевизионни станции). Натиснете OK.

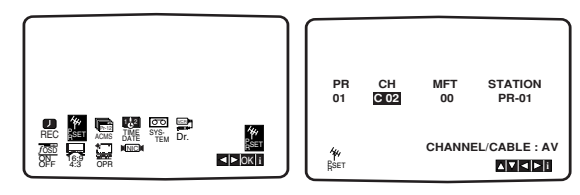

2. Натиснете і.

Появява се таблицата на станциите. Натиснете ▲ или ▼ за да изберете номера на програмата, която искате да настроите (например, PR 09).

| 01                    | C02 | 00 | PR-01 |  |
|-----------------------|-----|----|-------|--|
| 02                    | C03 | 00 | PR-02 |  |
| 03                    | C04 | 00 | PR-03 |  |
| 04                    | C05 | 00 | PR-04 |  |
| 05                    | C06 | 00 | PR-05 |  |
| 06                    | C07 | 00 | PR-06 |  |
| 07                    | C08 | 00 | PR-07 |  |
| 08                    | C09 | 00 | PR-08 |  |
| ₩<br><sub>R</sub> set |     |    |       |  |

3. Натиснете ОК.

(20)

Натиснете AV, за да изберете С (Стандартни станции) или S (Кабелни станции): C02 - C69, S01 - S41.

Въведете номера на канала на станцията, която искате да настроите с цифровите бутони или използвайте ▲ или ▼ за да намерите търсената станция.

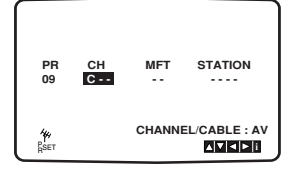

4. Търсенето ще спре, когато станцията е намерена. Натиснете ► за да изберете MFT. Натиснете ▲ или ▼ за настройка.

| PR                 | CH  | MFT    | STATION      |
|--------------------|-----|--------|--------------|
| 09                 | C10 | 00     |              |
| <b>4</b> 4<br>Дзет |     | CHANNE | L/CABLE : AV |

 Натиснете ► за да изберете STATION (станция), така че да можете да зададете име на вашата телевизионна станция. Натиснете OK.

Появява се списък на телевизионни станции.

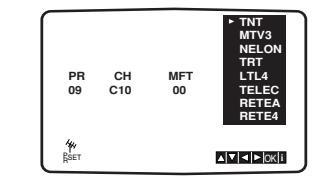

6. Натиснете ▲ или ▼ за да изберете име на станция от списъка.

Натиснете ОК, за да потвърдите избора си.

Ако името на вашата станция не е в списъка, не натискайте ОК, а преминете към стъпка 7.

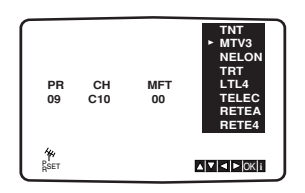

 Вместо да използвате "стандартните" имена, можете да смените името на телевизионна станция ръчно.

Натиснете ▶.

Натиснете ▲ или ▼ за да изберете букви и цифри за името на новата станция.

Натиснете ◀ или ▶ за да се придвижите назад и напред между знаците. Натиснете **OK**.

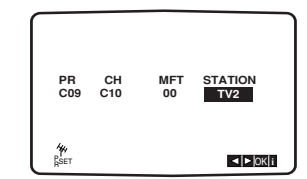

 Натиснете і, потвърдете въвеждането на станцията. Натиснете отново і.

Вашата нова телевизионна станция сега вече е настроена на вашия видеокасетофон.

Ако желаете да настроите ръчно други станции, повторете стъпки 1 - 8.

| 09        | C10 | 00          | TV2                         |
|-----------|-----|-------------|-----------------------------|
| 10        |     |             |                             |
| 11        |     |             |                             |
| 12        |     |             |                             |
| 13        |     |             |                             |
| 14        |     |             |                             |
| 15        |     |             |                             |
| 16        |     |             |                             |
| ₩<br>Eset |     | MO'<br>DELE | VE : 🗖<br>TE : 🗖 , 🗖 🗖 OK 🖬 |

### Смяна реда на телевизионните

#### станции

След настройването на телевизионните станции на вашия видеокасетофон вие можете да пожелаете да смените реда, в който те са съхранени, без да се налага да ги пренастройвате отново!

Инструкциите, дадени на тази страница, ще ви покажат как лесно можете да ги пренаредите както пожелаете.

- 1. Натиснете **i**.
  - Главното меню се появява върху телевизионния екран. Натиснете ◀ или ▶ за да изберете PR SET (Ръчно настройване на телевизионни станции). Натиснете OK.

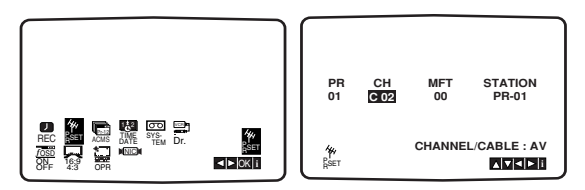

2. Натиснете і.

Натиснете ▲ или ▼ за да изберете номера на програмата, която искате да преместите (например PR 03).

Натиснете ►.

|      |     |      |        | ٦. |       |     |    |                |  |
|------|-----|------|--------|----|-------|-----|----|----------------|--|
| 01   | C02 | 00   | PR-01  |    | 01    | C02 | 00 | PR-01          |  |
| 02   | C03 | 00   | PR-02  |    | 02    | C03 | 00 | PR-02          |  |
| 03   | C04 | 00   | PR-03  |    | 03    | C04 | 00 | PR-03          |  |
| 04   | C05 | 00   | PR-04  |    | 04    | C05 | 00 | PR-04          |  |
| 05   | C06 | 00   | PR-05  |    | 05    | C06 | 00 | PR-05          |  |
| 06   | C07 | 00   | PR-06  |    | 06    | C07 | õõ | PR-06          |  |
| 07   | C08 | 00   | PR-07  |    | 07    | C08 | 00 | PR-07          |  |
| 08   | C09 | 00   | PR-08  |    | 08    | C09 | 00 | PR-08          |  |
| 44   |     | MO   | /E : D |    |       |     |    |                |  |
| RSET |     | DELE |        |    | 34    |     |    | . Istals lovi: |  |
| n    |     | DEEE |        |    | - SET |     |    |                |  |

3. Натиснете ▲ или ▼ за да изберете номера на програмата, на който искате да преместите програмата (например PR 05).

| 01          | C02 | 00 | PR-01      |
|-------------|-----|----|------------|
| 02          | C03 | 00 | PR-02      |
| 03          | C05 | 00 | PR-04      |
| 04          | C06 | 00 | PR-05      |
| 05          | C04 | 00 | PR-03      |
| 06          | C07 | 00 | PR-06      |
| 07          | C08 | 00 | PR-07      |
| 08          | C09 | 00 | PR-08      |
| AN<br>Riset |     | I  | ▲▼I∢ ►OK i |

4. Натиснете ОК.

Избраната програма се премества към новия номер на програмата.

Ако желаете да преместите други телевизионни станции, повторете стытки 1 - 4. Натиснете i, за да затворите менютата на

телевизионния екран.

| 04<br>05<br>06 | C04<br>C07 | 00 | PR-04<br>PR-05<br>PR-06 |
|----------------|------------|----|-------------------------|
| 07             | C08        | 00 | PR-07<br>PR-08          |

#### Изтриване на телевизионни станции

След настройването на телевизионните станции на вашия видеокасетофон вие можете да пожелаете да изтриете някоя станция.

Инструкциите, дадени на тази страница, ще ви покажат как лесно можете да изтриете всяка нежелана телевизионна станция.

1. Натиснете і.

Главното меню се появява върху телевизионния екран. Натиснете ◀ или ► за да изберете **PR SET** (Ръчно настройване на телевизионни станции). Натиснете **OK**.

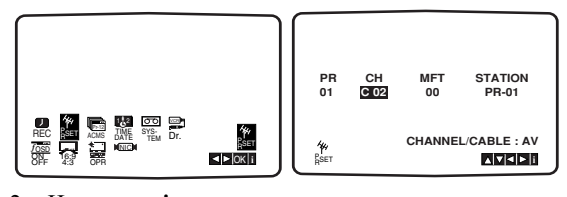

2. Натиснете і.

Натиснете ▲ или ▼ за да изберете номера на програмата, която искате да изтриете. (например PR 03)

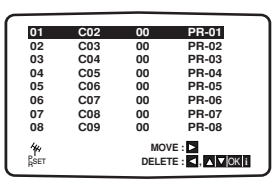

3. Натиснете ◀.

След кратко време избраната станция ще бъде изтрита.

| 01         | C02 | 00   | PR-01 |
|------------|-----|------|-------|
| 02         | C03 | 00   | PR-02 |
| 03         | C05 | 00   | PR-03 |
| 04         | C06 | 00   | PR-04 |
| 05         | C04 | 00   | PR-05 |
| 06         | C07 | 00   | PR-06 |
| 07         | C08 | 00   | PR-07 |
| 08         | C09 | 00   | PR-08 |
| <b>*</b> * |     | MOVE |       |

4. Натиснете і, за да затворите менютата на телевизионния екран.

Ако желаете да изтриете други телевизионни станции, повторете стъпки 1 - 3.

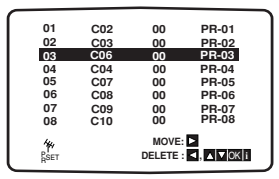

#### Как се избират съхранените телевизионни станции:

Съхранените телевизионни станции могат да бъдат избрани по един от двата начина. Натиснете ▲ или ▼ за да изберете различните станции,

настроени на вашия видеокасетофон.

А можете и директно да избирате станциите, като използвате цифровите бутони върху дистанционното управление.

# Преди работа – част DVD

#### Екранен дисплей

Можете да видите общото състояние на възпроизвеждане върху екрана на телевизора си. Някои опции могат да се променят, като се използва менюто. За да използвате екранния дисплей:

- 1. Натиснете DISPLAY по време на възпроизвеждане.
- Натиснете ▲ / ▼, за да изберете опция. Избраната опция се осветява.
- Натиснете ◀ / ▶, за да промените настройката. Можете да използвате също така и цифровите бутони, където е необходимо (например за въвеждане номер на заглавие). За някои функции натиснете ENTER, за да се извърши настройката.

#### Забележка:

- Някои дискове могат да не осигуряват всички показани по-долу функции.
- Ако в продължение на 10 секунди не бъде натиснат нито един бутон, екранният дисплей изчезва.

#### Състояние на възпроизвеждане / Ограничения

- 🔹 пте Повтори заглавие
- А-В Повтори отрязък.
- въведи маркер
- маккев search, Меню за търсене по маркер
- Възстанови възпроизвеждането от това място
- Действието е забранено или не е налично

#### Пример: Екранен дисплей по време на възпроизвеждане от DVD видео

| Опция                                               |     |                           | Метод на избиране                                |
|-----------------------------------------------------|-----|---------------------------|--------------------------------------------------|
| Номер на заглавие                                   | 01  | 1/3►                      | <ul> <li>✓ / ▶, Цифри</li> <li>ENTER</li> </ul>  |
| Номер на глава                                      | •   | 1 / 12 ►                  | <ul> <li>✓ / ►, Цифри</li> <li>ENTER</li> </ul>  |
| Търсене по време                                    | •   | 0:20:09                   | Цифри, ENTER                                     |
| Език на звука и<br>режим на дигитален<br>аудиоизход | 0.4 | 1 ENG<br>D⊡D ►<br>3/2.1CH | ✓ / ▶ Цифри<br>AUDIO                             |
| Език на субтитри                                    |     | 1 ENG ►                   | <ul> <li>✓ / ► Цифри</li> <li>S-TITLE</li> </ul> |
| Ъгъл                                                |     | 1/3 ►                     | <ul> <li>✓ / ► Цифри<br/>ANGLE</li> </ul>        |
| Звук                                                | •   | 3D SUR ►                  | ◀ / ►                                            |

#### Пример: Екранен дисплей по време на възпроизвеждане от VCD

| Опция                             |          | Метод на избиране                               |
|-----------------------------------|----------|-------------------------------------------------|
| Номер на писта<br>(или режим PBC) | € 1/3►   | <ul> <li>✓ / ►, Цифри</li> <li>ENTER</li> </ul> |
| Търсене по време                  | 0:20:09  | Цифри<br>ENTER                                  |
| Аудиоканал                        | STEREO > | <ul> <li>✓ / ► Цифри<br/>AUDIO</li> </ul>       |
| Звук                              |          | ◀ / ►                                           |

#### Пример: Екранен дисплей по време на възпроизвеждане от филмов диск във формат DivX

| Опция                                         |                              | Метод на избиране                                |
|-----------------------------------------------|------------------------------|--------------------------------------------------|
| Номер на писта 📀                              | ◀ 1/3►                       | <ul> <li>✓ / ►, Цифри</li> <li>ENTER</li> </ul>  |
| Търсене по време                              | 0:20:09                      | Цифри, ENTER                                     |
| Език на звука и режим на дигитален аудиоизход | 1<br>MP3<br>2/0 CH           | ◀ / ► Цифри<br>AUDIO                             |
| Език на субтитрите 🔳                          | I ENG ►                      | <ul> <li>✓ / ► Цифри</li> <li>S-TITLE</li> </ul> |
| Звук                                          | <ul> <li>3D SUR ►</li> </ul> | ◀ / ►                                            |

(22)

# Първоначални настройки

Като използвате менюто за настройка, можете да правите разнообразни настройки на опциите, като например картина и звук. Можете да настройвате и езика на субтитрите, и самото меню на настройките. За подробности по всяка опция от менюто за настройка вж. стр. 23 до 26.

#### За да влезете и излезете от менюто:

Натиснете SETUP, за да се покаже менюто. Една секунда натискане на SETUP ще ви върне към първоначалния екран.

За да преминете към следващо ниво: Натиснете ▶ върху дистанционното управление.

#### За да се върнете на предишно ниво:

Натиснете < върху дистанционното управление.

#### Общи указания за работа

- 1. Натиснете SETUP. Повява се менюто за настройка.
- Използвайте ▲ / ▼, за да изберете желаната опция, после натиснете ▶, за да се придвижите към второто ниво. Екранът показва текущите настройки за избраната опция, както и една или повече алтернативни настройки.
- Използвайте ▲ / ▼, за да изберете втората желана опция, после натиснете ▶, за да се придвижите към третото ниво.
- Използвайте ▲ / ▼, за да изберете желаната настройка, после натиснете ENTER, за да потвърдите своя избор. Някои опции изискват допълнителни стъпки.
- 5. Натиснете SETUP или PLAY, за да излезете от менюто за настройка.

#### LANGUAGE

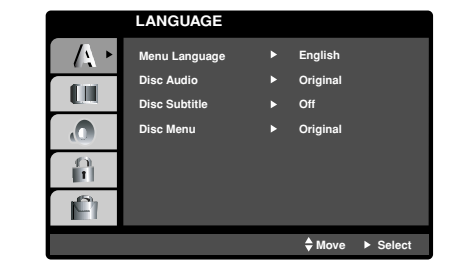

#### Menu Language

Изберете език за менюто за настройка и екранния дисплей.

#### Disc Audio / Subtitle / Menu DVD

Изберете предпочитания език за аудиопистата (звука на диска), субтитрите и менюто на диска.

Original (Оригинален): Отнася се до оригиналния език, на който е бил записан дискът.

**Other** (Друг): За да изберете друг език, натиснете цифровите бутони, после ENTER, за да въведете съответния 4-цифрен номер, съгласно списъка на езиковите кодове в главата "Справочник". Ако въведете погрешен езиков код, натиснете CLEAR.

23

#### DISPLAY

|         | DISPLAY          |                 |
|---------|------------------|-----------------|
|         | TV Aspect        | 16 : 9          |
|         | Display Mode     | Widescreen      |
| · · · · | Progressive Scan | Off             |
|         | TV Output Select | RGB             |
|         |                  |                 |
| Ê       |                  |                 |
|         |                  | ♦ Move ► Select |

#### TV Aspect **DVD**

4:3: Избира се, когато е свързан стандартен 4:3 телевизор.

**16:9**: Избира се, когато е свързан телевизор с размери на екрана 16:9

#### Display Mode DVD

Настройката на режима на дисплея работи само когато TV Aspect е настроен на "4:3".

Letterbox: Показва широка картина с ленти в горната и долната част на екрана.

**Panscan:** Автоматично показва широкоекранна картина върху целия екран, като отрязва частите, които не се побират.

#### **Progressive Scan**

Progressive Scan Video осигурява картина с най-високо качество и с по-малко премигване.

Ако използвате гнездата Component Video за свързване към телевизор или монитор, който е съвместим със сигнала "progressive scan", поставете Progressive Scan на On.

#### За да включите Progressive Scan:

Свържете Component Out върху DVD към входното гнездо на вашия монитор / телевизор и настройте телевизора или монитора си на Component Input.

1. Изберете "Progressive Scan" върху менюто "DIS-PLAY", после натиснете ▶.

|              | DISPLAY          |       |         |
|--------------|------------------|-------|---------|
| A            | TV Aspect        |       |         |
|              | Display Mode     |       |         |
|              | Progressive Scan | On    |         |
| ( <b>O</b> ) | TV Output Select | ✓ Off |         |
|              |                  |       |         |
|              |                  |       |         |
|              |                  | Move  | @ Entor |

- 2. Изберете "Оп" чрез бутоните ▲ / ▼.
- 3. Натиснете ENTER, за да потвърдите избора си. Появява се меню за потвърждение (confirm).

#### Забележка:

Ако телевизорът ви не приема формат Progressive Scan и изпробвате Progressive Scan върху DVD плейъра, появилата се картина ще бъде с лошо качество.

 Когато менюто за потвърждение (confirm) се появи на екрана, Cancel е осветена като подразбираща се опция. Използвайте ◄ / ►, за да осветите Enter. 5. Чрез натискане на ENTER плейърът се настройва на режим Progressive scan.

#### Внимание:

Ако сте въвели настройка за възпроизвеждане "progressive scan", образът ще бъде видим само на телевизор или монитор, съвместим с progressive scan. Ако поставите Progressive scan на "On" по погрешка, ще трябва да върнете предишните настройки на уреда. 1) Извадете диска от уреда и затворете гнездото на диска. На дисплея се появява надпис "NO DISC".

- диска. На дисплея се появява надпист NO DISC.2) Натиснете STOP и го задръжте за пет секунди, преди да го отпуснете. Видеоизходът ще се възвърне
- към стандартна настройка и картината отново ще стане видима на конвенционален аналогов телевизор или монитор.

#### **TV Output Select**

Настройте опциите на плейъра за избор на телевизионен изход според типа на телевизионната връзка.

**YPbPr:** Когато телевизорът ви е свързан с гнездата COMPONENT/PROGRESSIVE SCAN VIDEO OUT върху DVD плейъра.

**RGB:** Когато телевизорът ви е свързан с гнездото SCART (сигнал RGB).

#### AUDIO

Всеки DVD диск има разнообразни опции за аудиоизход. Настройте AUDIO опциите на плейъра според типа на използваната от вас аудиосистема.

|       | AUDIO             |        |        |
|-------|-------------------|--------|--------|
|       | 5.1 Speaker Setup | Select |        |
|       | DRC               | On     |        |
|       | Vocal             | On     |        |
| • 💿 • |                   |        |        |
|       |                   |        |        |
|       |                   |        |        |
|       |                   | A Movo | Soloat |
|       |                   | ▼ Wove | Select |

#### Настройка на 5.1 тонколони DVD

Изберете настройките на тонколоните, включително баланса на силата на звука и времето на забавяне, или тествайте настройките на тонколоните. Настройките на тонколоните са активни само при аналогов многоканален изход (Analog Multi-Channel Output) (вижте "5.1 Настройка на тонколоните", стр.39.)

#### DRC (Управление на динамичния обхват) DVD DivX

В DVD формат можете да чуете саундтрака на програмите, представен възможно най-точно и реалистично благодарение на дигиталната аудиотехнология. Вие обаче може да пожелаете да свиете динамичния обхват на аудиовъзпроизвеждането (разликата между най-силния и най-тихия звук). Това ще ви позволи да слушате филм с по-малка сила на звука, без да се губи от яснотата на звука. Поставете DRC на "On" за този ефект.

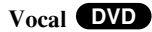

Поставя се на "On" само когато се възпроизвежда многоканален караоке DVD. Караоке каналите върху диска се смесват в нормален стереозвук.

(24)

#### **OTHERS**

Настройките на PBC, Auto Play и DivX(R) VOD могат да се променят.

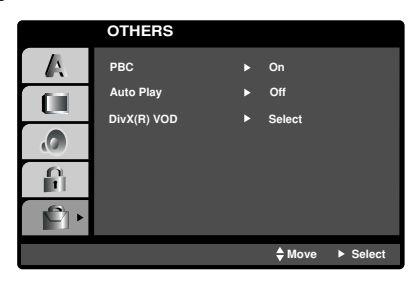

#### PBC VCD

Поставете PBC (управление на възпроизвеждането) на "On" или "Off".

- On: Видео CD с PBC се възпроизвеждат съгласно PBC.
- Off: Видео CD с PBC се възпроизвеждат по същия начин, както аудио CD.

#### Auto Play **DVD**

Можете да настроите DVD плейъра така, че DVD дискът автоматично да започне възпроизвеждане всеки път, щом бъде поставен.

Ако режимът Auto Play е поставен на "On", този DVD плейър ще търси заглавието с най-дълго време на възпроизвеждане, след което ще започне да възпроизвежда заглавието автоматично.

On: Функцията Auto Play е активирана.

Off: Функцията Auto Play е активирана.

#### Забележка:

Функцията Auto Play може да не действа при някои DVD-та.

#### DivX(R) VOD DivX

Можете да визуализирате регистрационния код DivX DRM (Digital Rights Management) само на вапия уред.

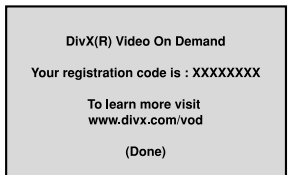

Регистрационният код се използва за услугата VOD (Video-On-Demand – видео по поръчка). Можете да закупите или да наемете кодиран филмов файл.

#### Внимание:

Ако наемете файл DivX VOD, той има няколко ощии за визуални ограничения, както е показано по-долу.

• Показва колко пъти можете да гледате файла.

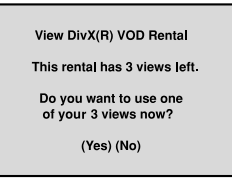

• Наемът е изтекъл.

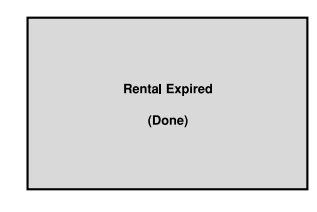

• Показва грешка в разрешителния режим.

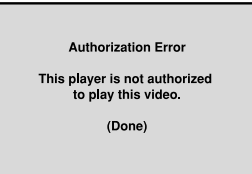

(25)

#### LOCК (жодителски контрол)

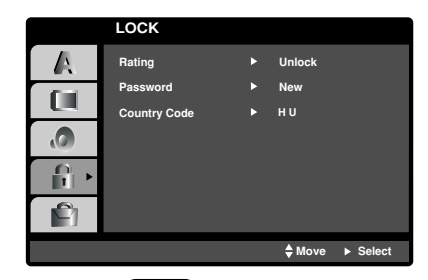

#### Rating (Рейтинг) DVD

Някои филми съдържат сцени, които не са подходящи за гледане от деца. Много от тези дискове съдържат информация за родителски контрол, която се отнася до целия диск или до някои сцени от него. Филмите и сцените имат рейтинг от 1 до 8 в зависимост от държавата. Някои дискове предлагат по-подходящи сцени като алтернатива.

Опцията "Родителски контрол" ви позволява да блокирате достъпа до сцени под рейтинга, който сте задали, предпазвайки по такъв начин децата от възможността да гледат материал, който според вас е неподходящ.

- 1. Изберете "Rating" от менюто LOCK, после натиснете ►.
- За да получите достъп до опциите Rating, Password и Country Code, трябва да въведете 4-цифрен защитен код, който сте създали сами. Ако не въведете 4-цифрения защитен код, ще ви бъде напомнено да го направите.

Въведете 4-цифрения код и натиснете ENTER. Отново го въведете и натиснете ENTER за потвърждение. Ако допуснете грешка, натиснете CLEAR, преди да натиснете ENTER.

 Изберете рейтинг от 1 до 8, като използвате бутоните ▲ / ▼.

**Рейтинг 1-8:** Рейтинг едно (1) има най-големи ограничения, а рейтинг осем (8) е с най-малко ограничения.

#### Unlock

Ако изберете unlock, родителският контрол не се активира и дискът се възпроизвежда изцяло.

#### Забележки:

Ако зададете рейтинг на плейъра, всички сцени от диска със същия или по-нисък рейтинг се възпроизвеждат. Сцените с по-висок рейтинг не се възпроизвеждат, освен ако на диска няма алтернативна сцена. Алтернативата трябва да има същия или понисък рейтинг. Ако не се намери подходяща алтернатива, възпроизвеждането спира. Трябва да въведете 4-цифрена парола или да промените нивото на рейтинга, за да можете да пуснете диска.

 Натиснете ENTER, за да потвърдите своя избор на рейтинг, после натиснете SETUP, за да излезете от менюто.

#### Password (Парола) (Защитен код)

Можете да въведете или да промените паролата.

- 1. Изберете Password от менюто LOCK, после натиснете ►.
- Следвайте стыпка 2, както е показано вляво (Рейтинг). "Change" или "New" се осветяват.
- 3. Въведете нов 4-цифрен код, после натиснете ENTER. Въведете го отново за потвърждение.
- 4. Натиснете SETUP, за да излезете от менюто.

Ако сте забравили защитния си код

Ако сте забравили своя защитен код, можете да го изтриете, като използвате следните стыпки:

- 1. Натиснете SETUP, за да се появи менюто за настройка.
- Въведете 6-цифреното число "210499" и защитният код се изтрива.
- 3. Въведете нов код, както е описано по-горе.

#### Country Code (Код на държава) DVD

Въведете кода на държавата / зоната, чиито стандарти са били използвани при създаването на рейтинга за DVD видеодиска, въз основа на списъка в глава "Справочник".

- 1. Изберете "Country Code" от менюто LOCK, после натиснете ►.
- Следвайте стъпка 2, както е показано вляво (Рейтинг).
- 3. Изберете първата буква, като използвате бутоните ▲ / ▼.
- Натиснете ENTER и изберете втория знак, като използвате бутони ▲ / ▼.
- 5. Натиснете ENTER, за да потвърдите избора на код на държавата.

(26)

# Работа с уреда

#### Възпроизвеждане от касета

Видеокасетите могат да се зареждат и изваждат само при включен видеокасетофон. Вашият видеокасетофон може също така да възпроизвежда записи от касети NTSC (върху телевизор PAL).

#### Получаване на по-добра картина

Когато касетата е поставена и възпроизвеждането започне, функцията "Автоматичен тракинг" се задейства, за да се получи автоматично възможно най-добрата картина. Ако качеството на записа е лошо, натиснете неколкократно PROG.+ или - върху дистанционното управление или ръчно настройте тракинга, докато бъдат отстранени всякакви изкривявания. Натиснете цифрата 0 върху дистанционното управление, за да превключите пак на автоматичен тракинг.

- Проверете дали сте свързали правилно вашия видеокасетофон, както е описано по-горе в това ръководство.
   Включете вашия телевизор.
  - Натиснете **POWER**, за да включите вашия

видеокасетофон.

Поставете видеокасета във вапия видеокасетофон. Видеокасетата трябва да е поставена така, че страната с прозорчетата да гледа нагоре, а стрелката да сочи в противоположна на вас посока.

 Натиснете PLAY, за да стартирате възпроизвеждането от вашата касета. Ако заредите видеокасета, чиято защитна пластинка е отстранена, възпроизвеждането от касетата ще започне автоматично.

**AUTO TRACKING – Автоматичен тракинг** Вашия видеокасетофон автоматично ще настрои тракинга, за да осигури картина с най-добро качество.

 Натиснете PAUSE/STEP, за да получите неподвижна картина. Натиснете PAUSE/STEP неколкократно, за да придвижите лентата кадър по кадър. Ако натиснете FORWARD, картината ще се възпроизвежда с бавна скорост, около 1/19 пъти от нормалната скорост на възпроизвеждане.

Касетите могат да се поставят на пауза до 5 минути. След 5 минути вапният видеокасетофон ще стопира касетата, за да предпази от повреждане касетата или вапния видеокасетофон. Качеството на неподвижната картина може леко да

се подобри чрез натискане на ▲ или ▼. 4. Натиснете PLAY, за да продължите възпроизвеждането от вашата касета. Търсене на картина:

По време на възпроизвеждане натиснете или FOR-WARD, или BACKWARD, за да можете бързо да пренавиете лентата (7 пъти по-бързо, отколкото при нормално възпроизвеждане), при което ще можете да виждате къде се намирате.

Логическо търсене:

По време на бързо пренавиване напред или назад, натиснете и задръжте FORWARD или BACK-WARD, картината се възпроизвежда при скорост 7 пъти по-голяма от нормалната скорост на възпроизвеждане. 5. Бавно движение при възпроизвеждане, Совалка : По време на възпроизвеждане или при неподвижна картина натиснете ◄ или ►.

Можете да получите следните скорости на възпроизвеждане:

(-7х нормална, -3х нормална, - нормална, неподвижна, 1/19 бавна, нормална, 2х нормална, 7хнормална)

За да изключите бавното движение и совалката, натиснете желаната функция.

По време на бавното движение и совалката, в картината могат да се появят шумови линии според състоянието на касетата. Ако в картината има смущения, намалете ги с ▲ или ▼.

6. Натиснете **STOP**, за да спрете възпроизвеждането. Натиснете **EJECT**.

Ако е достигнат края на лентата, вашият видеокасетофон автоматично ще спре възпроизвеждането, ще пренавие касетата, ще спре и ще я извади.

#### СМ SKIР - Прескачане на реклама:

При възпроизвеждането на видеокасети, тази функция ви дава възможност да прескачате рекламните паузи чрез пренавиване напред, а след това да възстановявате нормалното възпроизвеждане.

Докато се възпроизвежда видеокасетата, натиснете СМ SKIP на дистанционното, за да прескочите

рекламата (или друг програмен материал).

За прескачане можете да натискате многократно СМ SKIP:

| 1 натискане  | 30 секунди  |
|--------------|-------------|
| 2 натискания | 60 секунди  |
| 3 натискания | 90 секунди  |
| 4 натискания | 120 секунди |
| 5 натискания | 150 секунди |
| 6 натискания | 180 секунди |

#### **OPR – Оптимална картина**

Тази функция автоматично подобрява качеството на възпроизвежданата картина, като настройва вашия видеокасетофон към състоянието на лентата. 1. Натиснете i.

- Патиснете І.
   Натиснете ◀ или ▶ за да изберете OPR.
- Haruchere OK.

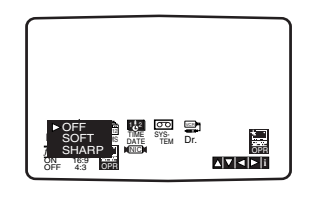

4. Натиснете ▲ или ▼ неколкократно, за да изберете: OFF, SOFT или SHARP.

Моля, забележете, че можете да настроите OPR само когато се възпроизвежда видеокасета.

5. Натиснете і, за да се върнете към екрана.

### ITR – Незабавен запис с таймер

Вапният видеокасетофон ви позволява да правите записи, като използвате различни прости методи: ITR – Незабавен запис с таймер – стартира незабавно запис със зададена продължителност или до свършване на видеокасетата.

Вашия видеокасетофон има вградена функция "дълго възпроизвеждане" (LP – Long Play), която ви дава възможност да правите запис на видеокасета с до два пъти по-голяма продължителност. Например, продължителността на записа на една касета Е-180 ще бъде до 180 минути при стандартно възпроизвеждане (SP – Standard Play), а при LP ще имате възможност да запишете до 360 минути. Моля, забележете, че ще има лека загуба в качеството на картината и звука при използване на LP.

- Проверете дали правилно сте свързали вашия видеокасетофон, както е описано по-горе в настоящето ръководство. Натиснете POWER, за да включите вашия видеокасетофон.
- Поставете видеокасета, незащитена срещу запис, в вашия видеокасетофон.
   Видеокасетата трябва да бъде с прозорчетата нагоре, а стрелката да сочи в противоположна на вас посока.
- Натиснете PR ▲ или ▼, за да изберете номера на програмата, която искате да записвате. Можете да избирате и директно номер на програма, като използвате цифровите бутони на дистанционното.
- Ако желаете да записвате директно от SCART или RCA входовете, неколкократно натиснете AV, докато на дисплея не се покаже входът, от който искате да записвате.

AV 1 за запис от входа EURO AV1 SCART на гърба на вашия уред.

AV 2 за запис от входа EURO AV2 SCART на гърба на вашия уред.

AV 3 за запис от входовете VIDEO IN и AUDIO IN (ляв и десен) на предния панел на вашия уред.

- Натиснете SPEED, ако желаете да записвате в режим "дълго възпроизвеждане" (LP) или "стандартно възпроизвеждане" (SP). При SP се получава висококачествена картина и звук, обаче LP осигурява два пъти по-голяма продължителност от SP.
- Натиснете REC/ITR, за да започнете записа. На телевизионния екран се появява RECORD. Натиснете REC/ITR няколко пъти. Всяко следващо натискане увеличава времето на записа с 30 минути, докато не достигнете максимума от 9 часа.
- 7. Натиснете PAUSE/STEP, за да избегнете записа на нежелани сцени. Натиснете PAUSE/STEP, за да продължите записа. Ако натиснете PAUSE/STEP по време на ITR, този уред ще влезе в режим на пауза на записа и режимът на ITR ще бъде отменен. Можете да направите пауза при запис на касета максимум до 5 минути; на дисплея се появява RECP, докато касетата е в пауза. След 5 минути вашият видеокасетофон ще спре записа, за да предотврати повреда на касетата или на вашия видеокасетофон.
- Натиснете STOP, за да прекратите записа. Натиснете EJECT. На телевизионния екран за няколко секунди ще се появи EJECT.

#### Забележки

- Ако не желаете да правите запис (което лесно може да стане по случайност!) на дадена видеокасета, отстранете защитната пластинка на задния ръб на видеокасетата.
- Възможно е да се прави запис на видеокасета, чиято защитна пластинка е отстранена, като покриете отвора с тиксо.
- Не забравяйте, че можете да записвате една програма, докато гледате друга, като стартирате незабавен запис чрез натискане на TV /VCR, за да се появи индикаторът TV на дисплея, а след това изберете различен канал на своя телевизор.

(28)

# Запис със система ShowView®

Системата ShowView до голяма степен опростява въвеждането на дата, канал, часове на начало и край за запис с таймер чрез въвеждане на програмен номер на ShowView.

Програмните номера на ShowView се публикуват в повечето списания-телевизионни справочници; дължината им може да варира от една до девет цифри.

 Проверете дали са настроени и запаметени телевизионните канали. Поставете в своя КОМБИНИРАН DVD/VCR РЕСИВЪР, незащитена срещу запис. Видеокасетата трябва да бъде с прозорчетата нагоре, а стрелката да сочи в противоположна на вас посока.

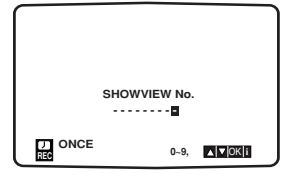

- 2. Hatuchete SHOWVIEW.
- Натиснете ▲ или ▼ за да изберете типа на запис. ONCE: да се направи запис веднъж. WEEKLY: да се прави запис по едно и също време всяка седмица.
   DAILY: да се прави запис всеки ден (без събота и

**DAILY**: да се прави запис всеки ден (без събота и неделя) по едно и също време.

 С натискане на цифровите бутони въведете програмния номер на ShowView на телевизионната програма, която искате да записвате. Ако допуснете грешка, натиснете ◄ а след това въведете правилната цифра.

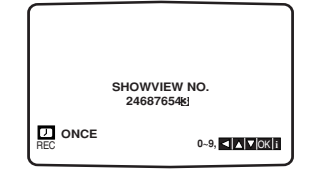

5. Натиснете ОК.

Подробностите за програмата, която желаете да записвате, се показват на екрана. Ако се покаже **PLEASE CHECK**, това означава, че сте въвели грешен програмен номер на ShowView, сгрешили сте при въвеждането на програмния номер на ShowView или програмният номер на ShowView е бил отпечатан погрешно в телевизионния справочник.

Ако на екрана се покаже "- -", трябва да въведете програмния номер на станцията, от която искате да правите запис.

| PR    | DATE | TIME        |    |
|-------|------|-------------|----|
| PR-0  | 1 12 | 10:11~11:55 | SP |
| I     |      | :           | SP |
| · · · |      | ::          | SP |
| · · · |      | ::          | SP |
| I     |      | ::          | SP |
| · · · |      | ::          | SP |
| · · · |      | :           | SP |
| 1     |      |             |    |
| lo    |      |             |    |

Ако желаете да правите запис от някой от SCART входовете или AV входа на предния панел, натиснете неколкократно AV, за да се покаже на екрана входът, от който желаете да правите запис (AV1, AV2 или AV3).

 Натиснете ► и натиснете ▲ или ▼ за да включите (ON) или изключите (OFF) VPS.

Ако правите запис от станции, които не излъчват VPS, изключете (OFF) VPS! ! (символът "\*" ще изчезне от телевизионния екран).

Не забравяйте, че само някои станции излъчват VPS.

| PR DAT     | е тіме               |
|------------|----------------------|
| PR - 01 12 | 10:11~11:55 \star SP |
|            | : SP                 |
|            | : SP                 |
|            | : SP                 |
|            | : SP                 |
|            | : SP                 |
|            | : SP                 |
| VPS/PDC    | : ON                 |
|            |                      |
|            |                      |

 Натиснете ► за да изберете скоростта на записа, и натиснете ▲ или ▼ ако желаете да записвате в режим SP, IP или LP.

При SP се получава висококачествена картина и звук, обаче LP осигурява два пъти по-голяма продължителност от SP.

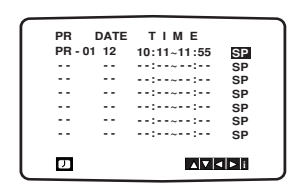

8. Проверете дали данните за времето на събитието са верни.

Натиснете і, за да запаметите настройките. Ако на екрана се появи **PLEASE CHECK**, значи сте въвели неправилно информацията и трябва да въведете данните отново.

- 9. Натиснете і, за да затворите менютата. Ако желаете да правите други записи със системата ShowView, повторете стъпки 2 - 8.
- 10. Натиснете **STOP**, за да приключите със записа.

#### Интелигентен LP запис

Когато зададете скоростта на запис да бъде "IP", КОМБИНИРАН DVD/VCR РЕСИВЪР превключва в режим LP, за да позволи пълен запис, ако няма достатъчно лента за записване на цялата програма, като записът с таймер е в SP режим.

Не е възможно да зададете скорост на касетата "IP", ако за "VPS/PDC" е зададено"ON" (включено).

### Запис с таймер с използване на екранния дисплей

Можете да зададете до седем събития за запис с таймер в рамките на един месец от текущата дата.

#### Забележка

Преди настройка на таймера, проверете дали сте настроили правилно часовника на видеокасетофона и дали знаете кои канали на вашия видеокасетофон сте настроили на телевизионни станции.

- 1. Поставете в вашия видеокасетофон видеокасета, незащитена срещу запис. Видеокасетата трябва да бъде с прозорчетата нагоре, а стрелката да сочи в противоположна на вас посока. 2 Натиснете і.
- Натиснете или ► за да изберете REC. Натиснете OK.
- Натиснете ОК, за да започнете настройването на събитието за запис с таймер. Ако всички събития за запис са запълнени, натиснете ▲ или ▼ за да изберете събитието, което искате да заличите и да заместите. Натиснете ◀ за да изтриете събитието.

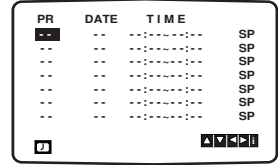

4. С натискане на цифровите бутони въведете станцията, от която искате да правите запис. Когато избирате каналите от 1 до 9, първо натискайте (), а след това номера на канала; например, за канал 3 въведете 03. Можете да избирате каналите и с натискане на 🛦 или 🖲 Щом направите избора си, натиснете Ако желаете да правите запис от входове AUDIO IN (L – ляв, R – десен) и VIDEO IN на предния панел или от EURO SCART на задния панел на уреда, натиснете AV, за да се покаже на екрана входът, от който желаете да правите запис (AV1, AV2 или AV3).

| PR    | DATE | TIME |    |
|-------|------|------|----|
| PR-01 |      | :    | SP |
|       |      | :    | SP |
|       |      | ::   | SP |
|       |      | ::   | SP |
|       |      | ::   | SP |
|       |      | ::   | SP |
|       |      | ::   | SP |
|       |      |      |    |

5. С натискане на цифровите бутони въведете датата на програмата. Ако натиснете ОК преди въвеждане на датата,

можете да изберете една от дадените по-долу възможности за автоматичен запис. Натиснете или > за да направите избор, а след това натиснете ОК за потвърждение. DLY За да се прави запис всеки ден (без събота и

неделя) по едно и също време. SU~SA За да се прави запис по едно и също време

всяка седмица.

| PR    | DATE  | TIME        |       |
|-------|-------|-------------|-------|
| PR-01 | 16    | :           | SP    |
|       |       | :           | SP    |
|       |       | ::          | SP    |
|       |       | ::          | SP    |
|       |       | ::          | SP    |
|       |       | ::          | SP    |
|       |       | ::          | SP    |
| DLY   | SU MO | TU WE TH FR | SA    |
|       |       | K           | ►OK i |
|       |       |             |       |

6. С натискане на цифровите бутони въведете часовете на началото и края на записа на програмата, която желаете да записвате. Моля, забележете, че вашият видеокасетофон използва 24-часов часовник. Например, 1 часът след обяд ще бъде показан на дисплея като 13:00. Можете да изберете часовете на началото и края на записа с натискане на ▲ или ▼.

| PR    | DATE | TIME        |                |
|-------|------|-------------|----------------|
| PR-01 | 16   | 19:00~20:00 | SP             |
|       |      | :           | SP             |
|       |      | :           | SP             |
|       |      | ::          | SP             |
|       |      | :           | SP             |
|       |      | :           | SP             |
|       |      | ::          | SP             |
| IJ    |      |             | ' <b> ⊲ </b> ▶ |

7. Натиснете ► за да изберете скоростта на записа. Натиснете ▲ или ▼ за да изберете желаната скорост на запис (SP, IP или LP). Режим IP определя колко лента е останала и превключва скоростта от SP към LP, ако е необходимо, за да довърши записа на програмата.

| _     |      |             |                  |
|-------|------|-------------|------------------|
| PR    | DATE | TIME        |                  |
| PR-01 | 16   | 19:00~20:00 | SP               |
|       |      | :           | SP               |
|       |      | ::          | SP               |
|       |      | ::          | SP               |
|       |      | ::          | SP               |
|       |      | ::          | SP               |
|       |      | ::          | SP               |
|       |      |             | ▼  <b>⊲</b>  ► i |

8. Проверете дали данните за времето на събитието са въведени правилно. Натиснете і два пъти.

Ако на екрана се появи PLEASE CHECK, значи сте въвели данните неправилно и трябва да ги въведете отново

Натиснете **POWER**, за да превключите вашия видеокасетофон в режим "готовност" (Standby). На дисплея на видеокасетофона ще се появи О докато вашият видеокасетофон чака да направи записа. За да гледате DVD по време на режим "готовност" при записване с таймер, натиснете POWER и DVD, за да превключите към режим DVD.

9. Натиснете STOP, за да приключите със записа.

#### Забележки

• Ако по-късно желаете да заличите или промените някоя от настройките за събитие в паметта на таймера, можете да го направите, без да се налага да таимера, можете да го направите, оез да се налага да въвеждате отново цялата информация за таймерното събитие. Просто извикайте екрана на таймерните събития. Натиснете  $\blacktriangle$  или  $\triangledown$  за да изберете събитието, което желаете да заличите или промените. Натиснете  $\blacktriangleleft$  за да заличите събитието ... или Натиснете OK, за да го промените; после натиснете  $\blacktriangleleft$ или  $\triangleright$  за да изберете: станция, дата, начален и краен час и LP. Натиснете или  $\checkmark$  за да въведете шавилната информация.

правилната информация.

• Ако събитията за запис с таймер се застъпват... Проверете дали зададените часове на събитията за запис с таймер не се застъпват. Ако да, по-рано започващата програма винаги ще има предимство. Например:

Програма 1 е програмирана да започне в 16:00 и да свърши в 17:00.

Програма 2 е програмирана да започне в 16:30 и да свърши в

(В този случай Програма 1 ще се запише изцяло, а от Програма 2 ще се запишат само последните 30 минути).

(30)

#### Ако събитията за запис с таймер се застъпват...

Не застъпвайте програмите, понеже застъпващите се части на различни програми няма да бъдат записани. По-ранните часове на запис имат приоритет пред покъсните часове на запис, както е показано на схемата.

#### Пример:

Програма 1 ще бъде записана изцяло, но от Програма 2 ще бъдат записани само последните 30 минути.

# Изменение (изтриване) на програма на таймера

Ако на по-късна дата пожелаете да изтриете или промените някои от настройките в паметта на таймера за събития, можете да извършите това, без да се налага да въвеждате отново цялата информация на таймера за събитието. Просто изведете екрана на таймера за

събития. Натиснете ▲ или ▼, за да изберете събитието, което искате да изтриете или да промените. Натиснете ◄, за да изтриете събитието, ... или

Натиснете **OK**, за да го промените; след това натиснете ◄ или ►, за да изберете: станция, дата, часове на начало и край и LP. Натиснете ▲ или ▼, за да въведете вярната информация.

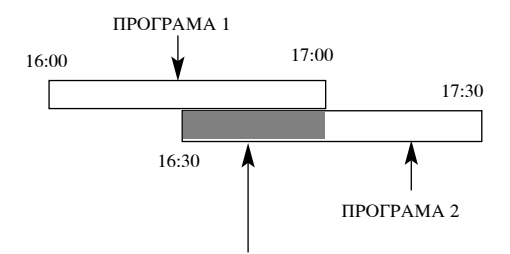

(Тази част няма да бъде записана)

Ако два записа с таймер се застъпват в полунощ, 00:00 ч., програма 2 няма да бъде записана.

(31)

# Работа с уреда

## Възпроизвеждане от DVD или видео CD

#### Настройка на възпроизвеждането

- 1. Включете телевизора и изберете входен видеоизточник, свързан към DVD плейъра.
- Включете аудиосистемата (при необходимост) и изберете входен източник, свързан към DVD плейъра.
- 3. Натиснете OPEN/CLOSE, за да отворите гнездото на диска и да заредите избрания диск в него със страната за възпроизвеждане надолу.
- Натиснете OPEN/CLOSE, за да затворите гнездото. Възпроизвеждането започва автоматично. Ако възпроизвеждането не започне, натиснете PLAY.

В някои случаи може да се появи менюто на диска: **DVD** 

Използвайте бутоните ◀ ► ▲ ▼, за да изберете заглавието / главата, която искате да гледате, после натиснете ENTER за стартиране. Натиснете TITLE или DISC MENU, за да се върнете към екрана на менюто.

#### VCD

Използвайте цифровите бутони, за да изберете пистата, която искате да гледате, и натиснете RETURN, за да се върнете към екрана на менюто. Настройките на менюто и процедурите за работа може да са различни. Следвайте инструкциите на всеки екран с меню. Можете също и да поставите PBC на Off (Вж. "PBC" на стр. 25).

#### Забележки:

- Ако родителският контрол е включен и дискът не е в рамките на зададения рейтинг, трябва да въведете паролата. (Вж. менюто "LOCK" на стр. 26.)
- DVD-тата може да имат регионален код. Вашият плейър няма да възпроизведе дискове, чийто регионален код е различен от този на плейъра ви. Регионалният код за този плейър е 2 (две).
- За да гледате DVD по време на режим готовност за запис с таймер, натиснете POWER и DVD, за да превключите на режим DVD.

#### Основни функции

#### Забележки:

Освен ако не е посочено друго, всички операции, описани тук, се извършват с дистанционното управление. Някои опции могат също така да са налични в менюто за настройка.

#### Преминаване към друго ЗАГЛАВИЕ (TITLE) **DVD**

Когато на диска има повече от едно заглавие, можете да преминете към друго заглавие. Натиснете DISPLAY при спряно възпроизвеждане, после съответния номер (0-9) или използвайте ◀ / ►, за да преминете към друго заглавие.

Можете да възпроизведете всяко заглавие, като въведете номера му при спряно възпроизвеждане.

#### Преминаване към друга ГЛАВА / ПИСТА (СНАР-TER / TRACK) DVD VCD DivX

Когато заглавието върху диска има повече от една глава или дискът има повече от една писта, можете да преминете към друга глава / писта, както следва:

- Натиснете кратко ◄◄ или ►► по време на възпроизвеждане, за да изберете следващата глава / писта или за да се върнете към началото на текущата глава / писта.
- Натиснете кратко 🖛 два пъти по време на възпроизвеждане, за да преминете към предишна глава / писта.
- За да отидете директно на някоя глава по време на DVD възпроизвеждане, натиснете DISPLAY и после натиснете ▲ / ▼, за да изберете иконата на главата / пистата. След това въведете номера на главата / пистата или използвайте ◄ / ►.

#### Търсене DVD VCD DivX

- По време на възпроизвеждане натиснете и задръжте за около две секунди бутона за прескачане ◄ или ►► Сега възпроизвеждащото устройство ще отиде към режим за търсене SEARCH.
- Натиснете чли → няколко пъти, за да изберете необходимата скорост: чХ2, чХ4, чХ16, чХ100 (backward) or → X2, → X4, → X16, → X100 (forward). DVD, DivX диск: чХ2, чХ4, чХ8 или → X2, → X4, → X8.
- 3. За да излезете от режим SEARCH (търсене), натиснете PLAY.

#### Смяна на аудиоканал VCD

Натиснете AUDIO няколко пъти по време на възпроизвеждане, за да чуете различен аудиоканал (Stereo, Left, или Right).

(32

# Неподвижна картина и възпроизвеждане кадър по кадър DVD VCD DivX

- Натиснете PAUSE/STEP върху дистанционното управление по време на възпроизвеждане. Картината се придвижва кадър по кадър чрез многократно натискане на PAUSE/STEP.
- 2. За да излезете от режим "Неподвижна картина", натиснете PLAY.

#### Бавно движение **DVD VCD DivX**

 Натиснете PAUSE/STEP (■) по време на възпроизвеждане.

DVD плейърът ще влезе в режим PAUSE.

- Използвайте бутона за бавно сканиране SLOW
  или → за да подберете желаната скорост:
  1/16, < 1/8, < 1/4, или < 1/2 (обратна посока), или → 1/16, < 1/8, < 1/8, < 1/4, или < 1/2 (напред).</li>
- 3. За да излезете от режим "Бавно движение", натиснете PLAY.

#### Забележка:

• Възпроизвеждане на бавно движение в посока назад е невъзможно при видео CD и DivX дискове.

#### Random (Произволно възпроизвеждане) VCD (Karaoke DVD)

 Натиснете RANDOM по време на възпроизвеждане или в режим стоп.
 Уредът автоматично започва произволно възпроизвеждане и на телевизора екрана се появява

"RANDOM".

2. Натиснете отново RANDOM, за да върнете нормалното положение.

#### Съвет:

Като натискате **>>** по време на произволно възпроизвеждане, уредът избира друго заглавие (писта) и възобновява произволното възпроизвеждане.

#### Забележка:

На видео CD с PBC трябва да поставите PBC на "Off" в менюто за настройка, за да използвате функцията произволно възпроизвеждане (Вж. "PBC" на стр. 25).

#### Повтаряне А-В **DVD VCD DivX**

За да повторите отрязък.

- 1. Натиснете А-В в избрана от вас начална точка. На телевизионния екран за кратко се появява " А \* ".
- Натиснете отново А-В в избрана от вас крайна точка. На телевизионния екран за кратко се появява "А В" и повторението на определения отрязък започва.
- 3. Натиснете отново А-В, за да го отмените.

#### Repeat (Повторение) DVD VCD DivX

Можете да възпроизвеждате заглавие / глава/ всичко / писта от диск.

Натиснете REPEAT по време на възпроизвеждане, за да изберете желания режим на повторение.

# **DVD видеодискове – Повтаряне на глава /** заглавие / изкл.

- Chapter: повтаря се текущата глава.
- Title: повтаря се текущото заглавие.
- Off: не се възпроизвежда повторно.

#### Видео CD-та – Повтаряне на писта/ всичко / изкл.

- Track: повтаря се текущата писта
- All: повтарят се всички писти върху диска.
- Off: не се възпроизвежда повторно.

#### Забележки:

- На видео CD с PBC трябва да поставите PBC на "Off" в менюто за настройка, за да използвате функцията повторение (Вж. "PBC" на стр. 25).
- Ако натиснете >>> еднократно по време на Повтаряне на глава (писта), повторното възпроизвеждане се отменя.

#### 3D Surround (Триизмерен звук) DVD VCD DivX

За да произведете триизмерен звуков ефект, който симулира многоканално аудио от две стереоколони (вместо от пет+, изисквани обикновено при многоканалната аудиосистема тип "домашен театър").

- 1. Натиснете DISPLAY по време на възпроизвеждане.
- Използвайте ▲ или ▼, за да изберете звуковата опция. Звуковата опция се осветява.
- Използвайте ◄ или ►, за да изберете "3D SUR".
   За да изключите триизмерния звуков ефект, изберете "Normal".

#### Търсене по време **DVD VCD DivX**

За да започне възпроизвеждане от диска в избрано от вас време:

- Натиснете DISPLAY по време на възпроизвеждане. Карето за търсене по време показва изминалото време на възпроизвеждане.
- 2. Натиснете ▲ / ♥, за да изберете иконата на часовника; появява се "-:--".
- Задайте необходимото стартово време в часове, минути и секунди от ляво на дясно. Ако въведете погрешни цифри, натиснете CLEAR, за да изтриете въведените цифри. После въведете правилните цифри.
- Натиснете ENTER за потвърждение.
   Възпроизвеждането започва от избрания час.

#### Zoom (Увеличаване на мащаба) DVD VCD DivX

Използвайте Zoom, за да увеличите видеоизображението.

- Натиснете ZOOM по време на възпроизвеждане или при неподвижна картина, за да активирате функцията Zoom. В долния край на картината за кратко се появява квадратна рамка.
- При всяко натискане на бутона ZOOM изображението на телевизионния екран се променя в последователността: 100% размер → 400% размер → 1600% размер → режим "нагаждане към екрана" → 100% размер.

Режим "Нагаждане към екрана": Можете да промените начина, по който изображението се появява на екрана, когато гледате DVD филм. Натиснете ▲/▼, за да изберете нормален, увеличен или максимален размер.

- 3. Използвайте бутоните ◀ ► ▲ ▼, за да придвижвате картината с увеличен мащаб.
- 4. За да възстановите нормалното възпроизвеждане, натиснете бутон ZOOM неколкократно или натиснете бутон CLEAR.

#### Забележка:

- Zoom може да не действа при някои DVD-та.
- Режим "Нагаждане към екрана" е възможен при възпроизвеждане от DVD дискове, VR дискове и филмови файлове.

#### Търсене по маркер **DVD VCD DivX**

#### За да въведете маркер

Можете да започнете възпроизвеждане от една до девет запаметени точки. За да въведете маркер, натиснете MARKER в желаната точка на диска. Иконата на маркера се появява за кратко върху телевизионния екран. Повторете, за да въведете до девет маркера.

#### За да изведете на екран или изтриете маркирана сцена

- По време на възпроизвеждане от диска натиснете SEARCH. Менюто на търсене по маркер се появява на екрана.
- След 10 секунди натиснете ◄ / ►, за да изберете номер на маркера, който искате да изведете на екран или да изтриете.
- Натиснете ENTER и възпроизвеждането започва от маркираната сцена. Или натиснете CLEAR и номерът на маркера се изтрива от списъка.
- 4. Можете да възпроизвеждате всеки маркер, като въведете номера му в менюто за търсене по маркер.

#### Специални функции на DVD

#### Проверяване на съдържанието на DVD дискове: Менюта

DVD дисковете могат да предложат менюта, които ви дават достъп до специални функции. За да използвате менюто на диска, натиснете DISC MENU. Въведете съответния номер или използвайте бутоните ◀ ► ▲ ▼, за да осветите избора си. После натиснете ENTER.

#### Меню на заглавията **DVD**

- Натиснете TITLE. Ако текущото заглавие има меню, менюто се появява на екрана. Ако няма, може да се появи менюто на диска.
- Менюто предлага функции, като ъгъл на камерата, говорим език и опции за субтитрите, а също и глави за заглавието.
- 3. Натиснете TITLE, за да излезете.

#### Меню на диска **DVD**

Натиснете DISC MENU и менюто на диска се появява на екрана.

Натиснете отново DISC MENU, за да излезете.

#### Ъгъл на камерата **DVD**

Ако дискът съдържа сцени, заснети под различен ъгъл на камерата, можете да сменяте този ъгъл по време на възпроизвеждане. Натиснете ANGLE няколко пъти по време на възпроизвеждане, за да изберете желания ъгъл. Забележете, че номерът на текущия ъгъл се появява на дисплея.

#### Смяна на езика на звука DVD DivX

Натиснете AUDIO няколко пъти по време на възпроизвеждане, за да чуете различен език на звука или аудиописта.

При DVD-RW дискове, записани в режим VR, които имат и главен, и двуезичен аудиоканал, можете да превключвате от Главен (L - ляв), Двуезичен (R - десен) или смесен – и двата (Главен + Двуезичен) чрез натискане на AUDIO.

#### Субтитри **DVD DivX**

Натиснете S-TITLE няколко пъти по време на възпроизвеждане, за да видите субтитри на различни езици.

#### Забележка:

- Файлът със субтитрите на DivX файла се появява на дисплея само ако е с разпирение smi, srt или sub.
- Ако няма информация или има код, който не може да се прочете в DivX файла, на дисплея се появяват "1" и т.н.

# Възпроизвеждане от аудио CD или MP3/WMA диск

DVD плейърът може да възпроизвежда записи, форматирани в MP3/WMA, върху CD-ROM, CD-R или CD-RW дискове.

#### Аудио CD

Щом поставите аудио CD, на телевизионния екран се появява меню. Натиснете ▲ / ▼, за да изберете писта, после натиснете PLAY или ENTER и възпроизвеждането започва.

| AUDIO CD         |           |
|------------------|-----------|
| 0:52:07 🎜 1 / 12 |           |
| List             | Program   |
| Track1           |           |
| Track2           |           |
| Track3           |           |
| Track4           |           |
| Track5           |           |
| Track6           |           |
| Track7           |           |
| Track8           | Clear All |
|                  |           |
| PRO              | SRAM Edit |

#### MP3 / WMA

- Натиснете ▲ / ▼, за да изберете папка, и натиснете ENTER, за да видите съдържанието на папката.
- 2. Натиснете ▲ / ▼, за да изберете писта, после натиснете PLAY или ENTER.

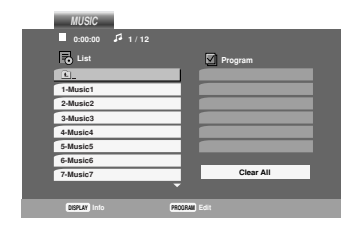

#### Съвет:

- Ако се намирате във файлов списък върху менюто MUSIC и искате да се върнете към списъка на папките, използвайте ▲ / ▼, за да осветите €\_ и натиснете ENTER.
- Натиснете DISC MENU, за да преминете на следващата страница.
- Върху CD с MP3/WMA и JPEG можете да превключвате от MP3/WMA на JPEG. Натиснете TITLE и думата MUSIC или PHOTO в горната част на менюто ще се освети.
- Когато възпроизвеждате файл, съдържащ информация, като например заглавия на писти, можете да видите информацията чрез натискане на DISPLAY.

# Съвместимостта на MP3 / WMA дисковете с този плейър е ограничена както следва:

- Честота на импулсна модулация: в рамките на 8 48 kHz (MP3), в рамките на 32 48kHz (WMA)
- Скорост в битове: в рамките на 8 320kb/сек. (MP3), 32 - 192kb/сек. (WMA)
- Плейърът не може да чете MP3/WMA файл, който има различно от ".mp3" / ".wma". разширение.
- Физическият формат на CD-R трябва да бъде ISO 9660
- Ако запишете файлове MP3 / WMA, като използвате софтуер, който не може да създава файлова система (напр. Direct-CD), възпроизвеждането на MP3 / WMA файлове е невъзможно. Препоръчваме ви да използвате Easy-CD Creator, който създава файлова система ISO
- Имената на файловете трябва да имат максимум 8 букви и трябва да съдържат разширение .mp3 или .wma.

9660.

- Те не трябва да съдържат специални знаци, като / ? \* : " <> I и т.н.
- Общият брой на файловете върху диска трябва да бъде по-малък от 648.

Този DVD плейър изисква дисковете и записите да отговарят на някои технически стандарти с цел постигане на оптимално качество на възпроизвеждане. Фабрично записаните DVD-та са настроени автоматично на тези стандарти. Има много различни типове на формати за записваеми дискове (вкл. CD-R, съдържащи файлове MP3 или WMA файлове) и те изискват някои предварителни условия (вж. по-горе), за да гарантират съвместимо възпроизвеждане.

Клиентите трябва да имат предвид, че се изисква разрешение за сваляне на файлове MP3 / WMA и музика от Интернет. Нашата компания няма право да издава такова разрешение. Разрешението трябва винаги да се търси от собственика на авторското право.

(35)

# Функции на аудио CD и MP3 / **WMA** дискове

Пауза СО МРЗ WMA

- 1. Натиснете PAUSE/STEP по време на възпроизвеждане.
- 2. За да се върнете към възпроизвеждане, натиснете PLAY, ENTER или натиснете отново PAUSE/STEP.

#### Преминаване към друга писта СD МРЗ WMA

- 1. Натиснете кратко 🛏 или 🍽 по време на възпроизвеждане, за да отидете на следващата писта или за да се върнете към началото на текущата писта.
- 2. Натиснете два пъти 🖂, за да отидете на предишната писта.
- 3. При аудио CD, за да отидете директно на някоя песен, въведете номера на песента (track number), като използвате цифровите бутони (0-9).

#### Повтаряне на писта / всичко / изкл. СД МРЗ WMA

Можете да възпроизвеждате писта / всичко върху диска.

- 1. Натиснете REPEAT по време на възпроизвеждане от диск. Появява се иконата за повторение.
- 2. Натиснете REPEAT, за да изберете желания режим на повторение.
  - Track: повтаря се текущата писта
  - All: повтарят се всички писти на диска.
  - Off (без дисплей): не се възпроизвежда повторно.

#### Забележка:

Ако натиснете **>>** един път по време на повторно възпроизвеждане на писта, повторното възпроизвеждане се отменя.

#### Търсене CD MP3 WMA

- 1. По време на възпроизвеждане натиснете и задръжте за около две секунди бутона за прескачане 🛏 или 🍽. Сега възпроизвеждащото устройство ще отиде към режим за търсене SEARCH.
- 2. Повторяемо натискайте и задържайте бутона за прескачане 🖂 или 🍽 за да подберете желаната скорост: ◀◀Х2, ◀◀Х4, ◀◀Х8 (посока назад), или ▶Х2, ▶▶Х4, ▶▶Х8 (напред).

Скоростта на търсене и посоката се отбелязват на меню-екрана.

3. За да излезете от режим "Търсене", натиснете PLAY.

#### Произволно възпроизвеждане СD MP3 WMA

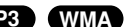

- 1. Натиснете RANDOM по време на възпроизвеждане или когато възпроизвеждането е спряно. Уредът автоматично започва произволно възпроизвеждане и на екрана с менюто се появява "RAND.".
- 2. За да се върнете към нормално възпроизвеждане, натиснете RANDOM няколко пъти, докато RAN-DOM изчезне от екрана с менюто.

#### Съвет:

Чрез натискане на **>>>** по време на произволно възпроизвеждане уредът избира друга писта и възобновява произволното възпроизвеждане.

#### Повторение А-В СД

- 1. За да повторите определен отрязък по време на възпроизвеждане от диск, натиснете А-В в избрана от вас начална точка. Иконата за повторение и "А" се появяват на екрана на менюто.
- 2. Натиснете отново А-В в избрана от вас крайна точка. Иконата за повторение и "А-В" се появяват на екрана на менюто и определеният отрязък започва да се възпроизвежда многократно.
- 3. За да излезете от отрязъка и се върнете към нормално възпроизвеждане, натиснете отново А-В. Иконата за повторение изчезва от екрана на менюто.

#### Триизмерен звук СО MP3 WMA

За да произведете ефект на триизмерен звук, който симулира многоканално аудио от две стереоколони (вместо от пет+, изисквани обикновено при многоканалната аудиосистема тип "домашен театър").

- 1. Натиснете AUDIO по време на възпроизвеждане. "3D SUR." се появява на екрана на менюто.
- 2. За да се върнете към нормално възпроизвеждане, натиснете AUDIO няколко пъти. локато "3D SUR." изчезне от екрана на менюто.

### Програмирано възпроизвеждане

Функцията Програмиране ви дава възможност да съхраните в паметта на плейъра любимите си писти от който и да било диск.

Една програма може да съдържа 30 писти.

1. Поставете диск.

#### Audio CD и MP3/WMA дискове:

Ва екрана се появява меню AUDIO CD или MUSIC. 2. Натиснете PROGRAM.

Появява се знак (в) вдясно от думата Program от дясната страна на екрана на менюто.

#### Забележка:

Натиснете отново Program, за да изчезне знакът <sup>(3)</sup> и да излезете от режим Program Edit.

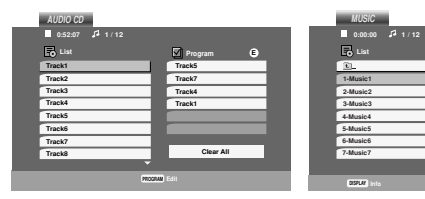

Меню Аудио CD

Меню МР3/WMA

Видео CD: Натиснете PROGRAM при спряно възпроизвеждане. Появява се програмното меню. Натиснете отново PROGRAM, за да излезете от менюто.

#### Забележка:

При видео CD с PBC на менюто за настройка трябва да поставите PBC на Off (изкл.), за да използвате програмирано възпроизвеждане (Вж. "PBC" на стр. 25).

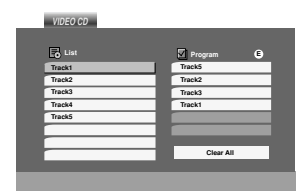

Meню Video CD

- Изберете писта от списъка (List), после натиснете ENTER, за да поставите избраната писта в програмния списък (Program). Повторете операцията, за да поставите допълнителни писти в списъка.
- Натиснете ►.
   От програмния списък изберете пистата, с която искате да започне възпроизвеждането.

 За да започне възпроизвеждането, натиснете PLAY или ENTER. Възпроизвеждането започва в реда, в който сте програмирали пистите.
 Възпроизвеждането спира, щом всички писти от

програмния списък бъдат възпроизведени веднъж.

 За да се върнете от програмирано възпроизвеждане към нормално възпроизвеждане, изберете песен от списъка на AUDIO (или MUSIC) CD, след което натиснете PLAY.

#### Повторение на програмирани писти

- 1. Докато дискът се възпроизвежда, натиснете REPEAT. Появява се иконата за повторение.
- 2. За да изберете желания режим на повторение, натиснете REPEAT.
  - Track: повтаря се текущата писта.
  - All: повтарят се всички писти от програмния списък.
  - Off (без дисплей): не повтаря възпроизвеждането.

#### Забележка:

Ако натиснете **>>** веднъж по време на възпроизвеждане с повторение на писта, повторението се отменя.

#### Изтриване на писта от програмния списък

- Video CD: Докато възпроизвеждането е спряно, натиснете PROGRAM. Появява се менюто на програмата. За да излезете от менюто, натиснете отново PROGRAM.
- Натиснете ► за да се придвижите към програмния списък.
- 3. С помощта на ▲ ▼ изберете пистата, която искате да изтриете от програмния списък.
- 4. Натиснете CLEAR. За да изтриете други писти от списъка, повторете операцията.

#### Изтриване на целия програмен списък

- 1. Следвайте стъпки 1-2 от "Заличаване на писта от програмния списък", както по-горе.
- Използвайте ▲ / ▼, за да изберете "Clear All" (изтрий всичко), после натиснете ENTER. Целият програмен списък ще бъде заличен.

#### Забележка:

Програмите се изтриват също и при изваждане на диска.

(37)

### Разглеждане на ЈРЕС дискове

С този DVD плейър можете да разглеждате дискове с JPEG файлове.

1. Поставете диск и затворете гнездото. На TV екрана се появява меню РНОТО.

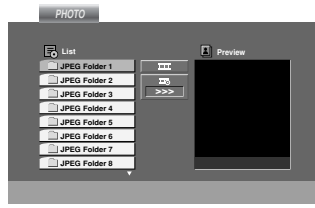

- Натиснете ▲ / ▼, за да изберете папка, и натиснете ENTER. Появява се списъкът на файловете в папката. Ако се намирате в списък на файлове и искате да се върнете в предиппния списък на папки, използвайте бутоните ▲ / ▼ на дистанционното, за да осветите ▲\_ и натиснете ENTER.
- Ако искате да разгледате даден файл, натиснете ▲ /
   ▼, за да осветите файла, и натиснете ENTER или PLAY. Започва разглеждането на файла. Докато разглеждате даден файл, можете да натиснете STOP, за да се придвижите към предходното меню (меню PHOTO).

Натиснете DISC MENU, за да отидете на следваща страница.

#### Показване на слайдове **JPEG**

Използвайте ▲ ▼ ◀ ►, за да осветите иконата **Ш** (показване на слайдове), а след това натиснете ENTER.

#### Съвет:

- Има три опции за скорост на показване на слайдове =: >>> (бърза), >> (нормална) и > (бавна).
- Можете да избирате MP3/WMA или JPEG от диск с MP3/WMA и JPEG. Натиснете TITLE и в горната част на менюто се осветява думата MUSIC или PHOTO.
- Натиснете RETURN и информацията от файла се скрива.

#### Неподвижна картина ЈРЕС

1. Натиснете PAUSE/STEP по време на показване на слайдове.

Сега плейърът ще влезе в режим на пауза.

 За да се върнете към показването на слайдове, натиснете PLAY или натиснете отново PAUSE/STEP.

#### Прехвърляне към друг файл **JPEG**

Докато разглеждате картина, за да се прехвърлите към следващия или предходния файл, натиснете или ►► или курсора (◄ или ►).

#### Увеличаване на мащаба **JPEG**

Използвайте увеличаването на мащаба за увеличаване на фотоизображението (вижте стр. 34).

#### Завъртане на картината

Натиснете ▲ / ▼ по време на показване на картина, за да я завъртите по посока на часовниковата стрелка или обратно на часовниковата стрелка.

# Слушане на музика от MP3/WMA файлове и гледане на картини **JPEG**

Можете да разглеждате файлове, докато слушате музикални MP3/WMA файлове, записани на същия диск.

- 1. Поставете в плейъра диск, съдържащ двата типа файлове.
- 2. Натиснете ТІТLЕ, за да се покаже меню РНОТО.
- 3. Натиснете ▲ / ▼, за да изберете фотофайл.
- Използвайте ► / ▼, за изберете икона ■, а след това натиснете ENTER. Възпроизвеждането започва. То продължава, докато не натиснете STOP.

#### Съвет:

За да слушате само желаната от вас музика, докато гледате картина, програмирайте желаните писти от менюто MUSIC, а след това продължете, както по-горе.

Съвместимостта на JPEG дисковете с този плейър е ограничена както следва:

- В зависимост от размера и броя на JPEG файловете на DVD плейъра може да бъде необходимо повече време, за да прочете съдържанието на диска. Ако не видите екранния дисплей след няколко минути, някои от файловете може да са твърде големи – намалете разделителната способност на JPEG файловете до по-малка от 2М пиксела, т.е. от 2760 х 2048 пиксела, и запишете друг диск.
- Общият брой на файлове и папки на диска трябва да бъде по-малък от 648.
- Някои дискове могат да бъдат несъвместими поради различен формат на запис или поради състоянието на диска.
- Преди да копирате файловете в макета (layout) на CD за запис, трябва да се уверите, че избраните файлове имат разпирение ".jpg".
- Ако те имат разширения ".jpe" или ".jpeg", моля, преименувайте файловете на ".jpg".
- Файловете с имена без разпирение ".jpg" няма да могат да се прочетат от този DVD плейър. Дори и файловете да се показват като JPEG изображения в Windows Explorer.

(38)

### Настройка на 5.1 тонколони

Тази глава съдържа важна справочна информация, която ще ви помогне да настроите своя DVD/CD ресивър.

#### Настройка на тонколони

Направете следните настройки за вградения 5.1-канален съраунд декодер.

- 1. Натиснете SETUP. Появява се менюто за настройки
- Използвайте ▲ / ▼ за да изберете опцията AUDIO, а след това натиснете ► за да се придвижите към второто ниво.
- Използвайте ▲ / ▼ за да изберете опцията Speaker Setup (настройка на тонколони), а след това натиснете ▶ да се придвижите към третото ниво. "Select" (избери) се осветява.
- 4. Натиснете ENTER и се появява менюто 5.1 Speaker Setup (Настройка на 5.1. тонколони).

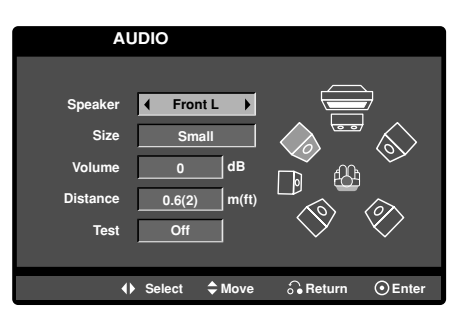

- Използвайте ◀ / ► за да изберете желаната тонколона.
- 6. Настройте опциите, като използвате бутоните ▲ / ▼ / ◀ / ►.
- 7. Натиснете RETURN, за да се върнете към екрана на менюто.

#### Избор на тонколона

Изберете тонколоната, която искате да настроите (предна тонколона (Front) лява (Left), централна тонколона (Center), предна тонколона дясна (Right), задна тонколона (Rear) дясна (Right), задна тонколона лява (Left) или събуфър (SubWoofer))

#### Забележка

Някои настройки не са разрешени от лицензионното споразумение с Dolby Digital.

#### size (размер)

Тъй като параметрите на тонколоната са фиксирани, не може да променяте настройката.

#### Volume (сила на звука)

Натиснете ◀ / ► за да настроите нивото на възпроизвеждания звук от избраната тонколона. (-6dB ~ +6dB)

#### Разстояние

Ако свържете тонколони към своя DVD/CD ресивър, настройката на разстоянието дава информация на тонколоните на какво разстояние трябва да пътува звукът, за да достигне зададената от вас точка на слушане. Това позволява на звука от всяка тонколона да достигне до слушателя едновременно. Натиснете ◀ / ► за да настроите разстоянието на избраната тонколона.

[от 0,3 м (1 фут) до 6,0 м (20 фута)]

#### Тест

Натиснете ◀ / ▶ за да тествате сигналите от всяка тонколона. Регулирайте силата на звука, за да съвпадне със силата на звука на тестовите сигнали, запаметени в системата.

Преден (Front) ляв (L)  $\rightarrow$  Централен (Center)  $\rightarrow$  Преден (Front) десен (R)  $\rightarrow$  Заден (Rear) десен (R)  $\rightarrow$  Заден (Rear) ляв (L)  $\rightarrow$  Събуфър (SubWoofer)

# Възпроизвеждане от диск с формат DVD VR

Този уред възпроизвежда DVD-R/RW дискове, записани с използване на видеоформат DVD, който е финализиран с използване на DVD-рекордер.

- Този уред възпроизвежда DVD-RW дискове, записани с използване на формат за видеозапис VR.
- 1. Поставете диск и затворете гнездото. Менюто DVD-VR се появява на телевизионния екран.

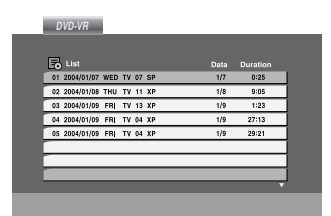

- 2. Натиснете ▲ / ▼, за да изберете писта, после натиснете PLAY или ENTER и възпроизвеждането започва.
- 3. Натиснете TITLE, за да се придвижите към менюто List (списък).

#### Забележка:

- Нефинализирани DVD-R/RW дискове не могат да бъдат възпроизвеждани на този плейър.
- Някои DVD-VR дискове са изработени с CPRM данни от DVD рекордер. Плейърът не поддържа тези видове дискове.

#### Какво е 'CPRM'?

CPRM е система за защита от презапис (със Scramble System), позволяваща само еднократен запис на телевизионни програми. CPRM означава Content Protection for Recordable Media.

Този плейър е съвместим с СРRМ, което означава, че можете да направите еднократни записи на телевизионни програми, но след това не можете да правите други копия от тези записи. СРRМ записът може да се направи само на дискове с формат DVD-RW в режим VR, а CPRM записите могат да се възпроизвеждат само на плейъри, които са съвместими с CPRM.

### Поддръжка и сервиз

Направете справка с информацията в тази глава, преди да потърсите сервизен техник.

#### Боравене с уреда

#### При транспортиране на уреда

Моля, запазете оригиналния кашон и опаковъчните материали. Ако се наложи да транспортирате уреда, за максимална защита го опаковайте отново в оригиналната му фабрична опаковка.

#### Поддържане на външните повърхности чисти

- Не използвайте летливи течности, като например инсектициден спрей, в близост до уреда.
- Не поставяйте гумени или пластмасови изделия в контакт с уреда за продължително време, тъй като те оставят следи по повърхността.

#### Почистване на уреда

За да почистите плейъра, използвайте меко, сухо парче плат. Ако повърхностите са изключително замърсени, използвайте сухо парче плат, леко навлажнено в разтвор на мек течен детергент.

Не използвайте силни разтворители, като алкохол, бензин или разредител, тъй като те могат да повредят повърхността на уреда.

#### Поддръжка на уреда

DVD плейърът е прецизен продукт на висшите технологии. Ако оптичните четящи лещи и частите, задвижващи диска, са замърсени или износени, качеството на картината се влошава.

В зависимост от средата, в която работи, се препоръчва редовен оглед и поддръжка след всеки 1,000 часа употреба.

За повече подробности моля, обърнете се към найблизкия официален сервизен център.

(40)

# Възпроизвеждане от филмов диск с формат DivX

С този DVD плейър можете да възпроизвеждате филми от DivX дискове.

1. Поставете диска и затворете гнездото. Менюто MOVIE се появява на телевизионния екран.

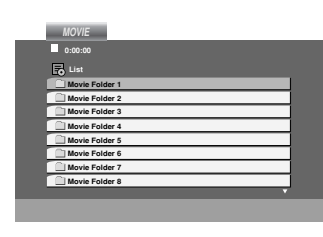

- Натиснете ▲ / ▼, за да изберете папка и натиснете ENTER. Появява се списък на файловете в папката. Ако сте в списъка на файловете и искате да се върнете към списъка на папките, използвайте бутоните ▲ / ▼ на дистанционното, за да осветите ∟ и натиснете ENTER.
- Ако искате да гледате даден филм, натиснете
   ▲ / ▼, за да осветите файла и натиснете ENTER или PLAY.
- 4. Натиснете STOP, за да излезете.

#### Съвет:

- Натиснете DISC MENU, за да преминете на следващата страница.
- Върху CD с MP3/WMA, JPEG и MOVIE файлове можете да избирате меню MUSIC, PHOTO или MOVIE. Натиснете TITLE и думата MUSIC, PHOTO или MOVIE се осветява в горната част на менюто.

# Съвместимостта на DivX дисковете с този плейър е ограничена както следва:

- Разделителната способност на DivX файла е под 720x576 (Ш х В) пиксела.
- Името на файла на субтитрите на DivX може да съдържа до 56 знака.
- Ако в DivX файла има код, невъзможен за прочитане, на дисплея се появява знак "\_".
- Ако броят на екранните кадри е над 30 в секунда, този уред може да не работи нормално.
- Ако видео- и аудиоструктурата на записания файл не е пакетна, се възпроизвежда или видео, или аудио.
- Ако файлът е записан с GMC, уредът работи само с 1-пунктово ниво на запис.
   \* GMC?

GMC е акроним на Global Motion Compensation. Това е инструмент за кодиране, специфициран в стандарт MPEG4. Някои MPEG4 енкодери, като DivX или Xvid, имат тази опция. Съществуват различни нива на GMC кодиране, наричани обикновено 1-пунктов, 2-пунктов, или 3-пунктов GMC.

#### Възпроизводим DivX файл

• ".avi ", ".mpg ", ".mpeg "

#### Възпроизводим Codec формат

 "DIVX3.xx ", "DIVX4.xx ", "DIVX5.xx ", "XVID ", "MP43 ", "3IVX ".

#### Възпроизводим аудиоформат

- "AC3 ", "DTS ", "PCM ", "MP3 ", "WMA ".
  - Честота на импулсна модулация: в рамките на 8 48 kHz (MP3), в рамките на 32 48kHz (WMA)
  - Скорост в битове: в рамките на 8 320 kb/сек. (MP3), 32 192 kb/сек.

(41)

### Допълнителни операции – част VCR

### Екранен дисплей

Вие можете лесно да изведете върху телевизионния екран текущото време или брояча на лентата, оставащото време от касетата, датата, месеца, годината, деня от седмицата, програмния канал, скоростта на касетата и работния режим на вашия видеокасетофон. Ако тече запис, тези показания на екранния дисплей няма да се запишат върху касетата.

- Натиснете CLK/CNT, за да се покаже екранния дисплей.
   Натиснете CLK/CNT неколкократно, за да се придвижите през опциите на дисплея. Броячът на лента и оставащото време ще се появят, ако е зарелена касета.
- 2. След 3 секунди повечето от показанията на екранния дисплей ще изчезнат, оставяйки само часовника или брояча на лентата върху екрана. Натиснете CLK/CNT отново, за да премахнете всички показания от телевизионния екран.

# Спиране на касетата чрез дигиталния брояч

Дигиталният брояч на лентата може да бъде показан на дисплея вместо часа чрез натискане на CLK/CNT върху дистанционното управление. Дигиталният брояч на лентата показва относителните позиции на записите върху лентата на касетата.

 Натиснете CLK/CNT. Натиснете CLEAR, за да поставите брояча на 0:00:00. Натиснете PLAY или започнете запис.

Броячът на лентата ще покаже действителното време на възпроизвеждане в часове, минути и секунди.

2. Натиснете **STOP**, когато възпроизвеждането или записът свърши.

Натиснете **BACKWARD**. Лентата ще се пренавие и ще спре автоматично, когато броячът се върне на 0:00:00.

# Video Doctor – Видеолекар (Автодигностика)

Тази опция ви информира, че някъде има проблем с вашия видеокасетофон. На екрана на телевизора се появяват съобщения за грешки.

1. Натиснете і. Натиснете *◄* или *▶* за да изберете Dr. Натиснете OK.

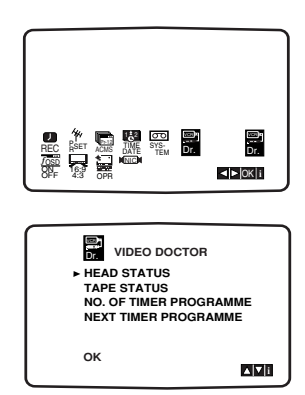

- 2. Натиснете ▲ или ▼ за да уточните проблема. НЕАD STATUS (Състояние на главата)
  - PLEASE CLEAN (Моля, почистете): Почистете видеоглавите.

#### **ТАРЕ STATUS (Състояние на касетата)**

• NOT RECORDABLE (Непозволяваща запис): Поставете касета, която има защитна пластина.

# NO. OF TIMER PROGRAMME (Номер на програмата за запис с таймер) ● 2

Показва номера на програмата за запис с таймер.

# NEXT TIMER PROGRAMME (Следваща програма за запис с таймер)

• PR-01 26 10:00~11:00 SP

Показва текущото състояние на записа с таймер.

3. Натиснете і.

# Система Ні-Гі за стереозвук

Вашият видеокасетофон ще записва и възпроизвежда Hi-Fi стереозвук. Освен това, той има NICAM дигитален декодер на стереозвук. Това ви позволява да записвате и възпроизвеждате звука по няколко различни начина. Видеокасетите, записани на вашия видеокасетофон, имат нормална моно аудиописта и две VHS Hi-Fi стерео аудиописти. Тези стереописти ви позволяват да правите аудиозапис в режим "Hi-Fi стерео" или "двуезичен" от телевизионни емисии, стерео аудиосистеми, видеодискове и от друг Hi-Fi видеокасетофон.

 Дигиталният звуков декодер NICAM на вашия видеокасетофон ви позволява да слушате както предавания с NICAM звук, така и стандартен стереозвук, двуезичен и монофоничен звук. Конкретният тип на звука, който се приема или записва, се показва на телевизионния екран за кратко, за няколко секунди:

#### STEREO NICAM

Звукът автоматично се записва на Hi-Fi стерео- и монопистите на видеокасетата.

#### BIL NICAM

И двата аудиоканала ще бъдат записани на Hi-Fi стереопистите. Основният езиков канал (ляв) ще бъде записан върху моно пистата на видеокасетата. MONO Звукът се записва върху Hi-Fi пистите и моно

Звукът се записва върху Hi-Fi пистите и моно пистата на видеокасетата без разделяне.

- 2. Натиснете AUDIO неколкократно, докато не се появи желаният аудиорежим.
- 3. Изборът е: STEREO, LEFT (ляв канал), RIGHT (десен канал) и MONO. При възпроизвеждане в BIL NICAM основният език се извежда по левия канал, а вторият език се извежда същевременно по десния канал, когато аудиоизходът е зададен да бъде STEREO. Основният език ще се извежда по двата канала, когато аудиоизходът е зададен да бъде MONO.

Моля, забележете, че когато се регулира управлението на настройката, Hi-Fi стереозвукът може да се преобразува в **MONO**.

# Съвместимост с широкоекранен телевизор 16:9

Вашият видеокасетофон може да записва и възпроизвежда програми за широкоекранен телевизор с формат на екрана 16:9. За успешно записване на програми с широкоекранен формат, от телевизионната станция трябва да се излъчва правилно сигналът за широкоекранни телевизори.

 Включете вашия видеокасетофон. Натиснете і. Натиснете ◄ или ► за да изберете 16:9/4:3. Натиснете ОК.

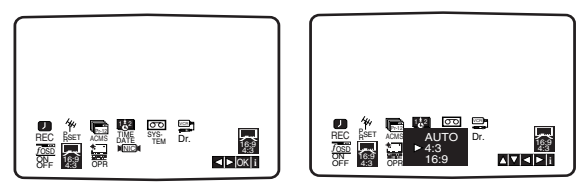

#### 2. Натиснете ▲ или ▼ неколкократно, за да изберете: AUTO, 4:3 или 16:9. AUTO:

Автоматично възпроизвежда програми с пирокоекранен формат като програми с пирокоекранен формат, а програмите с нормален формат – като програми с нормален формат. **4:3** 

За възпроизвеждане и записване само на записи с нормален формат (4:3).

16:9:

За възпроизвеждане и записване само на записи с пирокоекранен формат (16:9).

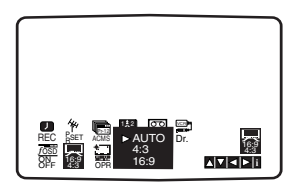

3. Натиснете i, за да отстраните менютата от телевизионния екран.

За да можете да гледате възпроизвеждане с широкоекранен формат, трябва да свържете вашия видеокасетофон към телевизора със SCART кабел.

(43)

### Допълнителни функции

Запаметяване на последната сцена

#### DVD VCD CD

Този плейър запаметява последната сцена от последния гледан диск. Последната сцена остава в паметта, дори ако извадите диска от плейъра или изключите плейъра. Ако заредите диска, чиято сцена е запаметена, сцената автоматично се извиква на екран.

#### Забележка:

Този плейър не запаметява сцената на диска, ако го изключите, преди да сте пуснали диска за възпроизвеждане.

#### Скрийнсейвър

Скрийнсейвърът се появява, когато оставите DVD плейъра в режим Stop за около пет минути.

#### Настройка на видеорежим

- При някои дискове картината може да трепти или да се появяват точки в прави линии. Това означава, че има вертикална интерполация или че програмата за изчистване на смущения не отговаря напълно на диска. В такъв случай качеството на картината може да се подобри, като се промени видеорежимът.
- За да промените видеорежима, натиснете и задръжте OSD за около 3 секунди по време на възпроизвеждане от диска. Новият номер на избрания видеорежим се появява на телевизионния екран. Проверете дали качеството на картината се е подобрило. Ако не е, повторете същата операция, докато качеството на картината се подобри.
- Последователност при промяна на видеорежима: MODE1 → MODE2 → MODE3 → MODE1
- Ако изключите ел. захранването, видеорежимът ще се върне в първоначалното си състояние (MODE1).

#### Подробно описание на видеорежимите

**MODE1:** Изходният материал на DVD видеото (филмов материал или видеоматериал) се определя от информацията на диска.

**MODE2:** Подходящ за възпроизвеждане на съдържание, базирано на видео- или филмов материал, записан по метода progressive scan.

**MODE3:** Подходящ за възпроизвеждане на съдържание, базирано на видеоматериал със сравнително малко движение.

#### Забележка:

Настройката на видеорежима действа само когато режим Progressive Scan е поставен на "On" в менюто за настройка.

# Копиране на DVD върху

#### видеокасета

Този уред ви позволява да копирате съдържанието на DVD върху VHS касета чрез натискане на бутон REC/ITR.

#### Забележки

- Поставете "Progressive Scan" на "Off" в менюта за настройка.
- Ако DVD дискът, който се опитвате да копирате, е защитен срещу презапис, няма да бъдете в състояние да копирате диска.

#### 1. Поставете диск

Поставете диска, който желаете да копирате, в гнездото на DVD устройството и го затворете.

#### 2. Поставете VHS касета

Поставете празна VHS видеокасета в гнездото на видеокасетофона устройството.

- 3. Копирайте DVD диска на VHS касетата Натиснете бутон REC/ITR.
  - DVD дискът ще влезе в режим
     "Възпроизвеждане", а вашият видеокасетофон ще влезе в режим "Запис".
  - Ако се появи менюто на DVD диска, може да се наложи ръчно да натиснете бутон PLAY, за да започнете копирането.

#### Забележки

Преди да натиснете бутон REC/ITR, трябва да се уверите, че комбинираният DVD/VCR ресивър е в режим DVD.

#### 4. Спиране на процеса на копиране

Когато възпроизвеждането на DVD свърши, натиснете STOP, за да прекратите копирането.

• Трябва да спрете копирането ръчно, когато филмът на DVD диска свърши, в противен случай уредът може да започне да повтаря отначало записа.

### Запис от друг видеокасетофон

С този видеокасетофон можете да правите запис от външен източник, като например от друг видеокасетофон или видеокамера.

#### Забележка

В даденото по-долу описание този видеокасетофон е този, който се използва за запис и се нарича VCR В. Другият видеокасетофон се използва за възпроизвеждане и се нарича VCR А.

- VCR А трябва да бъде свързан към SCART гнездото на задния панел на вашия уред или към AV гнездата на предния панел на вашия уред.
- 2. Поставете записаната касета във VCR A, а празната във VCR B.
- 3. Натискайте AV, докато не се покаже входът, от който желаете да правите запис (VCR B).

AV 1 За запис от вход EURO AV1 SCART на гърба на вапия уред.

AV 2 За запис от вход EURO AV2 SCART на гърба на вапия уред.

AV 3 За запис от входове VIDEO IN и AUDIO IN (ляв и десен) на предния панел на вашия уред.

- 4. За да започне записът, натиснете REC/ITR върху VCR В и PLAY върху VCR А.
- 5. Когато пожелаете да завършите копирането, натиснете STOP на двата видеокасетофона.

# Запаметяване на предварително настроени радиостанции

Можете да запаметите 50 предварително настроени станции за FM и AM. Преди настройване проверете дали сте намалили силата на звука.

1. Натиснете FM/AM на дистанционното или на предния панел, докато честотният обхват се появи на дисплея и на телевизионния екран.

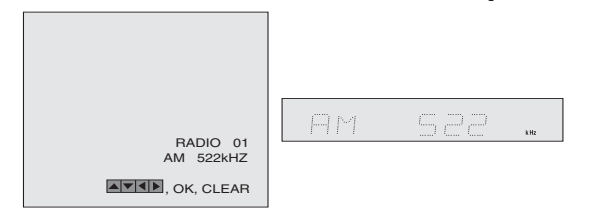

2. Натиснете ▲/▼ на дистанционното, за да изберете радиостанцията, която желаете.

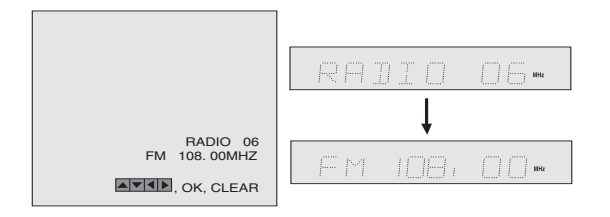

- 3. Натиснете FM/AM на дистанционното или на предния панел, за да изберете честотния обхват, който желаете.
- Натиснете и задръжте + PRESET на предния панел или натиснете и задръжте ◄ и ▶ на дистанционното за 1 или 2 секунди, и автоматично ще намерите станция.

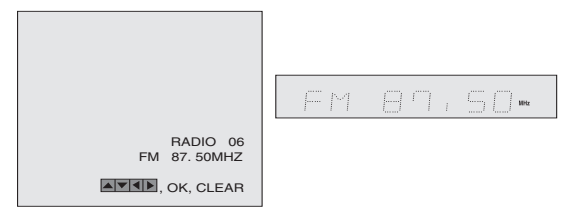

5. Натиснете MEMORY на дистанционното.

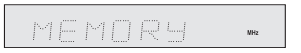

6. Повторете стъпки от 2 до 5, за да запаметите други станции.

### Слушане на радио

Първо запаметете предварително настроени станции в паметта на DVD/CD/VCR (вижте "Запаметяване на предварително настроени радиостанции" вляво).

- Натиснете FM/AM на дистанционното или на предния панел, докато честотният обхват се появи на дисплея и на телевизионния екран. Настройва се станцията, която е приемана последна.
- Натиснете неколкократно ▲/▼ на дистанционното, за да изберете предварително запаметената радиостанция, която желаете. При всяко натискане на бутона DVD+Hi-Fi VCR се настройва на една предварително запаметена станция.
- 3. Регулирайте силата на звука със завъртане на VOLUME на предния панел или с неколкократно натискане на VOLUME + или - на дистанционното.

# Изтриване на запаметени радиостанции

1. Натиснете FM/AM на дистанционното или на предния панел, докато честотният обхват се появи на дисплея и на телевизионния екран.

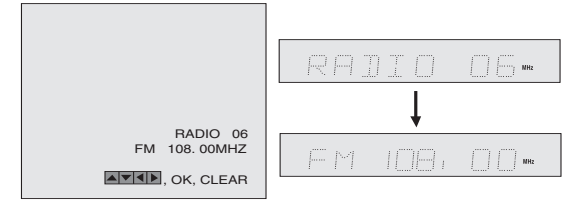

 Натиснете ▲/▼ на дистанционното, за да изберете радиостанцията, която желаете.

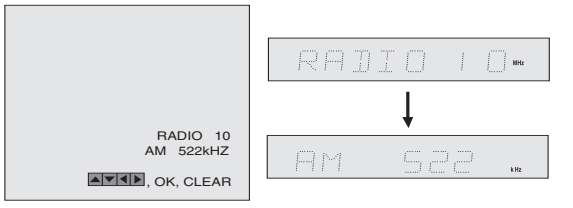

3. Натиснете CLEAR на дистанционното, за да изтриете запаметената радиостанция.

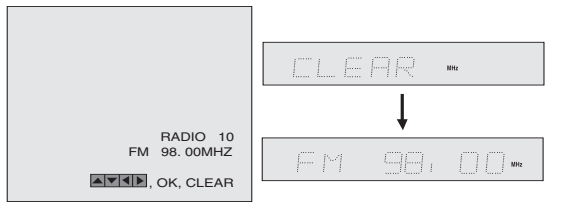

Забележка

 В режим на запис или пауза на запис функцията CLEAR може да не работи.

(46

#### Ръчно настройване на радиостанция

- 1. Натиснете FM/AM на дистанционното или на предния панел, докато честотният обхват се появи на дисплея и на телевизионния екран.
- 2. Натиснете FM/AM на дистанционното или на предния панел, за да изберете желания обхват.
- Натиснете + PRESET на предния панел или натиснете ◄ и ▶ на дистанционното, за да настроите желаната станция.

### Автоматично настройване на радиостанция

Натиснете и задръжте + **PRESET** - на предния панел или натиснете или задръжте ◀ и ▶ на дистанционното за 1 или 2 секунди, и автоматично ще намерите станция.

#### Забележка

• Търсенето може да не спре при откриване на станция с много слаб сигнал.

#### Изключване на звука (MUTE)

#### Натиснете MUTE, за да изключите звука на своя уред.

Можете да изключите звука на своя уред, например за да отговорите на телефонно обаждане; на дисплея се появява индикатор MUTING и MUTE.

### Работа със системата за радиопренос на данни RDS

Този уред е оборудван със система за радиопренос на данни (RDS - Radio Data System), чрез която FM радиото приема широка гама от информация. Понастоящем използвана в много страни, RDS е система за предаване на позивни на дадена радиостанция или на информация за дадена мрежа, на описание на програмата на радиостанцията, текстово съобщение за радиостанцията или подробности за избор на музика и точно време.

#### Настройка на RDS

Ако сте настроили радиото на FM станция и тя предава RDS данни, уредът автоматично ще покаже на дисплея позивните на радиостанцията, а на дисплея ще светне както индикаторът RDS, така и индикаторите на програмата за RDS услуги (PS), ако се предава от радиостанцията.

#### RDS информация, показвана на дисплея

Системата RDS има възможност да предава найразнообразна информация в допълнение към основната позивна, която се появява при първоначална настройка на радиостанцията. При нормално функциониране на RDS на дисплея ще се покаже името на радиостанцията. Натискането на бутон **RDS** върху дистанционното ви дава възможност да видите на екран името на радиостанцията.

#### Забележка

• Ако програмата за RDS услуги (PS) не се предава, на дисплея се показва съобщение PS NONE.

(47)

# Справочник

### Кодове на езиците

Използвайте този списък, за да въведете желания език за следните първоначални настройки: Disc Audio, Disc Subtitle, Disc Menu.

| Език           | Код  | Език         | Код  | Език             | Код      | Език       | Код  |
|----------------|------|--------------|------|------------------|----------|------------|------|
| Абхазки        | 6566 | Фиджи        | 7074 | Лингала          | 7678     | Сенегалски | 8373 |
| Афарски        | 6565 | Финландски   | 7073 | Литовски         | 7684     | Словашки   | 8375 |
| Африкаанс      | 6570 | Френски      | 7082 | Македонски       | 7775     | Словенски  | 8376 |
| Албански       | 8381 | Фризийски    | 7089 | Малгашки         | 7771     | Сомалийски | 8379 |
| Амехарски      | 6577 | Галицийски   | 7176 | Кашмирски        | 7583     | Испански   | 6983 |
| Арабски        | 6582 | Грузински    | 7565 | Малаялам         | 7776     | Судански   | 8385 |
| Арменски       | 7289 | Немски       | 6869 | Малтийски        | 7784     | Суахили    | 8387 |
| Асамски        | 6583 | Гръцки       | 6976 | Маорски          | 7773     | Шведски    | 8386 |
| Аймарски       | 6588 | Гренландски  | 7576 | Марати           | 7782     | Тагалски   | 8476 |
| Азербайджански | 6590 | Гуарани      | 7178 | Молдавски        | 7779     | Таджикски  | 8471 |
| Башкирски      | 6665 | Гуджарати    | 7185 | Монголски        | 7778     | Тамилски   | 8465 |
| Баски          | 6985 | Xayca        | 7265 | Науру            | 7865     | Татарски   | 8484 |
| Бенгалски      | 6678 | Иврит        | 7387 | Непалски         | 7869     | Телугу     | 8469 |
| Бутански       | 6890 | Хинди        | 7273 | Норвежки         | 7879     | Тайландски | 8472 |
| Бихарски       | 6672 | Унгарски     | 7285 | Ория             | 7982     | Тибетски   | 6679 |
| Бретонски      | 6682 | Исландски    | 7383 | Панджаби         | 8065     | Тигриня    | 8473 |
| Български      | 6671 | Индонезийски | 7378 | Пущу             | 8083     | Тонгански  | 8479 |
| Бирмански      | 7789 | Интерлингва  | 7365 | Персийски        | 7065     | Турски     | 8482 |
| Белоруски      | 6669 | Ирландски    | 7165 | Полски           | 8076     | Туркменски | 8475 |
| Камбоджански   | 7577 | Италиански   | 7384 | Португалски      | 8084     | Туи        | 8487 |
| Каталунски     | 6765 | Японски      | 7465 | Кечуа            | 8185     | Украински  | 8575 |
| Китайски       | 9072 | Явански      | 7487 | Реторомански     | 8277     | Урду       | 8582 |
| Корсикански    | 6779 | Каннада      | 7578 | Румънски         | 8279     | Узбекски   | 8590 |
| Хърватски      | 7282 | Кашмирски    | 7583 | Руски            | 8285     | Виетнамски | 8673 |
| Чешки          | 6783 | Казахски     | 7575 | Самоански        | 8377     | Волапюк    | 8679 |
| Датски         | 6865 | Киргизки     | 7589 | Санскритски      | 8365     | Уелски     | 6789 |
| Холандски      | 7876 | Корейски     | 7579 | Шотландски келто | ски 7168 | Волоф      | 8779 |
| Английски      | 6978 | Кюрдски      | 7585 | Сръбски          | 8382     | Kcoca      | 8872 |
| Есперанто      | 6979 | Лаоски       | 7679 | Сърбохърватски   | 8372     | Идиш       | 7473 |
| Естонски       | 6984 | Латински     | 7665 | Шона             | 8378     | Йоруба     | 8979 |
| Фарьорски      | 7079 | Латвийски    | 7686 | Синдхи           | 8368     | Зулуски    | 9085 |

#### Кодове на държави

(48)

Изберете код на държавата от този списък.

| Държава         | Код | Държава           | Код | Държава           | Код | Държава            | Код |
|-----------------|-----|-------------------|-----|-------------------|-----|--------------------|-----|
| Афганистан      | AF  | Етиопия           | ET  | Малдивски острови | MV  | Сенегал            | SN  |
| Аржентина       | AR  | Фиджи             | FJ  | Мексико           | MX  | Сингапур           | SG  |
| Австралия       | AU  | Финландия         | FI  | Монако            | MC  | Словашка република | SK  |
| Австрия         | AT  | Франция           | FR  | Монголия          | MN  | Словения           | SI  |
| Белгия          | BE  | Германия          | DE  | Мароко            | MA  | Южна Африка        | ZA  |
| Бутан           | BT  | Великобритания    | GB  | Непал             | NP  | Южна Корея         | KR  |
| Боливия         | BO  | Гърция            | GR  | Холандия          | NL  | Испания            | ES  |
| Бразилия        | BR  | Гренландия        | GL  | Холандски Антили  | AN  | Шри Ланка          | LK  |
| Камбоджа        | KH  | Хърд и МкДонлд о. | HM  | Нова Зеландия     | NZ  | Швеция             | SE  |
| Канада          | CA  | Унгария           | HU  | Нигерия           | NG  | Швейцария          | CH  |
| Чили            | CL  | Индия             | IN  | Норвегия          | NO  | Тайланд            | TH  |
| Китай           | CN  | Индонезия         | ID  | Оман              | OM  | Турция             | TR  |
| Колумбия        | CO  | Израел            | IL  | Пакистан          | PK  | Уганда             | UG  |
| Конго           | CG  | Италия            | IT  | РПанама           | PA  | Украйна            | UA  |
| Коста Рика      | CR  | Ямайка            | JM  | Парагвай          | PY  | САЩ                | US  |
| Хърватия        | HR  | Япония            | JP  | Филипини          | PH  | Уругвай            | UY  |
| Чешка република | CZ  | Кения             | KE  | Полша             | PL  | Узбекистан         | UZ  |
| Дания           | DK  | Кувейт            | KW  | Португалия        | PT  | Виетнам            | VN  |
| Еквадор         | EC  | Либия             | LY  | Румъния           | RO  | Зимбабве           | ZW  |
| Египет          | EG  | Люксембург        | LU  | Руска федерация   | RU  |                    |     |
| Ел Салвадор     | SV  | Малайзия          | MY  | Саудитска Арабия  | SA  |                    |     |

#### Отстраняване на проблеми

| Симптом                                                                 | Причина                                                                                                    | Отстраняване                                                                                                    |
|-------------------------------------------------------------------------|----------------------------------------------------------------------------------------------------|----------------------------------------------------------------------------------------------------|
| Няма захранване.                                                        | • Захранващият кабел не е включен.                                                                                                    | <ul> <li>Включете щепсела на захранващия<br/>кабел в контакта.</li> </ul>                                                                                                |
| Захранването е включено, но<br>КОМБИНИРАН DVD/VCR<br>РЕСИВЪР не работи. | <ul><li>Няма поставен диск.</li><li>Няма поставена касета.</li></ul>                                                                    | • Поставете диск или касета. (Проверете дали индикаторът на диска или касетата на дисплея свети.)                                                                        |
| Няма картина.                                                           | • Телевизорът не е настроен да приема<br>изходен сигнал от КОМБИНИРАН<br>DVD/VCR РЕСИВЪР.                                               | <ul> <li>Изберете съответния входен видеорежим на<br/>телевизора, така че картината от<br/>КОМБИНИРАН DVD/VCR РЕСИВЪР да се<br/>появи на телевизионния екран.</li> </ul> |
|                                                                         | <ul> <li>Режим TV/VCR за КОМБИНИРАН<br/>DVD/VCR РЕСИВЪР е настроен на TV.</li> </ul>                                                    | <ul> <li>Натиснете неколкократно бутона<br/>TV/VCR на дистанционното, за да<br/>изберете режим VCR (видеокасетофон).<br/>Индикаторът TV изчезва от дисплея.</li> </ul>   |
|                                                                         | • Видеокабелът не е свързан добре.                                                                                                    | • Свържете видео кабела добре.                                                                                                    |
|                                                                         | • Захранването на свързания телевизор не е включено.                                                                                    | • Включете телевизора.                                                                                                    |
| Няма звук.                                                              | <ul> <li>Оборудването, свързано с аудиокабел не е<br/>настроено да приема изходния сигнал от<br/>КОМБИНИРАН DVD/VCR РЕСИВЪР.</li> </ul> | • Изберете правилно входния режим на аудиоприемника, така че да можете да слушате звука от КОМБИНИРАН DVD/VCR РЕСИВЪР.                                                   |
|                                                                         | • Аудиокабелите не са свързани добре.                                                                                                   | • Свържете аудиокабелите добре.                                                                                                    |
|                                                                         | • Захранването на оборудването, свързано с аудиокабели, не е включено.                                                                  | <ul> <li>Включете захранването на<br/>оборудването, свързано с аудиокабели.</li> </ul>                                                                                   |
|                                                                         | <ul> <li>Цифровият аудиоизход е инсталиран<br/>неправилно.</li> </ul>                                                                   | • Инсталирайте цифровия аудиоизход<br>правилно, а след това отново включете<br>КОМБИНИРАН DVD/VCR РЕСИВЪР,<br>като натиснете бутона POWER.                               |
| Възпроизвежданата                                                       | • Дискът е замърсен.                                                                                                    | • Почистете диска.                                                                                                    |
| картина е с лошо<br>качество.                                           | • Главите на видеокасетофона са замърсени.                                                                                              | • Почистете главите.                                                                                                    |
|                                                                         | • Касетата е взета под наем или е записана на друг VCR (видеокасетофон).                                                                | <ul> <li>Използвайте </li> <li>Използвайте </li> <li>време на възпроизвеждане на касетата.</li> </ul>                                                                    |
| DVD/CD/VCR<br>ресивърът не започва да<br>възпроизвежда.                 | <ul><li>Няма поставен диск.</li><li>Няма поставена касета.</li></ul>                                                                    | • Поставете диск или касета. (Проверете дали индикаторът на диска или касетата на дисплея свети.)                                                                        |
|                                                                         | <ul> <li>Поставен е диск, който не може да бъде<br/>възпроизвеждан.</li> </ul>                                                          | <ul> <li>Поставете диск, който може да се<br/>възпроизвежда. (Проверете вида на диска,<br/>системата за цвят и регионалния код.)</li> </ul>                              |
|                                                                         | • Дискът е поставен наопаки.                                                                                                    | <ul> <li>Поставете диска надолу със страната, която<br/>се възпроизвежда.</li> </ul>                                                                                     |
|                                                                         | <ul> <li>Дискът не е поставен правилно в<br/>гнездото.</li> </ul>                                                                       | • Поставете правилно диска вътре в гнездото.                                                                                                    |
|                                                                         | • Дискът е замърсен.                                                                                                    | • Почистете диска.                                                                                                    |
|                                                                         | • Зададено е ниво на допуск (Rating level).                                                                                             | <ul> <li>Отменете функцията Rating или променете нивото на допуска.</li> </ul>                                                                                           |

Почистване на видеоглавата Всеки път, когато във вашия видеокасетофон се поставя видеокасета или когато се изважда от него, видеоглавата автоматично се почиства. Това би трябвало да означава, че не е необходимо допълнително почистване. Обаче след известно време по главата се натрупват замърсявания, които могат да замъглят или нарушат картината при възпроизвеждане. Видеокасети с високо качество обикновено не оставят замърсявания по видеоглавата, но стари или повредени касети оставят.

| Симптом Причина                                                                                                    |                                                                                                    |                                                                                                    | Отстраняване                                                                                                    |  |
|----------------------------------------------------------------------------------------------------|----------------------------------------------------------------------------------------------------|----------------------------------------------------------------------------------------------------|----------------------------------------------------------------------------------------------------|--|
| Дистанционното не работи правилно.                                                                                   | <ul> <li>Ф. Дистанционното не насочено към<br/>сензора за дистанционно управление на<br/>КОМБИНИРАН DVD/VCR РЕСИВЪР</li> </ul>                                                                                  |                                                                                                    | <ul> <li>Насочете дистанционното към сензора<br/>за дистанционно управление на<br/>КОМБИНИРАН DVD/VCR РЕСИВЪР.</li> </ul>                                                    |  |
|                                                                                                    | • Дистанционното е твърде отдалечено от КОМБИНИРАН DVD/VCR РЕСИВЪР.                                                                                                    |                                                                                                    | • Използвайте дистанционното в рамките на 7 м.                                                                                                    |  |
|                                                                                                    | • Има препятствие по пътя между дистанционното и<br>КОМБИНИРАН DVD/VCR РЕСИВЪР.                                                                                                    |                                                                                                    | • Отстранете препятствието.                                                                                                    |  |
|                                                                                                    | <ul> <li>Батериите на дистанционното са<br/>изтощени.</li> </ul>                                                                                                    |                                                                                                    | • Сменете батериите с нови.                                                                                                    |  |
|                                                                                                    | <ul> <li>Това дистанционно използва едни и<br/>същи бутони за функциите VCR<br/>(видеокасетофон) и DVD (напр. PLAY).</li> </ul>                                                                                 |                                                                                                    | • Когато използвате VCR<br>(видеокасетофон), първо натиснете<br>бутон VCR. Когато използвате DVD,<br>първо натиснете бутон DVD.                                              |  |
| Касетата не се движи по време на запис.                                                                              | • КОМБИНИРАН DVD/VCR<br>в РЕЖИМ ПАУЗА ПРИ ЗА                                                                                                    | РЕСИВЪР е<br>ПИС.                                                                                                    | • Натиснете PAUSE/STEP (III), за да продължите записа.                                                                                                    |  |
| Касетата не се пренавива нито назад, нито напред.                                                                    | • Касетата вече е пренавита до или до края.                                                                                                    | началото                                                                                                    | • Проверете касетата.                                                                                                    |  |
| Не се появява картина<br>при възпроизвеждането<br>на касетата.                                                       | • Ако използвате само RF кабел за свързване.                                                                                                    |                                                                                                    | <ul> <li>Настройте телевизора на видеоканал<br/>(вж. стр. 17).</li> </ul>                                                                                                    |  |
| По време на визуално<br>търсене се появява шум                                                                       | • Това е нормално.                                                                                                    |                                                                                                    | <ul> <li>Включете видеокамерата и работете<br/>правилно.</li> </ul>                                                                                                    |  |
| По време на нормално<br>възпроизвеждане се<br>появява шум.                                                           | <ul> <li>Включен е режимът на автоматична<br/>настройка по време на възпроизвеждане.</li> </ul>                                                                                                    |                                                                                                    | • Опитайте ръчна настройка (вж. стр. 27).                                                                                                    |  |
| В Hi-Fi звуковия запис се забелязват прекъсвания.                                                                    | <ul> <li>Включен е режимът на автоматична<br/>настройка по време на възпроизвеждане.</li> </ul>                                                                                                    |                                                                                                    | • Опитайте ръчна настройка (вж. стр. 27).                                                                                                    |  |
| Не може да започне<br>запис.                                                                                         | • Няма поставена касета или на<br>поставената касета е махната защитната<br>пластинка.                                                                                                    |                                                                                                    | <ul> <li>Поставете касета или с тиксо закрийте<br/>отвора, откъдето е махната защитната<br/>пластинка.</li> </ul>                                                            |  |
| <ul> <li>Редактиране от лента</li> <li>Източникът (друг видеокасет видеокамера) не е свързан пр възможно.</li> </ul> |                                                                                                    | гофон,<br>авилно.                                                                                                    | <ul> <li>Уверете се, че видеокамерата е свързана<br/>правилно.</li> </ul>                                                                                                    |  |
| Записът с таймер не<br>работи.                                                                                       | <ul> <li>Часовникът или таймерът не е настроен<br/>правилно.</li> <li>Защитната пластинка е махната от<br/>поставената касета.</li> <li>Направете отново настройките на<br/>часовника и/или таймера.</li> </ul> |                                                                                                    | <ul> <li>Таймерът не е включен.</li> <li>Натиснете POWER и проверете дали<br/>индикаторът на таймера се показва на<br/>дисплея на КОМБИНИРАН DVD/VCR<br/>РЕСИВЪР.</li> </ul> |  |
|                                                                                                    |                                                                                                    |                                                                                                    | <ul> <li>Закрийте с тиксо отвора, откъдето е<br/>махната защитната пластинка или<br/>поставете касета, чиято защитна<br/>пластинка си е на мястото.</li> </ul>               |  |
| Няма Ні-Fi звук.                                                                                                    | • Аудиорежимът не е настроен правилно.                                                                                                    |                                                                                                    | • Изберете "STEREO" с неколкократно<br>натискане на AUDIO на дистанционното.                                                                                                 |  |
|                                                                                                    | Конденз                                                                                                    | на влага                                                                                                    |                                                                                                    |  |
| Конденз може да се появ                                                                                              | л:                                                                                                    | На места, където може да се появи конденз:                                                                                                    |                                                                                                    |  |
| <ul> <li>Когато КОМБИНИРА:<br/>преместен от студено н</li> </ul>                                                     | Н DVD/VCR РЕСИВЪР бъде<br>а топло място.                                                                                                    | <ul> <li>КОМБИНИРАН DVD/VCR РЕСИВЪР трябва да стои<br/>свързан към мрежата и с включен бутон POWER (On). Това<br/>ще помогне за предотвратяване появата на конденз.</li> </ul> |                                                                                                    |  |

• Когато се появи конденз, изчакайте няколко часа,

докато КОМБИНИРАН DVD/VCR РЕСИВЪР

изсъхне, преди да го използвате.

• При условия на изключително висока влажност.

50

#### Общи

Изисквания към захранването Консумирана мощност Размери (прибл.) Тегло (прибл.) Работна температура Таймер Влажност на работната среда

#### **DVD Section**

Лазер Система на сигнала Честотни характеристики

Съотношение сигнал-шум Хармонични изкривявания Динамичен обхват

<u>Изходи</u> S-VIDEO OUT

#### **VCR** (видеокасетофон)

Система глави Телевизионна система Формат на запис RF OUT (изход) RF модулатор Скорост на касетата

Максимално време на запис Време за пренавиване Ниво на входен сигнал

Ниво на изходен сигнал Съотношение сигнал-шум

Динамичен обхват

Тунер Радиочестоти

Дължина на честотния обхват

Усилвател Режим стерео Режим съраунд Направете справка с главната табелка (поставена на долния капак) Направете справка с главната табелка (поставена на долния капак) 430 X 81 X 360 mm (ш x в x д) 5.8 kg (17.6 lbs) От 5әС до 40әС (от 41әF до 104әF) Дисплей с 24-часов цикъл От 5 % до 90 %

Полупроводников лазер, дължина на вълната 650 nm PAL/NTSC DVD (PCM 96 kHz): от 8 Hz до 44 kHz DVD (PCM 48 kHz): от 8 Hz до 20 kHz CD: от 8 Hz до 20 kHz Повече от 70 dB (само при АНАЛОГОВ ИЗХОД) По-малко от 1.0% Повече от 60 dB (DVD,CD)

(Y) 1.0 V (p-p), 75  $\Omega,$  негативна синхронизация, Мини DIN 4-щифтов x 1 (C) 0.3 V (p-p) 75  $\Omega$ 

Система от 6 глави с хеликоидален азимут на сканиране РАL/B/G система за цветна телевизия PAL/MESECAM Κ UHF 22-68 (настройващ се) PAL/MESECAM; 23.39 mm/s (SP), 16.69 mm/s (LP) NTSC (само възпроизвеждане); 35.35 mm/s (SP), 16.67 mm/s (LP), 11.12 mm/s (EP) SP: 4 ч (касета E-240), LP: 8 ч (касета E-240) Около 180 мин (касета Е-180) ВИДЕО: 1.0 V(p-p), 75 Ω, небалансиран АУДИО: -6.0 dBm, повече от 10 kΩ (SCART) -6.0 dBm, повече от 47 kΩ (RCA) ВИДЕО: 1.0 V(p-p), 75 Ω, небалансиран ВИДЕО: повече от 43 dB АУДИО: повече от 72 dB (Hi-Fi) Повече от 42 dB (моно) АУДИО: повече от 85 dB

FM: 87.5 - 108.0 MHz AM: 522 - 1611 kHz FM: 10.7 MHz AM: 450 kHz

45W + 45W (6 Ω при 1 kHz, THD 10%) Предна: 45W + 45W (THD 10%) Централна: 45W Съраунд: 45W + 45W (6 Ω при 1 kHz, THD 10%) Събуфър: 75W (8 Ω при 30 Hz, THD 10%)

#### Технически данни

#### Високоговорители

| Спомагателен високоговорител (LHS-36S | ES)                            |
|---------------------------------------|--------------------------------|
| Тип                                   | 1-лентова с 1 високоговорителя |
| Импеданс                              | 6 Ω                            |
| Честотна характеристика               | 140 - 20000 Hz                 |
| Ниво на звуково налягане              | 85 dB/W (1m)                   |
| Номинална входна мощност              | 45W                            |
| Максимална входна мощност             | 90W                            |
| Чисти размери (Ш х В х Д)             | 105 x 99 x 83 mm               |
| Тегло нето                            | 0.45 kg                        |
|                                       |                                |

Пасивен суббасов високоговорител (LHS-36SEW)

| Тип                       | 1-лентова с 1 високоговорителя |
|---------------------------|--------------------------------|
| Импеданс                  | 8 Ω                            |
| Честотна характеристика   | 65 - 1500 Hz                   |
| Ниво на звуково налягане  | 87 dB/W (1m)                   |
| Номинална входна мощност  | 75W                            |
| Максимална входна мощност | 150W                           |
| Чисти размери (Ш х В х Д) | 175 x 351 x 270 mm             |
| Тегло нето                | 3.4 kg                         |

• Конструкцията и техническите характеристики подлежат на промени без предупреждение.

Произведено по лиценз на Dolby Laboratories. "Dolby", "Pro Logic" и символът двойно "D" са запазени марки на Dolby Laboratories.

"DTS" и "DTS Digital Out" са търговски марки на Digital Theater Systems, Inc

(52)